# FUJ¦FILM

# DIGITAL CAMERA

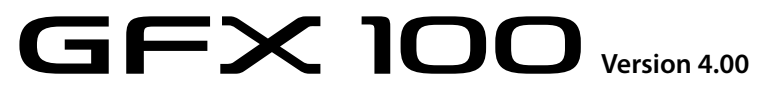

#### FF180005

Kullanım kılavuzu

Bu ürünü satın aldığınız için teşekkür ederiz. Makineyi kullanmaya başlamadan önce kullanım kılavuzunu dikkatle okuyunuz. Kullanım kitapçığını, makineyi kullanan herkesin ulaşabileceği bir yerde bulundurunuz.

Bu ürün hakkında daha fazla bilgi için:

http://fujifilm-dsc.com/en-int/manual/

Bu İnternet sayfasını akıllı telefon veya tablet bilgisayarınızdan da açabilirsiniz.

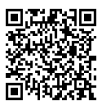

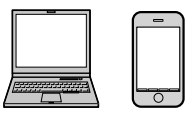

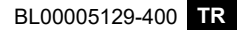

| Ürün adı:                       | Dijital Fotoğraf Makinesi FUJIFILM GFX100                                                           |                                                             |
|---------------------------------|----------------------------------------------------------------------------------------------------|-------------------------------------------------------------|
| Üretici adı:<br>Üretici adresi: | Fujifilm Corporation<br>Midtown West, 7-3, Akasaka 9-chomę Minato-ku, Tokyo                         | 107-0052, JAPAN                                             |
| İmalat yeri:                    | Fujifilm Imaging Systems (Suzhou) Co, Ltd.<br>138 Chang Jiang Road, New District Suzhou, Jiangsu, C | HINA                                                        |
| İthalatçı adı: FU               | JJIFILM DIŞ TİCARET A.Ş.<br>Mahmuthev Mahallesi, Tasocağı Yolu Caddesı No 9                         |                                                             |
| nnauty durea.                   | 34218 Bağcılar/ İSTANBUL<br>Tel. (O 212) 709 92 00<br>https://www.fujifilmshop.com                  | EEE Yönetmeligine Uygundur.<br>EEE Complies with Directive. |

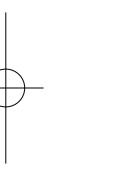

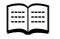

# **Bölümler**

| 1 Başlamadan önce                                 | 1   |
|---------------------------------------------------|-----|
| 2 İlk adımlar                                     | 37  |
| 3 Çekim ve gösterim hakkında temel bilgiler       | 53  |
| 4 Film kaydı ve gösterimi hakkında temel bilgiler | 81  |
| 5 Menü sayfaları                                  | 87  |
| 6 Bağlantılar                                     | 105 |
| 7 Bilgiler                                        | 123 |

iii

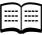

# jçindekiler

| Birlikte Verilen Aksesuarlar          |  |
|---------------------------------------|--|
| Bu kullanım kılavuzu hakkında         |  |
| Semboller ve Kurallar                 |  |
| Kavramlar                             |  |
| Başlamadan Önce                       |  |
| Makine parçaları                      |  |
| Seri numara levhası                   |  |
| Odak kolu                             |  |
| Mod ayarlama tekerleği                |  |
| DRIVE tuşu                            |  |
| Ayar tekerlekleri                     |  |
| Gösterge lambası                      |  |
| LCD ekran                             |  |
| Vizör                                 |  |
| Vizörün takılması                     |  |
| Göz lastiği                           |  |
| Vizör görüntüsünü keskinleştirmek     |  |
| Kameragöstergeleri                    |  |
| Elektronik vizör                      |  |
| LCDekran                              |  |
| Gösterge kipi seçimi                  |  |
| Gösterge aydınlığı ayarı              |  |
| DISP/BACK tuşu                        |  |
| Çifte gösterge                        |  |
| Standart göstergeleri kişiselleştirme |  |
| İkinci LCD ekran                      |  |
| Arka ikinci ekran                     |  |
| Menülerin kullanımı                   |  |
| Menüler                               |  |
| Menü seçimi                           |  |
| Dokunmatikekran kipi                  |  |
| Dokunmatik çekim                      |  |
| Dokunmatik gösterim                   |  |

| Dikey biçimli çekimler |  |
|------------------------|--|
| Göstergeleri-döndür    |  |

### 🔰 İlk adımlar

| İlk adımlar                     | 37 |
|---------------------------------|----|
| Askının takılması               | 38 |
| Objektifin takılması            | 39 |
| Pilin doldurulması              | 40 |
| Pil takılması                   | 44 |
| Bellek kartının takılması       | 46 |
| İki adet bellek kartı kullanımı | 47 |
| Makineyi açıp, kapatmak         | 48 |
| Temel ayarlar                   | 49 |
| Tarih, saat ve lisan ayarları   | 52 |

| 🖥 Çekim ve gösterim hakkında temel bilgiler | 53 |
|---------------------------------------------|----|
| P, S, A, M pozlama modları                  |    |
| Mod P: Programlı otomatik                   | 54 |
| Mod S: Enstantaneöncelikliotomatik          |    |
| Mod A: Diyafram öncelikli otomatik          |    |
| Mod M: Elilepozlama                         | 60 |
| Otomatik odaklama                           | 63 |
| Odak modu                                   | 64 |
| AF modu tercihleri (AF-Modu)                | 65 |
| Odak noktası seçimi                         | 67 |
| Manüel odaklama                             | 70 |
| Keskinliği denetleme                        | 71 |
| ISO-lşık duyarlılığı                        | 73 |
| OTOMATİK                                    |    |
| Pozlama ölçüm yöntemi                       | 75 |
| Pozlama Telafisi                            | 76 |
| Odaklama/PozlamaKilidi                      | 77 |
| Diğer kullanım ögeleri                      |    |
| Gösterim                                    | 79 |
| Fotoğrafları silmek                         | 80 |

v

| 4. Film kaydı ve göst | terimi hakkın | nda temel bilgiler | 81 |
|-----------------------|---------------|--------------------|----|
| Film kaydetme         |               |                    |    |
| Film ayarları         |               |                    |    |
| Filmleri oynatma      |               |                    | 86 |
|                       |               |                    |    |
| Menu sayfaları        |               |                    | 8/ |
| Çekim menüleri (Foto  | oğraf)        | •••••              |    |
| GÖRÜNTÜ KALİTES       | Sİ AYARLARI   |                    | 88 |
| AF/MF AYARLARI        |               |                    |    |
| ÇEKİM AYARLARI        |               |                    | 91 |
| FLAŞ AYARLARI         |               |                    |    |
| Çekim menüleri (Video | o)            |                    | 93 |
| FİLM AYARLARI         |               |                    |    |
| GÖRÜNTÜ KALİTES       | Sİ AYARLARI   |                    |    |
| AF/MF AYARLARI        |               |                    |    |
| SES AYARLARI          |               |                    |    |
| ZAMAN AYARLARI        | I             |                    |    |
| Gösterim menüsü       |               |                    |    |
| Temel ayarlar menüle  | eri           |                    | 99 |
| KİŞİSEL AYARLAR       |               |                    |    |
| SES AYARLARI          |               |                    |    |
| GÖSTERGE AYARL/       | ARI           |                    |    |
| TUŞ/TEKERLEK AY       | ARLARI        |                    |    |
| GÜÇ BESLENMESİ        | KONTROL       |                    |    |
| VERİ KAYDI AYARL      | _ARI          |                    |    |
| BAĞLANTI AYARLA       | ARI           |                    |    |

| 👔 Bağlantılar                                                                                 | 105 |
|-----------------------------------------------------------------------------------------------|-----|
| HDMI Çıkışı                                                                                   |     |
| HDMI cihazlara bağlamak                                                                       | 106 |
| Çekim                                                                                         |     |
| Gösterim                                                                                      |     |
| Kablosuz bağlantılar (Bluetooth®, WLAN/Wi-Fi)                                                 | 108 |
| Akıllı telefonlar ve tablet: FUJIFILM Camera Remote                                           | 108 |
| Bağlantılı çekimler: Capture One Pro Fujifilm/                                                |     |
| Adobe® Photoshop® Lightroom® Classic CC + FUJIFILM Tether                                     |     |
| Shooting Plug-in PRO for GFX/FUJIFILM X Acquire                                               | 110 |
| USB bağlantısı                                                                                | 111 |
| Bağlantılı çekimler: Capture One Pro Fujifilm/                                                |     |
| Adobe <sup>®</sup> Photoshop <sup>®</sup> Lightroom <sup>®</sup> Classic CC + FUJIFILM Tether |     |
| Shooting Plug-in PRO for GFX/FUJIFILM X Acquire/FUJIFILM                                      |     |
| Pixel Shift Combiner                                                                          | 114 |
| Resimleri bilgisayara aktarma                                                                 | 115 |
| Webcam olarak kullanım (FUJIFILM X Webcam)                                                    | 115 |
| RAW dönüşümü: FUJIFILM X RAW STUDIO                                                           | 116 |
| Makine ayarlarını kayıt etmek                                                                 |     |
| (FUJIFILM X Acquire)                                                                          | 116 |
| Akıllı telefon bağlantısı                                                                     | 117 |
| instax SHARE Baskı                                                                            | 120 |
| Bağlantı kurmak                                                                               | 120 |
| Baskı yapmak                                                                                  | 121 |
| 7 Bilgiler                                                                                    | 123 |

| Güvenlik bilgileri |  |
|--------------------|--|
|--------------------|--|

### Ambalaj dahili aksesuarlar

- NP-T125 Doldurulabilir batarya (× 2)
- Batarya doldurma cihazı BC-T125
- Priz bağlantısı
- Sökülebilen elektronik vizör EVF-GFX2
- Gövde kapağı (makineye takılıdır)
- Omuz askısı
- Kablo emniyeti
- Flaş ayağı kapağı (flaş ayağına takılıdır)
- Senkron bağlantısı kapağı (makineye takılıdır)
- Türkçe kullanım kılavuzu (bu kitapçık)

Satın aldığınızda batarya dolu değildir. Kullanmadan önce bataryayı doldurunuz (E 40).

- Priz bağlantısı adaptörü ülkeye göre değişebilir.
  - Aşağıdaki web sayfasından makineniz hakkında daha fazla bilgi edinebilirsiniz:

https://fujifilm-x.com/support/compatibility/cameras/

# Bu kitapçık hakkında

Bu kitapta, satın aldığınız fotoğraf makinesinin kullanımı ile ilgili talimatlar bulunmaktadır. Kullanmadan önce okuyup, anlamanız faydalı olacaktır.

#### Semboller ve Kurallar

Bu kılavuzda aşağıdaki semboller kullanılmaktadır:

Doğru çalıştırma için, bu bilgiler makineyi kullanmadan önce okunmalıdır.

🚫 Fotoğraf makinesini kullanırken yardımcı olabilecek ek bilgiler.

İlgili bilgilerin bulunabileceği, bu kılavuzdaki diğer sayfalar.

Menüler ve diğer gösterge metinleri **kalın** yazı ile vurgulanmıştır. Resimler sadece gösterim amacı ile vardır ve çizimler basitleştirilmiş olup fotoğrafların bu makine ile çekilmiş olması şart değildir.

#### Kavramlar

Makinenin kayıt yaptığı tercihi SD-, SDHC- ve SDXC- bellek kartları bu kullanım kılavuzunda "Bellek kartı" olarak adlandırılmaktadır. Elektronik vizör "EVF" ve LCD ekran "LCD" olarak anılır.

| NOTA  |  |
|-------|--|
| NOTLA |  |
|       |  |
|       |  |
|       |  |
|       |  |
|       |  |
|       |  |
|       |  |
|       |  |
|       |  |
|       |  |
|       |  |
|       |  |
|       |  |
|       |  |
|       |  |
|       |  |
|       |  |
|       |  |
| x     |  |
|       |  |

# Başlamadan önce

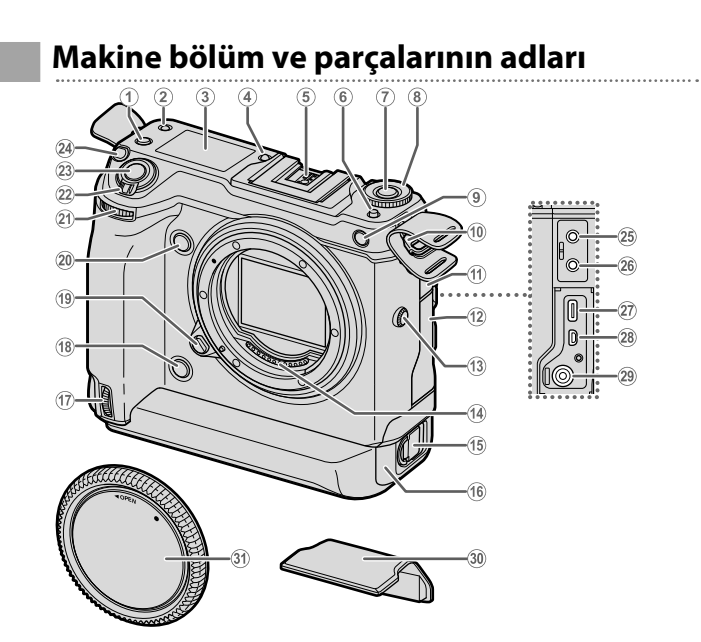

1 Fn2tusu

| ~      |        |            |    |
|--------|--------|------------|----|
| (13)   | Eszama | nlama airi | si |
| $\sim$ | 3      |            | د  |

- (14) Objektif temas noktaları

| 16                              | Pil yuvası kapağı44                                                                                                    |
|---------------------------------|----------------------------------------------------------------------------------------------------|
| 17                              | Dikey tutak için ön tekerlek                                                                                                    |
| 18                              | Dikey tutak <b>Fn3</b> tuşu                                                                                                    |
| 19                              | Objektifi çözme tuşu                                                                                                    |
| 20                              | <b>Fn3</b> tuşu                                                                                                    |
| 21)                             | Öndeki ayar tekerleği 8                                                                                                    |
| 22                              | AÇ/KAPAT şalteri48                                                                                                    |
| 23)                             | Deklanşör                                                                                                    |
| 24)                             | <b>Fn</b> -1 <i>tuşu</i>                                                                                                    |
| _                               | ► Pozlamayı dengeleme tuşu                                                                                                    |
| (25)                            |                                                                                                    |
| 9                               | Mikrofon girişi                                                                                                    |
| 26                              | Mikrofon girişi<br>Kulaklık girişi                                                                                                    |
| 26<br>27                        | Mikrofon girişi<br>Kulaklık girişi<br>USB bağlantısı (tip C)43                                                                                 |
| 26<br>27<br>28                  | Mikrofon girişi<br>Kulaklık girişi<br>USB bağlantısı (tip C)43<br>Mikro HDMI bağlantısı (tip D)                                                |
| 26<br>27<br>28<br>29            | Mikrofon girişi<br>Kulaklık girişi<br>USB bağlantısı (tip C)43<br>Mikro HDMI bağlantısı (tip D)<br>Elektrik girişi 15 V42                      |
| )<br>26<br>27<br>28<br>29<br>30 | Mikrofon girişi<br>Kulaklık girişi<br>USB bağlantısı (tip C)43<br>Mikro HDMI bağlantısı (tip D)<br>Elektrik girişi 15 V42<br>Flaş ayağı kapağı |

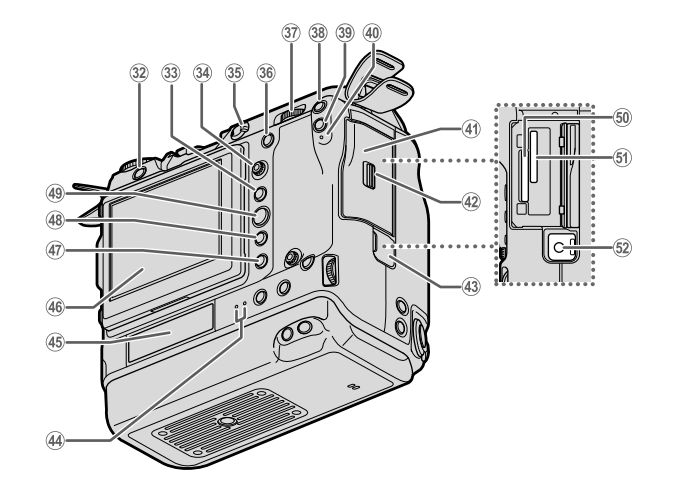

| (32)      |                            | 80          |
|-----------|----------------------------|-------------|
| 33        | AE-L t uşu (Pozlama kilidi | <b>)</b> 78 |
| 34)       | Odak kolu                  | 5,67        |
| 35        | Odak modu seçici           | 64          |
| 36        | AF-ON tuşu                 |             |
| 37)       | Arkadaki ayar tekerleği    |             |
| 38        | Fn4 tuşu                   |             |
| 39        | <b>Q</b> (Hızlı menü) tuşu |             |
| (40)      | Göstergelambası1           | 9           |
| <b>41</b> | Bellek kart yuvası kapağı  |             |
| 42        | Bellek kart yuvası         |             |
|           | kapağı kilidi              |             |

| 43) | Uzaktan kumanda bağlantısı kapağı | .62 |
|-----|-----------------------------------|-----|
| 44) | Gösterge lambası 29,              | 42  |
| 45  | Arka küçük ekran                  | .27 |
| 46  | LCD ekran                         | 19  |
|     | Dokunmatik ekran                  | 30  |
| 47) | ▶tuşu (Gösterim)                  | .79 |
| 48) | DISP(Gösterge) /BACK (Geri) tuşu  | 20  |
| 49  | MENU/OK t uşu                     | .28 |
| 50  | Bellek kart yuvası 1              | 46  |
| 51) | Bellek kart yuvası 2              | 46  |
| 52) | Uzaktan kumanda bağlantısı        | 62  |
|     |                                   |     |

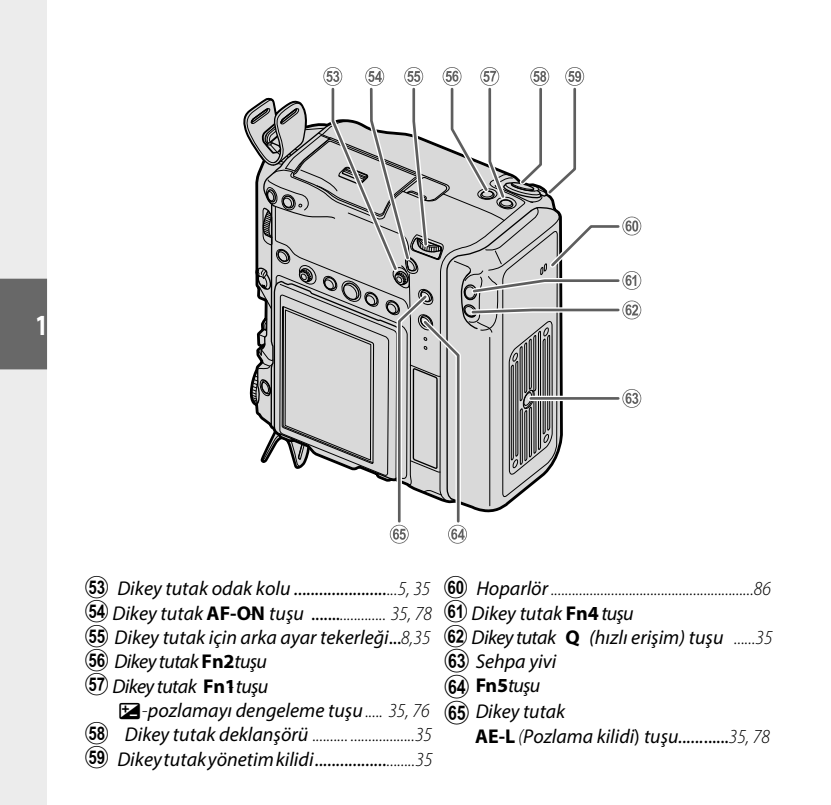

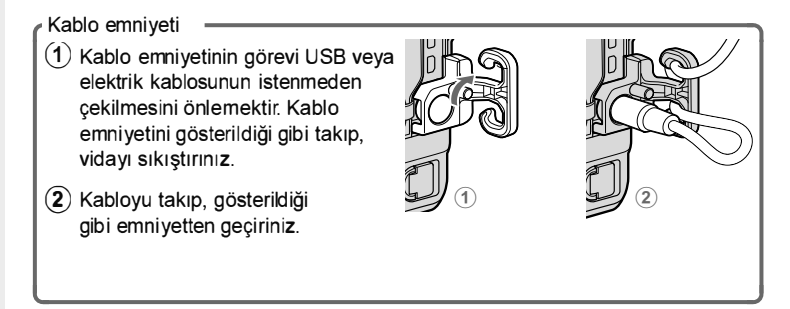

#### Seri numara levhası

Seri numarayı ve diğer önemli bilgileri içeren seri numara levhasını çıkartmayınız.

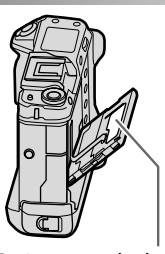

1

Seri numara levhası

#### Odak kolu

Odak koluna basarak ve her yöne oynatarak netleştirme alanını seçebilirsiniz. Odak kolu, menüler içinde dolaşmak için de kullanılabilir.

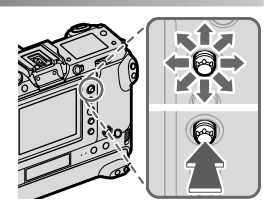

### DRIVE-Modu seçici

DRIVE modu seçici, DRIVE modunu seçmek için kullanılır. DRIVE modu seçicsi kilidini basık tutarak tekerleği istediğiniz moda ayarlayınız.

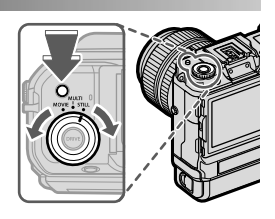

| FOTOĞRAF | Tekli veya dizi halinde fotoğraf çekiniz. (🕮 54).                                                |
|----------|--------------------------------------------------------------------------------------------------|
| ÇOKLU    | Üst üste çekimler, piksel kaydırmalı üst üste çekimler<br>veya otomatik dizili çekimler yapınız. |
| FİLM     | Film çekiniz. (🕮 82).                                                                            |

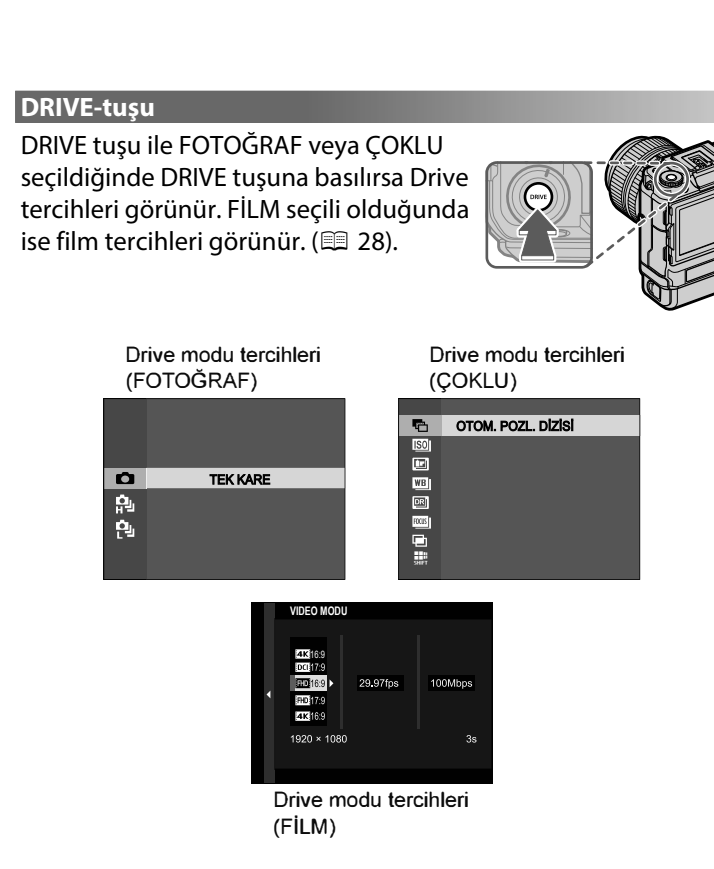

#### Ayar tekerlekleri

|        | Öndeki ayar tekerleği                                                                                                    | Arkadaki ayar tekerleği                                                                                                    |
|--------|----------------------------------------------------------------------------------------------------|----------------------------------------------------------------------------------------------------|
|        |                                                                                                    |                                                                                                    |
| Döndür | <ul> <li>Menü fihristi seçebilir ve<br/>menüler arasında<br/>gezebilirsiniz</li> <li>Diyafram ayarlayabilirsiniz<sup>1,2</sup></li> <li>Gösterim modunda başka<br/>resimler gösterebilirsiniz</li> </ul> | <ul> <li>Menü noktalarını işaretleyebilirsiniz.</li> <li>Diyafram ve enstantane birleşimini<br/>seçebilirsiniz</li> <li>Enstantane ayarlayabilirsiniz<sup>1,4</sup></li> <li>Z tuşuna basıp, tekerleği<br/>döndürerek pozlama telafisi<br/>ayarlayabilirsiniz.<sup>1</sup></li> <li>Hızlı erişim menüsünde<br/>tercih yapabilirsiniz.</li> <li>Odak alanının büyüklüğünü<br/>seçebilirsiniz.</li> <li>Tek kare gösterimde zoom<br/>yapabilirsiniz.</li> <li>Endeks gösterimde zoom<br/>yapabilirsiniz.</li> </ul> |
| Bas    | <ul> <li>Diyafram ayarı ile ISO ayarı<br/>arasında değişim yapılabilir<sup>2</sup></li> <li>Basık tutarak tekerlek ayarları<br/>tercihi yapabilirsiniz.</li> </ul>                                       | <ul> <li>Faâl odak noktasını büyütmek<sup>3</sup></li> <li>Manüel odak göstergesini<br/>seçmek için basık tutunuz<sup>3</sup></li> <li>Gösterim sırasında faâl odak<br/>noktası etrafındaki bölgeyi<br/>büyülterek göstermek için.</li> </ul>                                                                                                    |

TUŞ/TEKERLEK AYARLARI > TEKERLEK AYARLARI ile değiştirilebilir.
 "A" veya "C" konumlu bir objektif kullanıldığında diyafram halkasının "A" veya "C" konumuna getirilmesi gerekir.

3 Yalnızca bir tuşa ODAK KONTROLÜ görevi yüklendiğinde mümkündür. 4 Enstantane için AUTO harici bir seçim yapılmış olması gereklidir.

Ayar tekerleklerini çevirme yönü Z TUŞ/TEKERLEK AYARLARI > TEKERLEK ÇEVİRME YÖNÜ ile seçilebilir.

#### Gösterge lambası

Makinenin durumu gösterge lambası 1 ile gösterilir.

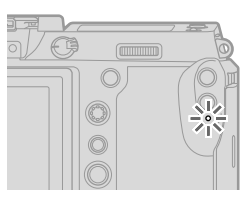

| Gösterge lambası                                    | Fotoğraf makinesi durumu                                                                                                    |
|-----------------------------------------------------|----------------------------------------------------------------------------------------------------|
| Yeşil yanar                                         | Odaklama kilitlenir.                                                                                                    |
| Yeşil yanıp/söner                                   | Bulanıklık, odaklama veya pozlama uyarısı.<br>Fotoğraf çekilebilir.                                                                                                    |
| Değişimli olarak<br>yeşil ve turuncu<br>yanıp/söner | <ul> <li>Makine açık: Resimler kayıt ediliyor. Daha fazla<br/>fotoğraf çekilebilir.</li> <li>Makine kapalı: Resimler akıllı telefon veya<br/>tablet'e aktarılıyor.</li> </ul> |
| Turuncu yanar                                       | Resimler kayıt ediliyor. Geçici olarak daha fazla<br>fotoğraf çekilemez.                                                                                                    |
| Kırmızı yanıp/söner                                 | Objektif veya bellek hatası.                                                                                                    |

\* Sadece, yükleme için resimler olduğunda görünür.

- Ekranda uyarılar da görüntülenebilir.
  - Göz vizörde olduğu sürece gösterge lambası kapalıdır.
  - E FILM-AYARI > KONTROL LAMBASI tercihi ile film çekimi sırasında yanıp-sönen veya devamlı yanan lamba (kontrol lambası veya AF yardımcı ışık) seçilebilir.

Makine kapalı olduğunda "Gösterge lambası 2" olarak adlandırılan 2 adet lamba, pil doldurulduğu sürece yeşil yanarlar. Sağdaki lamba sağdaki pil yuvasını ve soldaki lamba, soldaki pil yuvasını gösterir (= 42).

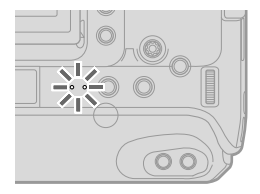

#### LCD Ekran

Çekim sırasında, çerçevenin belirlenmesini kolaylaştırmak için ekranı eğmek mümkün Eğme işlemi sırasında ekran ile gövde arası parmak veya başka nesnelerin sıkışmaması dikkat ediniz. Ekranın arkasında bulunan kabloları ellemeyiniz; zira bu halde makine arızalanabilir.

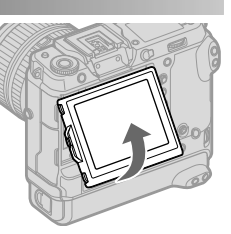

🚫 LCD ekran dokunmatik olarak da çalışabilmektedir:

- Dokunmatik çekim (🕮 31)
- Odak alanı seçimi (🕮 30)
- İşlev seçimi (🕮 33)
- Filme uyumlu yönetim 🗨 🖢 (🕮 32)
- Gösterim (🕮 34)

#### Dikey çekimler

Ekranı dönmüş makine ile kullandığınızda da eğerek dikey çekimler yapabilirsiniz.

- Ekran kilidini açıp ekranı 1. görselde gösterildiği gibi eğiniz.
- Yüksekten çekimler için makineyi, 2. görselde gösterildiği gibi tutunuz.

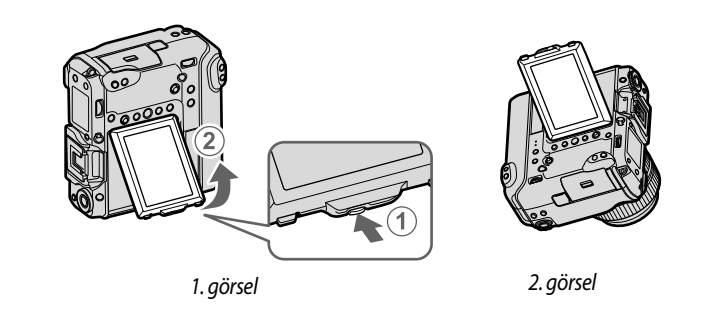

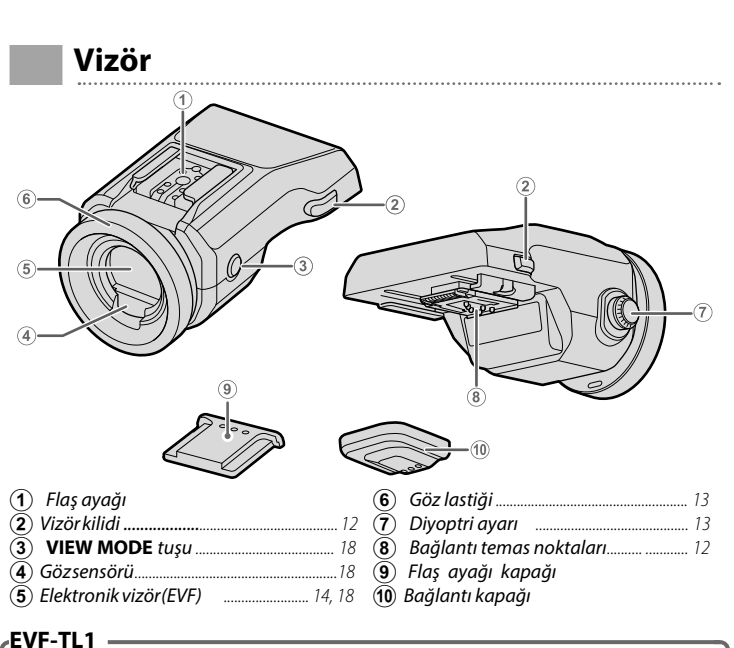

Tercihi eklemli uyarlaç EVF-TL 1 ile vizörü  $\pm 45^{\circ}$  kadar sağa-sola döndürmek ve  $0^{\circ}$  ve 90° kadar yukarı çevirmek mümkündür.

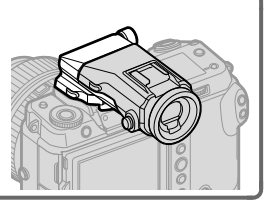

#### Vizörün takılması

Vizör sayesinde resim kesitini seçmek kolaylaşır. Makineden flaş ayağı kapağını çıkartıp, vizörü yerleşene kadar flaş ayağında itiniz.

#### Bakacın çıkartılması

Emniyetleri (1) basık tutarak vizörün ön tarafına itiniz (2) ve gösterildiği gibi kızaktan çıkartınız.

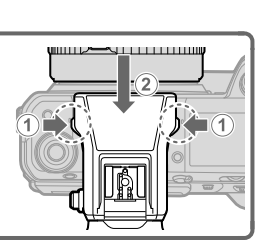

#### Vizör lastiği

Vizör lastiğini çıkartmak için iki parmak ile iki tarafına basıp, yukarı doğru itiniz.

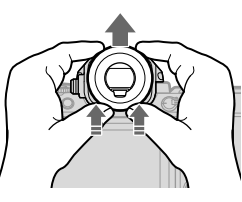

#### Vizörün keskinleştirilmesi

Vizördeki göstergeler bulanık görünüyürlarsa, diyoptri dengeleme tekerleğini, bakaç görüntüsünü keskin görünceye kadar çeviriniz.

Vizörün keskinleştirilmesi:

- 1 Diyoptri ayar düğmesini çekiniz.
- 2 Düğmeyi çevirerek, keskinleştiriniz.
- Düğmeyi itip, kilitleyiniz.

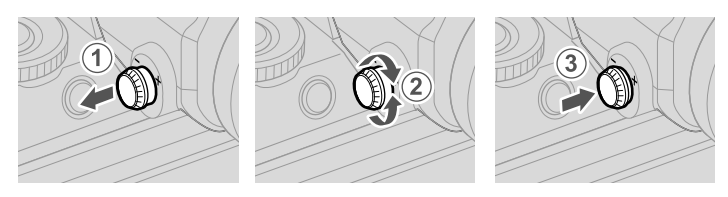

Düğmeyi yalnızca kullanacağınız zaman çekiniz. Aksi halde arıza oluşabilir.

# Kamera Göstergeleri

Çekim sırasında aşağıdakiler gösterilir.

🚺 Daha iyi anlatım amacı ile tüm göstergeler aynı anda gösterilir

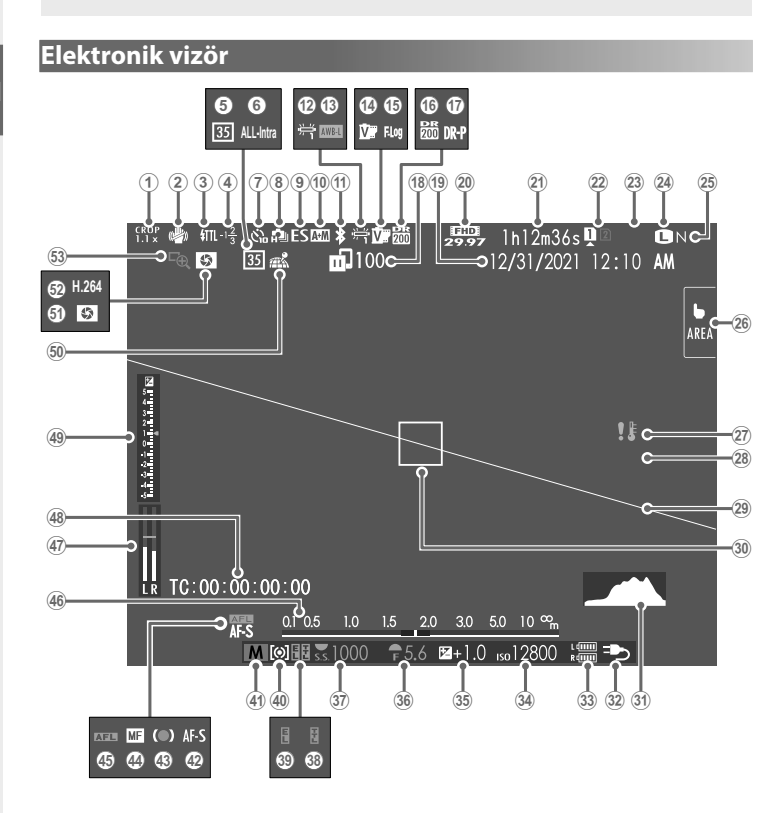

| 1    | Krop faktörü93                       | 27)  | lsı uyarısı                         |                   |
|------|--------------------------------------|------|-------------------------------------|-------------------|
| 2    | Resim sabitleme modu <sup>2</sup> 91 | 28   | Güvenlik engeli <sup>3</sup>        |                   |
| 3    | Flaş modu (TTL)                      | 29   | Yapay ufuk                          | 23                |
| 4    | Flaş pozlama telafisi                | 30   | Odak ölçüm alanı                    | 67, 77            |
| 5    | 35mm format <b>modu</b> 91           | 31   | Histogram                           | 23                |
| 6    | Film sıkıştırma93                    | 32   | Güç beslenmesi                      | 42                |
| 7    | Otomatikçekim91                      | 33   | Pil seviyesi                        |                   |
| 8    | Dizi çekim modu                      | 34)  | ISO-Işık duyarlılığı                | 73                |
| 9    | Obtüratör türü91                     | 35   | Pozlama telafisi                    | 76                |
| 10   | AF+MF göstergesi <sup>2</sup> 90     | 36   | Diyafram                            | 58, 60            |
| 1    | Bluetooth AÇIK/KAPALI                | 37   | Enstantane                          | 56, 60            |
| 12)  | Beyaz dengesi                        | 38   | TTL-kaydı                           | 92                |
| 13   | AWB engeli                           | 39   | Pozlama kaydı                       | 78, 10 2          |
| 14)  | Film benzetimi                       | 40   | Pozlama ölçüm yöntemi               | 75                |
| (15) | F-Log/HLG/RAW <b>çekim</b> 93        | (41) | Çekim modu                          | 54                |
| 16   | Devingen alan88                      | 42   | Odak modu <sup>2</sup>              | 64                |
| (17) | Devingen alan önceliği88             | (43) | Odak göstergesi <sup>2</sup>        |                   |
| (18) | <i>Resim aktarma durumu</i> 104, 108 | (44) | Manüel Odak göstergesi <sup>2</sup> | 64, 70            |
| 19   | Tarihvesaat                          | 45   | AF kaydı                            |                   |
| 20   | Video modu 82, 93                    | (46) | Mesafe göstergesi <sup>2</sup>      | 71                |
| 21)  | Kalan çekim süresi/                  | (47) | Ses kayıt seviyesi <sup>2</sup>     | 96                |
|      | Geçen çekim süresi83                 | 48   | Zaman şifresi                       | 97                |
| 22)  | Bellek kart yuvası tercihleri47, 103 | 49   | Pozlamagöstergesi                   | 60, 76            |
| 23)  | Kalan çekim adedi '                  | 50   | Mekan bilgileri yükleme durum       | <b>u</b> 104, 108 |
| 24)  | Görüntüboyutu88                      | 51   | Alan derinliği ön izleme            | 71                |
| 25)  | Görüntükalitesi88                    | 52   | H.265(HEVC)/H.264                   | 93                |
| (26) | Dokunmatik modu 30.90                | (53) | Odak kontrolü                       | 72 90             |

1 9999 adetten fazla resim için yer olduğunda "9999" gösterilir.

2 Z EKRAN AYARLARI > BÜYÜK GÖSTERGELER (EVF) için AÇIK seçili olduğunda gösterilmez.

3 Yönetimleri MENU/OK tuşuna basarak kilitlediğinizde gösterilir. MENU/OK tuşunu tekrar basık tuttuğunuzda yönetim kilidi açılır.

LCD-Ekran

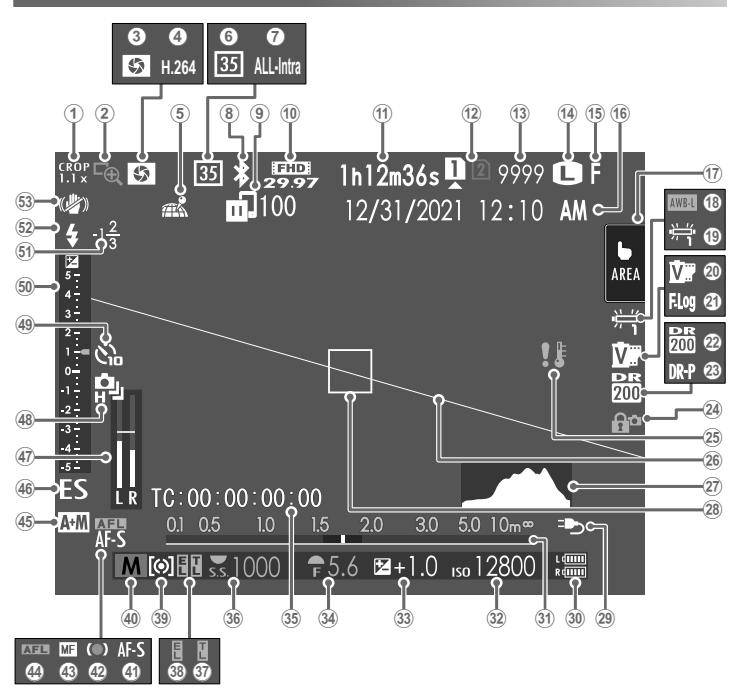

| 1           | Krop faktörü                           | (27)        | Histogram                           |        |
|-------------|----------------------------------------|-------------|-------------------------------------|--------|
| <b>(2</b> ) | Odak kontrolü                          | 28          | Odak ölçüm alanı                    |        |
| <b>3</b>    | Alan derinliği ön izleme               | <b>(29)</b> | Güç beslenmesi                      |        |
| <b>(4)</b>  | H.265(HEVC)/H.264                      | (30)        | Pil seviyesi                        |        |
| <b>5</b>    | Mekanbilgileri yükleme durumu .104,108 | 31          | Uzaklık göstergesi <sup>2</sup>     | 71     |
| 6           | 35mm format <b>modu</b>                | 32          | ISO-lşık duyarlılığı                | 73     |
| 7           | Film sıkıştırma                        | 33          | Pozlama telafisi                    | 76     |
| 8           | Bluetooth AÇIK/KAPALI                  | 34          | Diyafram                            |        |
| 9           | Resim aktarma durumu                   | 35          | Zaman şifresi                       |        |
| 10          | Film modu                              | 36          | Enstantane                          |        |
| (11)        | Kalan çekim süresi/                    | 37          | TTL-kaydı                           |        |
|             | Geçen çekim süresi83                   | 38          | Pozlama kaydı                       |        |
| (12)        | Bellek kart yuvası tercihleri47, 103   | 39          | Pozlama ölçüm yöntemi               | 75     |
| 13          | Kalan çekim adedi <sup>1</sup>         | 40          | Çekim modu                          | 54     |
| (14)        | Görüntüboyutu88                        | (41)        | Odak modu <sup>2</sup>              | 64     |
| (15)        | Görüntükalitesi88                      | (42)        | Odak göstergesi <sup>2</sup>        |        |
| (16)        | Tarihvesaat                            | (43)        | Manüel Odak göstergesi <sup>2</sup> | 64,70  |
| 17          | Dokunmatik modu <sup>3</sup> 30,90     | (44)        | AF kaydı                            | 78,102 |
| (18)        | AWB engeli                             | (45)        | AF+MF göstergesi <sup>2</sup>       |        |
| (19)        | Beyaz dengesi88                        | (46)        | Obtüratör türü                      | 91     |
| 20          | Film benzetimi88                       | (47)        | Ses kayıt seviyesi <sup>2</sup>     | 96     |
| 21)         | F-Log/HLG/RAW <b>çekim</b> 93          | (48)        | Dizi çekim modu                     |        |
| (22)        | Devingen alan88                        | (49)        | Otomatik çekim                      | 91     |
| 23          | Devingen alan önceliği88               | (50)        | Pozlama göstergesi                  | 60,76  |
| 24)         | Güvenlik engeli⁴                       | (51)        | Flaş pozlama telafisi               |        |
| (25)        | lsı uyarısı                            | (52)        | Flaş modu (TTL)                     |        |
| (26)        | <b>Yapay ufuk</b> 23                   | (53)        | Resim sabitleme modu <sup>2</sup>   | 91     |

1 9999 adetten fazla resim için yer olduğunda "9999" gösterilir.

2 ☐ EKRAN AYARLARI > BÜÝÜK GÖSTERGELER (EVF) için AÇIK seçili olduğunda gösterilmez.

3 Makine işlevleri dokunmatik olarak da açılabilir.

4 Yönetimleri MENU/OK tuşuna basarak kilitlediğinizde gösterilir. MENU/OK tuşunu tekrar basık tuttuğunuzda yönetim kilidi açılır.

#### Gösterge seçimi

VIEW MODE tuşuna basarak aşağıdaki gösterge kiplerinden seçim yapabilirsiniz.

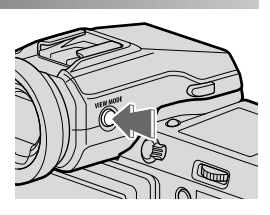

| Tercihler             | Açıklama                                                                                                    |
|-----------------------|----------------------------------------------------------------------------------------------------|
| SENSÖR                | Gözünüz sensöre yaklaştığında vizör açılır, LCD ekran<br>kapanır; Gözünüz uzaklaştığında vizör kapanır, ekran<br>açılır.          |
| SADECE EVF            | Vizör açık, ekran kapalı.                                                                                                    |
| SADECE LCD            | Ekran açık, vizör kapalı.                                                                                                    |
| EVE SADECE EVF<br>+ 🙊 | Gözünüz sensöre yaklaştığında vizör açılır, LCD ekran<br>kapanır; Gözünüz uzaklaştığında vizör kapanır; ekran<br>daima kapalıdır. |
| SENSÖR +<br>LCD EKRAN | Gözünüz sensöre yaklaştığında vizör açılır, ancak<br>gözünüzü uzaklaştırdığınızda gösterim için ekran<br>kullanılır.              |

#### -Göz sensörü

- Göz algılayıcı gözünüzden farklı nesnelere veya düşen ışığa da tepki verebilir.
- Ekran eğildiğinde göz algılayıcı kapalıdır.

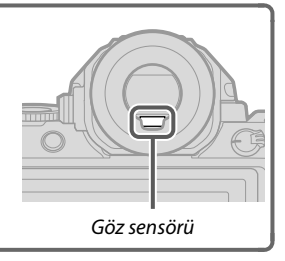

#### Ekran aydınlığı ayarı

Ekran veya vizörün aydınlığı ve renk eğilimi EKRAN AYARLARI sayfasından değiştirilebilir. Vizör için EVF, ekran için LCD tercihlerinden seçim yapınız.

#### DISP/BACK tuşu

**DISP/BACK** ekran/geri) tuşu ile ekran ve vizördeki göstergelerin nasıl olacağını belirlersiniz.

EVF ve LCD göstergeleri ayrı seçilir. EVF vizördeki göstergeleri seçmek için gözünüzü vizörde tutarak DISP/BACK tuşuna basınız.

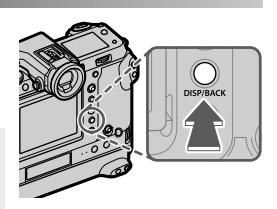

Vizör

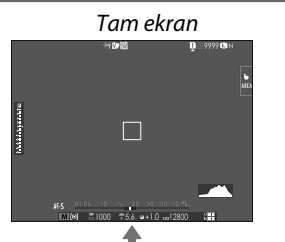

Çifte..gösterge(sadece..manüel odaklama..modunda)

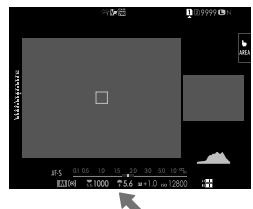

#### Standart (göstergesiz)

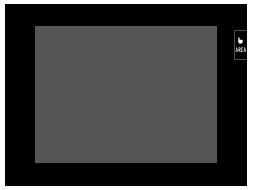

Tam kare (göstergesiz)

•

Standart göstergeler

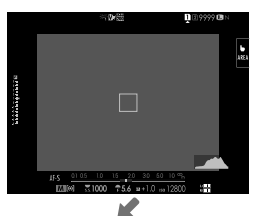

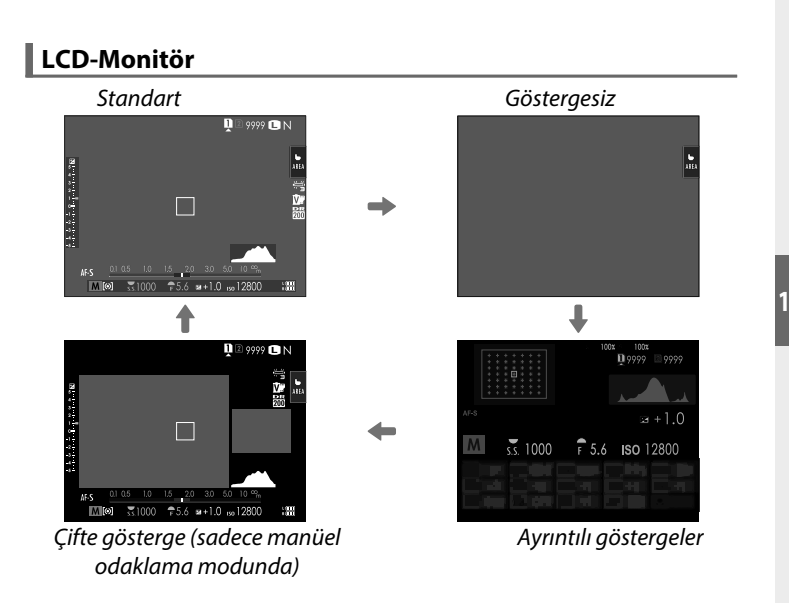

#### Çifte gösterge

Çifte göstergede tüm resmi içeren bir büyük pencere ve odaklama alanının büyütülmüş gösterimini içeren küçük bir pencere vardır.

#### Standart göstergeleri kişiselleştirmek

Standart göstergeler sayfasındaki simgeleri seçmek için:

#### 1 "Standart göstergeler"seçiniz

Standart göstergeler ekrana gelene kadar DISP/BACK tuşuna basınız.

#### 2 EKRAN AYARLARI seçiniz

Temel ayarlar menüsünde **Z EKRAN AYARLARI** > **EKRAN** AYARL. seçiniz.

#### 3 Ögeleri seçiniz.

Simgeleri belirleyip, MENU/OK tuşu ile seçimi onaylayınız veya kaldırınız.

| ä                                    | Standart     |              | ä                         | Standart     |              |  |
|--------------------------------------|--------------|--------------|---------------------------|--------------|--------------|--|
| Oge                                  | FOT.         | FİLM         | Oge                       | FOT.         | FİLM         |  |
| Yardımcı bölmeler                    |              |              | Dizi çekim kipi           | $\checkmark$ | -            |  |
| Sanal ufuk çizgisi                   |              |              | Resim sabitleme kipi      | $\checkmark$ | $\checkmark$ |  |
| Odak çerçevesi                       | $\checkmark$ | $\checkmark$ | Dokunmatik kipi           | $\checkmark$ | $\checkmark$ |  |
| AF Mesafe göstergesi                 |              |              | Beyaz dengesi             |              |              |  |
| MF Mesafe göstergesi                 | $\checkmark$ | $\checkmark$ | Film benzetimi            |              |              |  |
| Histogram                            |              |              | DEVINGEN ALAN             | $\checkmark$ | $\checkmark$ |  |
| Canlı izlemede fazla pozlama uyarısı |              |              | GÜÇLENDİRME MODU          | $\checkmark$ | $\checkmark$ |  |
| Çekim kipi                           | $\checkmark$ | $\checkmark$ | KALAN ÇEKİM ADEDİ         |              | -            |  |
| Diyafram, enstantane/ISO             | $\checkmark$ | $\checkmark$ | RESİM BOYUTU/KALİTESİ     |              | -            |  |
| Arka plan bilgileri                  | $\checkmark$ | $\checkmark$ | VİDEO MODU & ÇEKİM SÜRESİ | _            |              |  |
| Çekim (Sayı)                         |              |              | 35mm FORMAT-MODU          | $\checkmark$ | -            |  |
| Çekim (Taksimat)                     |              |              | RESİM AKTARMA SİPARİŞİ    | $\checkmark$ | $\checkmark$ |  |
| Odak modu                            | $\checkmark$ | $\checkmark$ | MİKROFON SEVİYESİ         | -            | $\checkmark$ |  |
| AE Ölçümü                            | $\checkmark$ | $\checkmark$ | KULLANIM BİLDİRİSİ        | $\checkmark$ | $\checkmark$ |  |
| Obtüratör türü                       | $\checkmark$ | -            | PİL SEVİYESİ              |              |              |  |
| Flaş                                 | $\checkmark$ | _            | ÇERÇEVE                   |              |              |  |

4 DISP/BACK tuşuna basıp, ayarları kayıt ediniz.

**5** Tekrar ve gerektiği kadar DISP/BACK tuşuna basarak çekim kipine dönebilirsiniz.

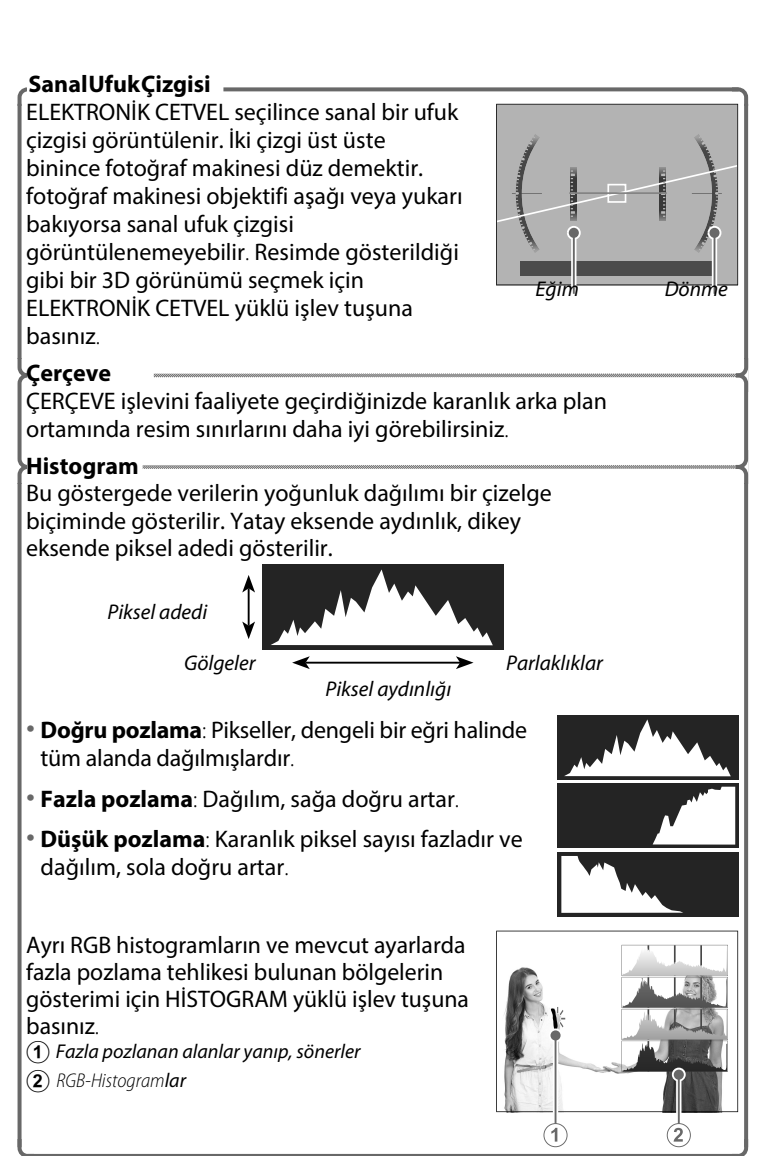

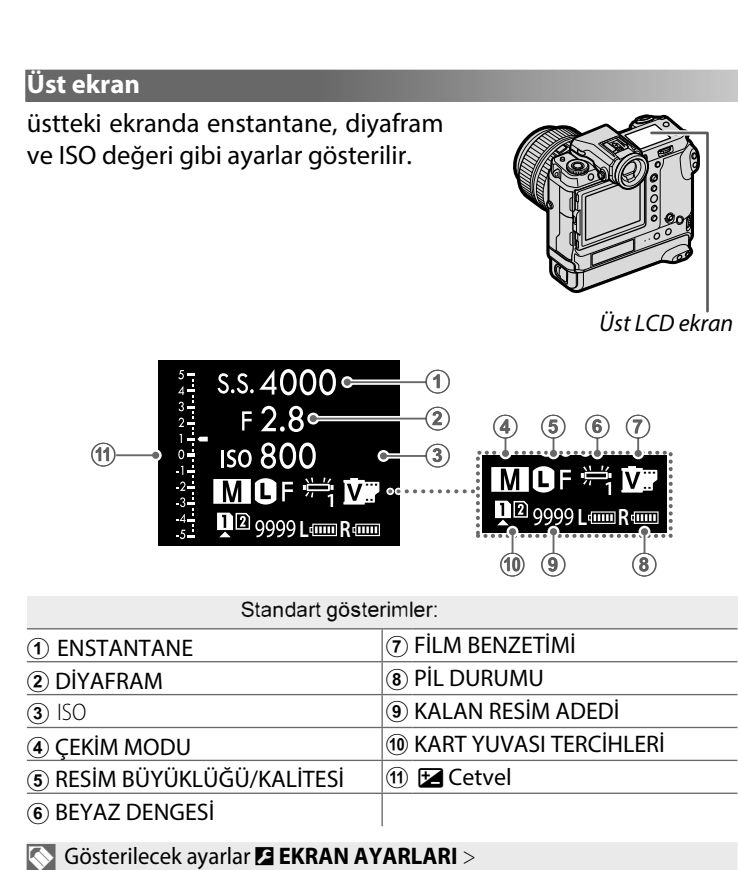

ÜST EKRAN AYARLARI ile seçilebilir.

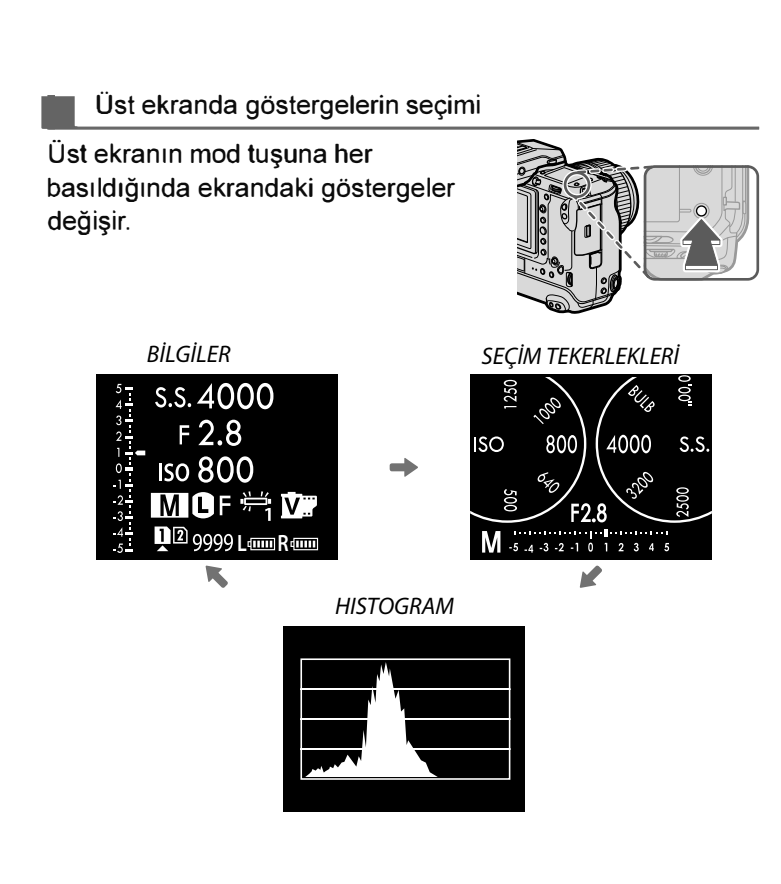

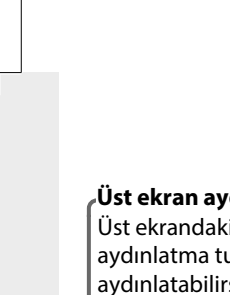

#### Üst ekran aydınlatması

Üst ekrandaki göstergeler seçilemez ise aydınlatma tuşuna basarak ekranı aydınlatabilirsiniz. Tuşa tekrar bastığınızda aydınlatma kapanır.

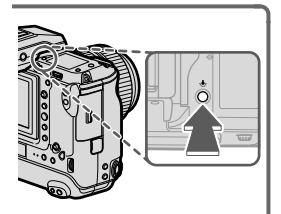

#### Zemin renkleri

Üst ekran için zemin rengi (siyah veya beyaz) ayarlar menüsündeki E EKRAN AYARLARI > ÜST EKRAN ZEMİN RENGİ ile seçilebilir. Üst ekran ışığı açıldığında zemin daima beyaz olur.
#### Arka bilgi ekranı

Bu ekranda histogram veya pozlamayı dengeleme göstergeleri vardır.

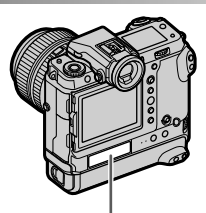

Arka bilgi ekranı

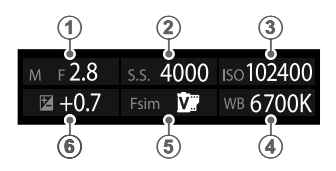

| Standart gösterimler: |                       |  |
|-----------------------|-----------------------|--|
| 1 ·DİYAFRAM           | BEYAZ DENGESİ         |  |
| 2 ENSTANTANE          | 5) FİLM BENZETİMİ     |  |
| 3 ISO                 | 6 POZLAMA DENGELEMESI |  |

EKRAN AYARLARI > ARKA BİLGİ EKRANI ile verileri seçebilir veya ekranı kapatabilirsiniz.

 Göz sensörü faal olduğunda gözünüz vizöre yaklaşırsa, arka bilgi ekranı kapanır.

# Menü kullanımı

Seçenek listelerini açmak için MENU/OK tuşuna basınız.

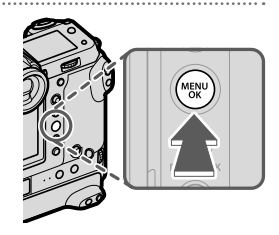

#### Menüler

Fotoğraf ve film çekimlerinde ve gösterimde farklı menüler ekrana gelir.

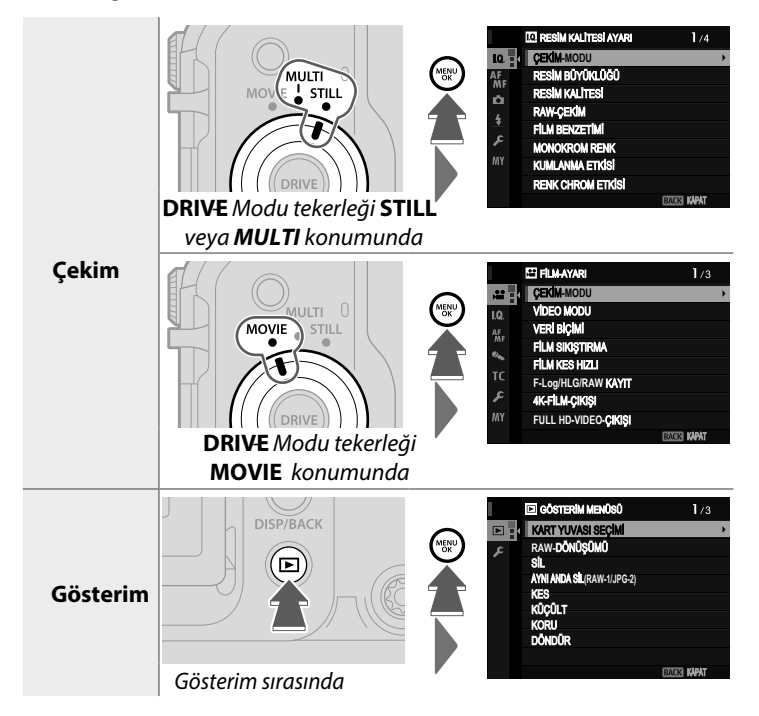

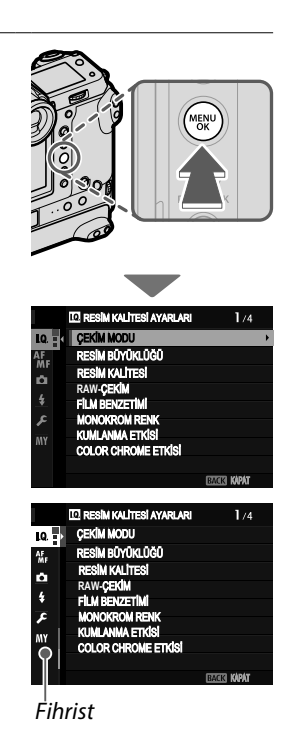

Seçenek listeleri kullanımı

 Seçenek listelerini açmak için MENU/OK tuşuna basınız.

2Odak kolunu sola eğerek açık olan listenin fihristini belirleyiniz.

3Odak kolunu aşağı veya yukarı eğerek istediğiniz işlevi içeren fihristi seçiniz.

4 Odak kolunu sağa eğerek tekrar listeye geliniz.

Liste sayfalarını çevirmek veya fihrist seçimi için öndeki tekerleği kullanınız. Öğeleri seçmek için arka tekerleği kullanınız.

# Dokunmatik ekran modu

LCD ekranı dokunmatik olarak da kullanabilirsiniz.

#### Dokunmatik çekim

Kullanım öğelerini faâl hale getirmek için TUŞLAR/TEKERLEK AYARLARI >DOKUNMATİK EKRAN AYARI > DOKUNMATİK EKRAN AÇ/KAPAT için AÇ seçiniz.

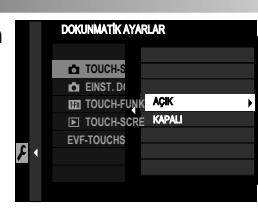

#### EVF (Vizör)

Elektronik vizörde (EVF) resim seçilirken LCD ekran, odak alanı seçimi için kullanılabilir. Verwenden Sie **ETUŞ** / **TEKERLEK AYARLARI > DOKUNMATİK AYARLAR > EVF-DOKUNMATİK EKRAN ALAN AYARI** ile ekrandaki dokunmatik kullanım alanı belirlenebilir.

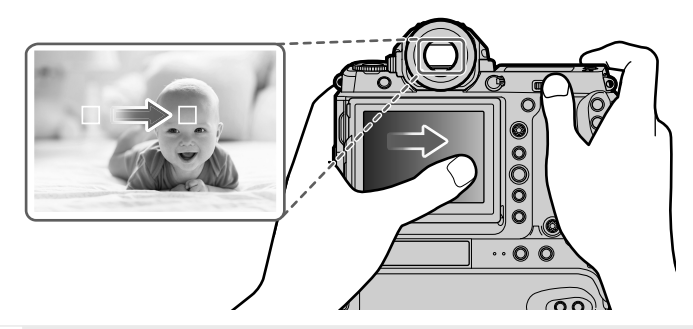

YÜZ SEÇİMİ ☆ ≝ь faâl olduğunda ve
AF/MF-AYARI > YÜZ / GÖZ TANIMI AYARI için YÜZ TANIMI AÇIK seçili olduğunda, odaklanılacak olan yüzü dokunmatik seçim ile seçmek mümkündür.

#### LCD ekranın dokunmatik kullanımı

Dokunmatik kullanımı netleştirme alanı seçimi veya çekim yapmak için kullanabilirsiniz. Yapılacak işlem ekrana tıklayarak aşağıdaki tercihlerden birini seçerek uygulanır:

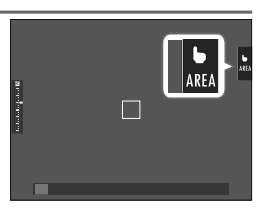

1

| Mod                                                                                                    | Açıklama                                                                                                    |
|----------------------------------------------------------------------------------------------------|----------------------------------------------------------------------------------------------------|
| AF AF                                                                                                    | <ul> <li>Ekranda konuya tıkladığınızda odaklama yapılır. S<br/>kipinde odak kilitlenir. AF OFF simgesine<br/>dokunduğunuzda işlem bitirilir.</li> <li>Ekranda konuya tıklayınız. C kipinde makine devamlı</li> </ul> |
| AF<br>OFF KAPALI                                                                                                    | olarak netleştirme yapar. AF OFF simgesine<br>dokunduğunuzda işlem bitirilir.<br>• Manüel odaklama modunda (MF) seçili konuya AF ile<br>odaklanmak için ekrana tıklayınız.                                           |
| AREA ALAN                                                                                                    | Odak noktası veya zoom seçmek için tıklayınız. Odak<br>çerçevesi seçilen noktaya doğru kayacaktır.                                                                                                    |
| <b>KAPALI</b>                                                                                                    | Dokunmatik yönetim kapalı.<br>Ekran, dokunulduğunda tepki vermez.                                                                                                    |
| Odaklama zo kullanılır.                                                                                                    | oom işleminde çeşitli dokunmatik öğeler                                                                                                    |
| <ul> <li>Dokunmatik kullanımı kapatmak ve simgesini saklamak için</li> <li>TUŞ/TEKERLEK AYARLARI &gt; DOKUNMATİK AYARLAR &gt; DOKUNMATİK AYARLAR sayfasında KAPALI seçiniz</li> <li>Dokunmatik ekran işlevi A AF/MF-AYARLARI &gt; A A A A A A A A A A A A A A A A A A</li></ul> |                                                                                                    |

#### FILME OPTIMIZE YÖNETIM 👄 🖢

Film AYARLARI > FILME OPTIMIZE YÖNETIM Için AÇIK seçildiğinde veya çekim ekranındaki FILME OPTIMIZE YÖNETIM alanına tıkladığınızda ayar tekerlekleri ve dokunmatik ögeler video çekimleri için optimize edilir.

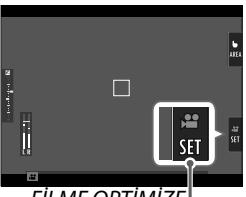

FİLME OPTİMİZE<sup>İ</sup> YÖNETİM alanı

Makine seslerinin filme yansımasını önlemek veya fotoğraflar ile filmlerde farklı pozlama ayarları kullandığınızda bu işlev faydalıdır.

- DEKLANŞÖR HIZI
- DİYAFRAM
- POZLAMA TELAFÍSÍ
- ISO
- DAHİLİ / HARİCİ MİKROFON AYARI
- RÜZGAR FİLTRESİ
- HOPARLÖR SESİ
- 📌 FİLM BENZETİMİ
- BEYAZ DENGESİ
- 😤 SABİTLEME MODU
- 😫 SABİTLEME MODU ARTIRMA

🔇 • Filme göre optimize edilmiş kullanım ögelerinin faaliyete

geçmesi ile diyafram halkası devre dışı bırakılır.

 Filme göre optimize edilmiş kullanım ögelerinin faaliyete geçmesi ile filme optimize mod alanında çekim ayarları değiştirilebilir veya Filme göre optimize yönetimi devre dışı bırakılabilir.

#### Dokunma işlevleri

Dokunma işlevleri yön tuşlarının görevini yapabilmektedir:

- Yukarı: T-Fn1
- Sola: T-Fn2
- Sağa: **T-Fn3**
- Aşağı: **T-Fn4**
- Bazı durumlarda dokunmatik işlevlerin silme hareketleri bir menü listesinin açılmasını sağlarlar. Dokunarak, seçim yapınız.
  - Dokunmatik işlevler standart olarak kapalıdır. Açmak için Z TUŞ/TEKERLEK AYARLARI > DOKUNMATİK AYARLAR >
     DOKUNMATİK İŞLEV için AÇIK seçiniz.

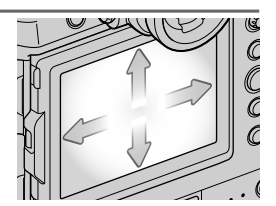

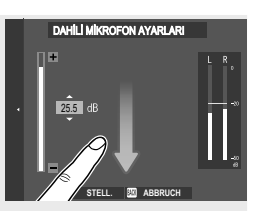

#### Dokunmatik yönetim ile gösterim

TUŞLAR/TEKERLEK AYARI > DOKUNMATİK AYARLARI >
 DOKUNMATİK AYARLARI için AÇIK seçili ise dokunmatik ekran, aşağıdaki gösterim işlevleri için kullanılabilir:

- Silme: Tek parmak ile ekranda silme hareketi yaparak diğer resimleri gösterebilirsiniz.
- Ayırma: Resmi büyültmek için iki parmak ile ayırma hareketi yapınız.
- Birleştirme: Resmi küçültmek için iki parmak ile birleştirme hareketi yapınız.

K

- Resimler, resmin tamamı görününceye kadar küçültülebilir. Daha öteye gidilemez.
- Çift tıklama: Ekrana iki kez tıkladığınızda o alan büyültülür.
- Çekme: Gösterimde yakınlaştırma yapıldığında resmin diğer bölümlerine geçilir.

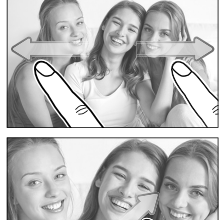

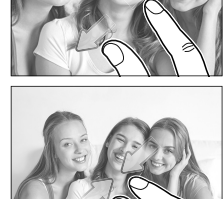

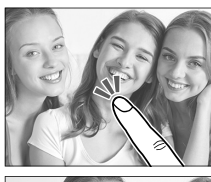

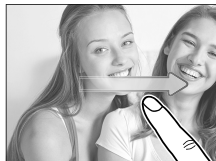

# **Dikey çekimler**

Dikey çekim yapıldığında dikey tutakta bulunan tuşlar, düğmeler ve odak kolu çekimi kolaylaştırırlar.

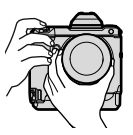

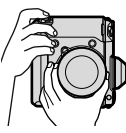

Yatay biçim

Dikey biçim

 Dikey tutağın tuşlarını kullanabilmek için dikey kilidi LOCK konumundan
 konumuna getiriniz. Kilitli olduğunda bu tuşların istenmeden kullanılması önlenir.

Dikey tutakta bulunan tuşlar, yatay konumdaki ikizleri ile aynı işlevi yaparlar.

#### Göstergeleri döndürmek

EKRAN AYARLARI > OTOM. DÖNDÜR. GÖSTER için AÇIK seçili olduğunda vizör ve ekrandaki göstergeler otomatik olarak makinenin çevrildiği yöne dönerler.

| $\uparrow$ |  |
|------------|--|
| NOTLAR     |  |
|            |  |
|            |  |
|            |  |
|            |  |
|            |  |
|            |  |
|            |  |
|            |  |
|            |  |
|            |  |
|            |  |
|            |  |
|            |  |
|            |  |
| 26         |  |

# İlk adımlar

# Askının takılması

Askıyı takınız.

Askıyı, resimde gösterildiği gibi tutturunuz.

Makinenin düşmesini önlemek için: Askının sağlam olarak tutturulduğunu denetleyiniz.

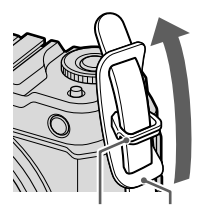

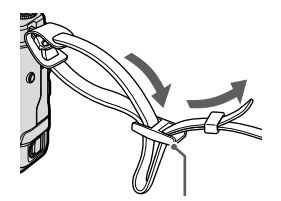

Askı kıskacı Koruma

Toka

İkinci delik için adımları tekrarlayınız.

# **Objektifin takılması**

FUJIFILM G bağlantılı objektifi, müteakip olarak anlatıldığı gibi takınız:

Gövde kapağını ve objektifin arka kapağını çıkartınız. Objektifi tutup, objektif ve makinede bulunan işaretler doğrultusunda (①) yerleşme sesini duyuncaya kadar döndürerek, makinedeki yuvasına yerleştiriniz (②).

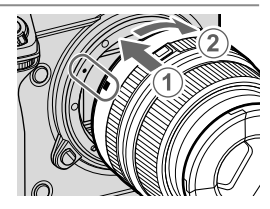

🕦 • Objektifi takarken makineye toz girmemesine dikkat ediniz.

- Makinenin içine dokunmayınız.
- Yerleşme sesini duyuncaya kadar objektifi döndürünüz.
- Objektifi yerleştirirken objektifi çözme tuşuna basmayınız.

#### <sup>•</sup> Objektifi çıkartmak

Objektifi çıkartmak için: Makineyi kapatıp, objektifi çözme tuşunu basık tutarak ((1)) objektifi gösterildiği gibi döndürünüz ((2)).

Makineye toz girmesini önlemek için:

Objektif takılı olmadığında gövde kapağını takınız.

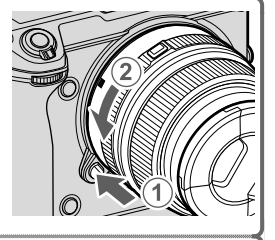

#### Uygun objektifler

Bu makineyi, ayrı satılan ve FUJIFILM G bağlantılı değiştirilebilir objektifler ile kullanabilirsiniz.

🕕 Objektif takarken veya değiştirirken aşağıdaki kurallara dikkat ediniz:

- Objektiflerin üstünde toz veya başka parçacıklar olmaması gerekir.
- Objektifleri doğrudan güneş ışığı veya aydınlık bir ışık kaynağı altında değiştirmeyiniz. Makinenin içine giren yoğun ışık, arıza oluşturabilir.
- Objektifleri değiştirmeden önce objektif kapağını takınız.

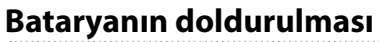

Yeni aldığınızda batarya dolu değildir. Kullanmadan önce bataryayı doldurunuz.

Bu makinede NP-T125 türü doldurulabilir batarya kullanılır.
 Doldurma süresi yakl. 140 dakikadır.

#### 1 Elektrik kablosunu bağlayınız.

🕕 Adaptörün formu ülkeye göre değişiklik gösterir.

#### 2 Bataryayı, doldurma gerecine yerleştiriniz.

Bataryayı ok yönüne doğru itiniz.

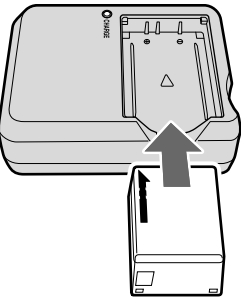

#### 3 Doldurma gerecini, elektriğe bağlayınız.

Doldurma gerecini bir prize bağlayınız. Denetleme lambası yanmaya başlar.

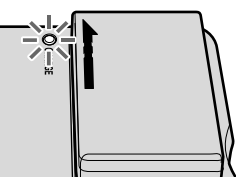

#### 4 Bataryayı doldurunuz.

Doldurma işlemi bittikten hemen sonra bataryayı çıkartınız.

| Dolduma islemini denetleme lambası                                                                                  |                     |                                                                 |  |
|----------------------------------------------------------------------------------------------------|---------------------|-----------------------------------------------------------------|--|
| Doldurma işlemini denetleme lambası —<br>Doldurma işlemini denetleme lambasının<br>göstergeleri, aşağıdaki gibidir: |                     |                                                                 |  |
| Lamba göstergesi                                                                                                    | Yükleme durumu      | Önlem                                                           |  |
| Kapalı -                                                                                                    | Batarya yerleşmemiş | Bataryayı yerleştirin                                           |  |
|                                                                                                    | Batarya tam dolu    | Bataryayı çıkartın                                              |  |
| Açık                                                                                                    | Batarya doluyor     | _                                                               |  |
| Yanıp,<br>sönüyor                                                                                                   | Yükleme hatası.     | Doldurma gerecini<br>elektrikten ayırıp,<br>bataryayı çıkartın. |  |

- 🕦 Ekteki doldurma gereci 100 ila 240 Volt aralığı için uygundur.
  - Pile yabancı maddeler yapıştırmayınız. Aksi halde pili, pil yuvasından çıkartmak mümkün olmayabilir.
  - Pilin temas noktalarını kısa devre bağlamayınız. Aksi halde pil çok fazla ısınabilir
  - "Doldurulabilir pil ve elektrik beslenmesi" bölümündeki uyarıları okuyunuz.
  - Yalnızca bu makine için üretilmiş olan Fujifilm bataryaları kullanınız. Aksi halde arızalar kaçınılmaz olur.
  - Pilin yapışkanlarını çıkartmayınız ve pil gövdesini açmaya veya kırmaya çalışmayınız.
  - Kullanılmadığında pil, yavaş yavaş gücünü kaybeder. Kullanmadan bir iki gün önce pili doldurunuz.
  - Batarya yükünü tutamıyorsa ömrü tükenmiştir ve değiştirilmesi gerekir.
  - Kullanılmadığında, doldurma gerecinin fişini prizden çekiniz.
  - Temiz ve kuru bir bez ile pilin kutuplarında bulunan kiri temizleyiniz. Aksi halde pilin doldurulması mümkün olmayabilir.
  - Düşük veya yüksek ısılı ortamlarda doldurma sürelerinin uzayacağını göz önünde bulundurunuz

#### Prizden doldurmak -

Batarya'yı, elektriğe bağlayarak da doldurabilirsiniz. Batarya içindeyken makineyi kapatıp, resimlerde gösterildiği gibi bir 15V elektrik kablo vasıtası ile bilgisayara bağlayınız. Vaki. 120 dakika dolma süresi vardır.

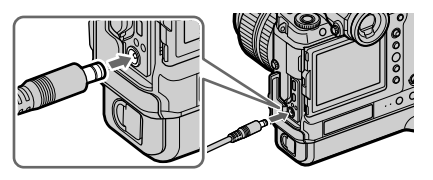

Makine açık olduğunda (gösterim modu) pil durumu göstergesi pil durumu simgeleri ve kapalı olduğunda ise iki lamba ile gösterilir. Sol taraftaki lamba "L" yuvasındaki pilin durumunu, sağ taraftaki lamba ise "R" yuvasındaki pilin durumunu gösterir.

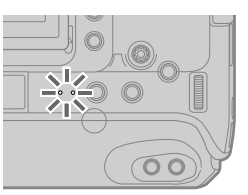

| Pil durumu simgesi<br>Makine açık | Kontrol lambası 2<br>(Makine kapalı) | Batarya durumu     |
|-----------------------------------|--------------------------------------|--------------------|
| ∎⊡ (sarı)                         | Açık                                 | Batarya doluyor    |
| (yeşil)                           | Kapalı                               | Batarya tam dolmuş |
| <b>⊄!</b> ⊐ (kırmızı)             | Yanıp, sönüyor                       | Dolma hatası       |

🕦 Makine açık olarak yapıldığında, doldurma işlemi uzayabilir.

Makine elektriğe bağlı olarak çalıştırıldığında harici güç kaynağı simgesi gösterilir.

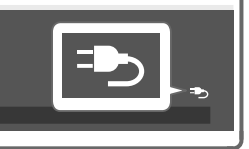

#### Bilgisayardan doldurmak

Batarya'yı, bir bilgisayara bağlayarak da doldurabilirsiniz. Batarya içindeyken makineyi kapatıp, resimlerde gösterildiği gibi bir USB kablo vasıtası ile bilgisayara bağlayınız.

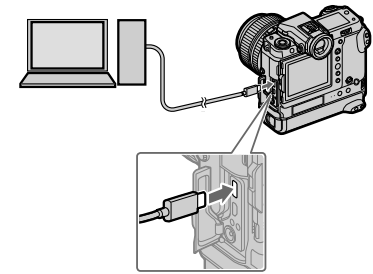

USB-bağlantısı (Typ-C)

Batarya durumu kontrol lambası 2 ile gösterilir.

| Kontrol lambası 2 Batarya durumu |                        |
|----------------------------------|------------------------|
| Açık                             | Batarya doluyor        |
| Kapalı                           | Batarya tamamen dolmuş |
| Yanıp, sönüyor                   | Dolma hatası           |

- Makineyi doğrudan bilgisayara bağlayınız. Aracı cihazlar vasıtası ile bağlamayınız.
  - Bilgisayar bekleme konumuna geçerse doldurma işlemi durur. Doldurmayı sürdürmek için bilgisayarı "uyandırınız" ve USB kabloyu çıkartıp, tekrar takınız.
  - Bilgisayar modeline bağlı olarak doldurma işlemi desteklenmeyebilir.
  - 5 V/500 mA bağlantısı ile batarya yakl. 400 dakikada dolar.
- Doldurma sırasında makine açıldığında doldurma işlemi durdurulur ve USB bağlantısı ile makine beslenir. Pil doluluğu azalmaya başlar.

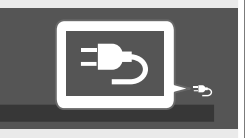

 Makine USB bağlantılı olarak çalıştırıldığında harici güç kaynağı simgesi gösterilir.

# Bataryanın yerleştirilmesi

Pili doldurduktan sonra bataryayı aşağıda tarif edildiği gibi yerleştiriniz:

#### 1 Pil yuvası kapağını çıkartınız.

Pil yuvası kilidini çevirip, pil yuvası kapağını çıkartınız.

- Makine çalışır haldeyken pil yuvası kapağını açmayınız. Aksi halde: Resim verileri veya bellek kartı hasar görebilir.
  - Pil yuvası kapağını açarken veya kapatırken orantısız güç kullanmayınız.

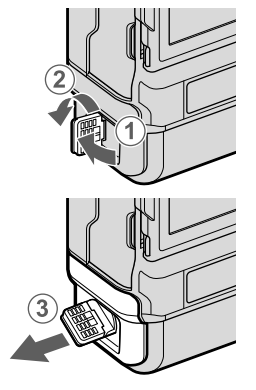

#### 2 Bataryaları, resimde gösterildiği gibi yerleştiriniz.

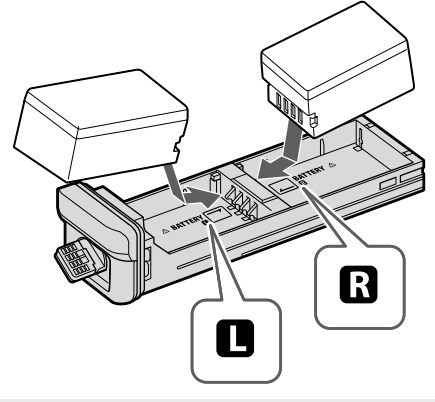

Bataryaları doğru yönde yerleştiriniz. Zor kullanmayınız. Bataryayı baş aşağı veya ters taraftan yerleştirmeye kalkmayınız. Doğru yönde yapıldığında pil, yuvaya kolayca yerleşir. Bataryaların yerleştiğinden emin olunuz.

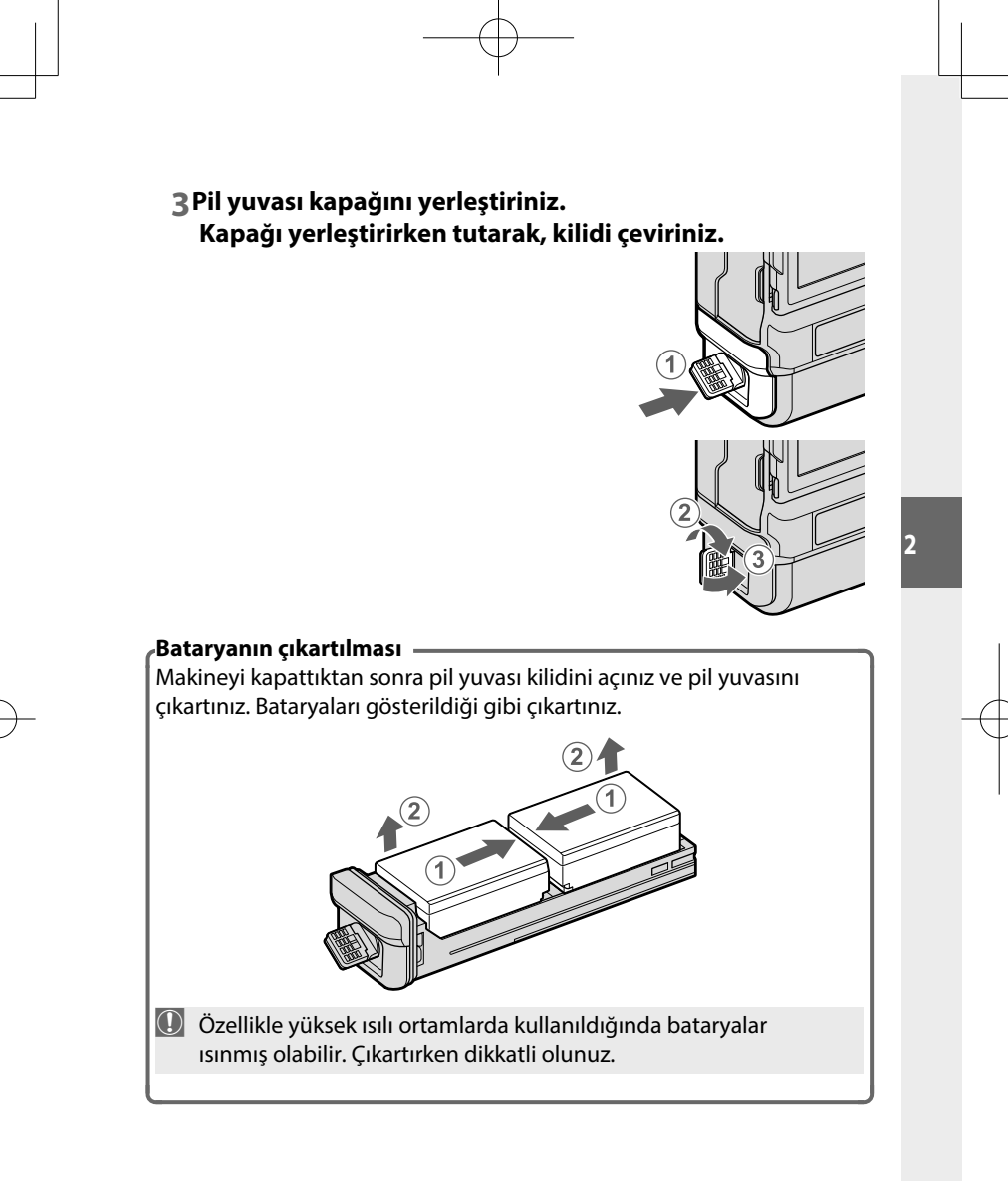

# Bellek kartının yerleştirilmesi

Çekimler bellek kartlarına kayıt edilir (ayrı satılır).

Makineye iki adet bellek kartı yerleştirebilirsiniz.

#### 1 Bellek kart yuvası kapağını açınız.

Makineyi kapatıp, bellek kart yuvası kapağını açınız.

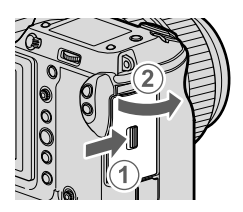

Makine işlem yaparken asla makineyi kapatmayınız ve bellek

kart yuvası kapağını açmayınız. Aksi halde veriler ve bellek kartları zarar görebilir.

#### 2 Bellek kartını yerleştiriniz.

Bellek kartını, resimde gösterildiği gibi tutup, bellek kart yuvasına tamamen yerleşip "tık" sesi gelinceye kadar itiniz.

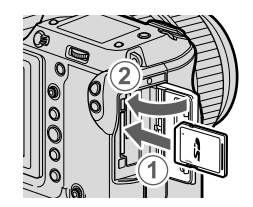

Kartın doğru yönde yerleşmesine dikkat ediniz; kartı yerleştirmek için zor kullanmayınız.

#### Bellek kartının çıkartılması

Bellek kartını çıkartmak için pil yuvası kapağını açmadan önce makineyi, mutlaka kapatınız.

Bellek kartını yuvanın içine doğru itip, yavaşça parmağınızı çekiniz. Kartı çekip, çıkartabilirsiniz. İşlemi fazla hızlı veya baskılı yaptığınızda kart, dışarı fırlayabilir. Parmağınız ile kartın fırlamasını engelleyiniz.

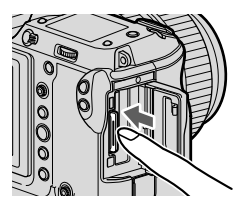

#### İki bellek kartının kulanımı

Her iki yuvaya birer kart yerleştirilerek makine, iki bellek kartı ile kullanılabilir. Standart ayarlarda ikinci yuvada bulunan kart yalnızca birinci kart dolduğunda kullanılır. Bu işlevi **ZBELLEK KART AYARLARI** > **BELLEK KART YUVASI SEÇİMİ** sayfasından değiştirebilirsiniz. Video filmlerin kaydı için **Z BELLEK KART AYARLARI** > **BELLEK KART YUVASI SEÇİMİ** sayfasında seçilmiş olan kart kullanılır.

| Tercih                       | Tanım                                                                                                    | Gösterge |
|------------------------------|----------------------------------------------------------------------------------------------------|----------|
| <b>Ardışık</b><br>(Standart) | Yalnızca birinci yuvadaki kart dolduğunda ikinci<br>yuvadaki kart kullanılır. 🗗 BELLEK KART<br>AYARLARI > BELLEK KART YUVASI SEÇİMİ<br>( TARDIŞIK) sayfasında ikinci yuva seçili ise, çekim<br>ikinci karttan başlatılır ve bu kart dolduğunda<br>birinci yuvaya geçilir. | 12       |
| Yedekleme                    | Her resim, (her karta birer kez) iki kez kayıt edilir.                                                                                                    | 12       |
| RAW / JPEG                   | Aynen ardışık yöntemde olduğu gibi ancak, RESİM<br>NİTELİĞİ tercihinde seçilmiş olan SUPER FINE<br>+RAW, FINE+RAW veya NORMAL+RAW nitelikli<br>resimlerin RAW kopyaları birinci kartta, JPEG<br>kopyaları ise ikinci kartta kayıt edilir.                                 |          |

# Makineyi açıp, kapatmak

AÇ/KAPAT şalteri ile makineyi işletime açabilir veya kapatabilirsiniz.

Açmak için tekerleği ON hizasına, kapatmak için OFF hizasına getiriniz.

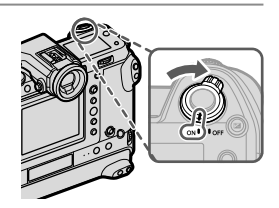

- Objektifin camında oluşan parmak izleri ve benzeri lekeler çekimleri, bakaçta oluşan lekeler ise bakaç izlenimini etkiler. Bu yüzden: Objektifi ve bakacı temiz tutunuz.
- 🚫 🗩 tuşuna basarak gösterim işletimini başlatınız.
  - Çekim işletimine dönmek için deklanşöre yarım basınız.
  - GÜÇ YÖNETİMİ > OTOMATİK KAPANMA kipinde belirlenmiş olan kullanılmama süresi geçtikten sonra makine, kendiliğinden kapanır. Otomatik kapanmadan sonra makineyi tekrar açmak için deklanşöre yarım basınız veya AÇ/KAPAT şalterini önce OFF, sonra ON konumuna getiriniz.

# **Temel-ayarlar**

Makine ilk defa acıldığında lisan seçimini içeren bir iletişim penceresi açılır. Standart ayarlarda ayrıca, makineyi bir akıllı telefon veya tablet ile eşleştirerek saatlerin eşzamanlı olmasını sağlayabilir ve resim yükleyebilirsiniz. Makineyi ilk actığınızda asağıdaki adımları takip ediniz.

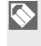

Eşleştirme yapabilmek için önce FUJIFILM Camera Remote uygulamasını akıllı telefon veya tablete yüklemeniz gerekmektedir. Daha fazla bilgi için: http://app.fujifilm-dsc.com/de/camera\_remote/

#### 1 Makineyi açınız. Lisan seçimi sayfası görünür.

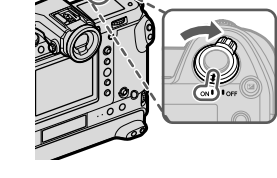

**2** Bir lisan seçiniz. "TÜRKÇE" seçip, MENU/OK tuşuna basınız.

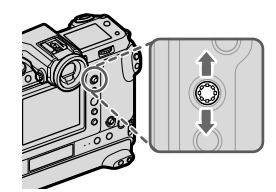

#### 3 Makineyi akıllı telefon veya tablet ile eşleştiriniz.

Akıllı telefon veya tablette FUJIFILM Camera Remote uygulaması açıkken, makinede MENU/OK tuşuna basarak bağlantıyı kurunuz.

İşlemi atlamak için DISP/BACK.

tuşuna başınız.

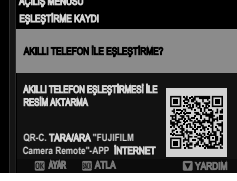

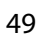

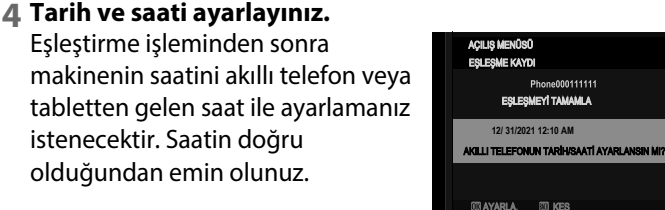

Saati el ile ayarlamak için DISP/BACK tuşuna basınız (🕮 52).

#### 5 Makine ayarlarını, tablet veya akıllı telefonunuzda yaptığınız ayarlar ile eşzamanlayınız.

| AÇILIŞ MENÜSÜ              |                  |
|----------------------------|------------------|
| AKILLI TELEFON SENK. AYARI |                  |
|                            |                  |
| 🖽 🙂 YER & ZAMAN            |                  |
| ∠t YER                     |                  |
| () ZAMAN                   |                  |
| KAPALI                     |                  |
|                            |                  |
|                            |                  |
|                            | ok <b>Ayarla</b> |

Seçilen ayarı dilediğiniz zaman 🖪 BAĞLANTI AYARLARI > Bluetooth-AYARLARI altında değiştirebilirsiniz.

#### 6Saati ayarlayınız.

Akıllı telefon veya tabletten gelen saati makineye aktarma ayarlarını tamamlandıktan sonra MENU/OK tuşuna basarak bu kipten çıkıp, çekim kipine ulaşırsınız.

7AYARLAR menüsünde AKİŞİSEL AYARLAR > BİÇİMLE seçiniz.

İlk kullanımdan önce bellek kartını biçimlendiriniz (Format) Daha önce bilgisayar veya başka cihazlarda biçimlendirilmiş olan kartları kullanmadan önce mutlaka makinede biçimlendiriniz.

8Biçimlemek (Format) istediğiniz yuvayı belirleyip, MENU/OK tuşuna başınız.

**9** Güvenlik sorusu gelir.

OK seçip MENU/OK tuşuna basarak kartı biçimlendirirsiniz.

🚫 Biçimleme yapmadan çıkmak için

**KES** seçiniz veya **DISP/BACK** tuşuna basınız.

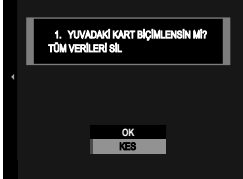

🚺 • Koruması olanlar dahil bütün veriler bellek kartından silinir.

Önemli verileri bir bilgisayara veya başka bir belleğe önceden aktarınız.

- Biçimleme işlemi sırasında batarya yuvası kapağını asla açmayınız.
- Biçimleme menüsü fi tuşu basık tutularak arka tekerleğin ortasına basma ile de gösterilebilir.
  - Batarya uzun süre makine dışında kaldıktan sonra tekrar açıldığında saat geri alınır ve lisan seçimi görünür.

#### ' İşlemdeki adımı atlamak

Bir adım atladığınızda güvenlik sorusu sorulur; Atladığınız tüm adımlar makine tekrar açıldığında gündeme getirilmemesi için **HAYIR** seçiniz.

#### Başka bir lisan seçimi

1 Tercihinizi belirleyiniz. ☑ KULLANICI AYARLARI > 暨言語/LANG, seçiniz.

2 Bir lisan seçiniz. Seçiminizi vurgulayıp, MENU/OK tuşuna basınız.

#### Tarih ve saati değiştirmek

Saati değiştirmek için:

# TARİH/SAAT satırını açınız. KULLANICI AYARLARI > TARİH/SAAT seçiniz.

#### 2 Tarih ve saati ayarlayınız.

Odak kolunu sağa veya sola eğerek yıl, ay, gün, saat veya dakika seçip, değiştirmek için yukarı veya aşağı eğiniz. Onaylamak için MENU/OK tuşuna basınız.

# Çekim ve Gösterim hakkında temel bilgiler

# P, S, A ve M pozlama modları

Bu kipler sayesinde farklı derecelerde, diyafram ve enstantane'yi yönetebilirsiniz.

#### P: Programlı otomatik

Böylece makine, en iyi pozlama için gerekli olan değerleri seçebilir. Aynı ışıklamayı yapabilen başka enstantane-diyafram birleşimlerini Program kaydırma yöntemi ile de elde edebilirsiniz.

1 Mod ayar tekerleğini STILL konumuna getiriniz.

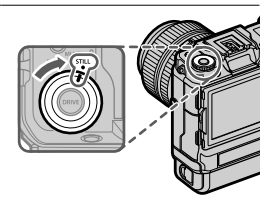

 2 P modunu seçiniz.
 Fn2 Tuşuna basıp P seçerek ÇEKİM MODU'nu açınız.

Göstergede P görünür.

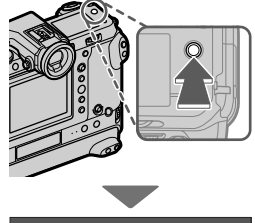

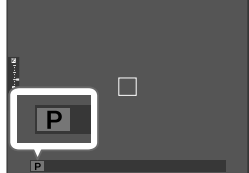

- Çekilecek olan konu makinenin ölçüm alanı dışında olduğunda diyafram ve enstantene göstergelerinde "– – " görünür.
- S ÇEKİM MODU standart olarak **Fn2** tuşuna yüklenmiştir.

Gösterilen GÖSTERİM MODU işlevi Z TUŞ/TEKERLEK AYARLARI > İŞLEVLER (Fn) ile başka tuşlara yüklenebilir. Fn2 tuşuna başka görevler de yüklenebilir.

• Çekim modu 🖾 RESİM KALİTESİ AYARI > ÇEKİM MODU ile de ayarlanabilir.

#### S: Enstantane öncelikli otomatik

Makine, en iyi ışıklama için gerekli olan diyafram açıklığını seçerken ışıklama süresini (Enstantane) el ile ayarlayabilmeniz için.

1 Mod ayar tekerleğini STILL konumuna getiriniz.

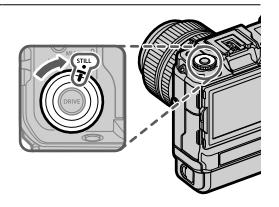

2 S modunu seçiniz.

**Fn2**-Tuşuna basıp **S** seçerek **ÇEKİM MODU'**nu açınız.

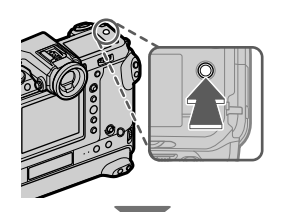

Göstergede S görünür.

**3**Arka tekerlek ile enstantaneyi, ayarlayınız

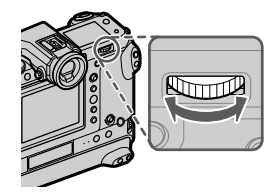

S

- Seçilen deklanşör hızında doğru pozlama elde edilemiyorsa, diyafram kırmızı olarak gösterilir.
  - Çekilecek olan konu makinenin ölçüm alanı dışında ise: Diyafram değeri olarak "---" görünür..
- 🚫 Deklanşör yarım basılı olduğunda enstantane ayarlanabilir.
  - ÇEKİM MODU işlevi Z TUŞ/TEKERLEK AYARLARI > İŞLEVLER (Fn) ile başka tuşlara yüklenebilir. Fn2 tuşuna başka görevler de yüklenebilir.
  - Çekim modu I RESİM KALİTESİ AYARI > ÇEKİM MODU ile de ayarlanabilir.
  - CEKİM KİPİ ile yüklenmiş olan tuşu basık tuttuğunuzda enstantane kilitlenebilir. Tuşa tekrar bastığınızda kilit açılır.
  - 1 saniyeden uzun olan enstantanelerde, ışıklama süresince geri sayım gösterilir.
  - Uzun süreli ışıklamalarda "kumlanmayı" azaltmak için RESİM KALİTESİ AYARI > UZUN SÜRELİ POZLAMA için AÇIK seçiniz. Bunun sonucunda kayıt süresi uzayabilir.
  - Uzun süreli pozlamalarda makine kımıldatıldığında resim bulanık olur. Tripod kullanılması tavsiye edilir.

#### A: Diyafram öncelikli otomatik

Makine, en iyi ışıklama için gerekli olan ışıklama süresini seçerken diyafram açıklığını el ile ayarlayabilmeniz için:

1 Mod ayar tekerleğini STILL konumuna getiriniz.

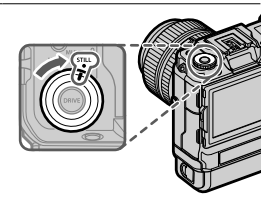

2 A modunu seçiniz.

**Fn2-**Tuşuna basıp **A**seçerek **ÇEKİM MODU'**nu açınız.

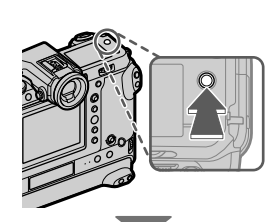

Göstergede **A** görünür.

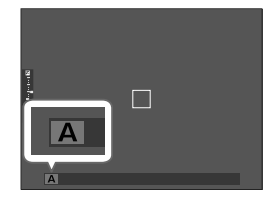

3 Diyafram halkası ile diyaframı ayarlayınız.

📎 • Objektifte diyafram halkası yoksa diyafram, ön ayar tekerleği

ile de ayarlanabilir.

- Objektifte A veya C konumlu bir diyafram halkası varsa diyafram halkası A veya C konumunda olduğunda öndeki ayar tekerleği ile ayarlanabilir.
- Öndeki ayar tekerleğinin işlevleri 🖾 TUŞ/TEKERLEK AYARLARI > TEKERLEK AYARI ile değiştirilebilir.

- Seçilen diyaframda doğru pozlama elde edilemiyorsa, enstantane kırmızı olarak gösterilir.
  - Çekilecek olan konu makinenin ölçüm alanı dışında ise: Enstantane değeri olarak "---" görünür..
- Deklanşöre yarım basıldığında da diyaframı ayarlamak mümkündür.
  - ÇEKİM MODU standart olarak Fn2 tuşuna yüklenmiştir.
  - ÇEKİM MODU işlevi Z TUŞ/TEKERLEK AYARLARI > İŞLEVLER (Fn) ile başka tuşlara yüklenebilir. Fn2 tuşuna başka görevler de yüklenebilir.
  - Çekim modu I RESİM KALİTESİ AYARI > ÇEKİM MODU ile de ayarlanabilir.

#### M: Manüel pozlama ayarı

El ile ışıklama kipinde kullanıcı hem enstantaneyi hem de diyaframı yönetir. Böylece çekimler kasıtlı olarak fazla (daha aydınlık) veya düşük (daha karanlık) ışıklanabilir. Bunun sonucunda çok sayıda kişisel yaratıcılık imkanları mümkün olur. Geçerli ayarlarda resmin ne kadar fazla veya düşük pozlanacağı pozlama göstergesi ile gösterilir; arzu ettiğiniz ayara erişinceye kadar diyafram ve enstantane seçiniz.

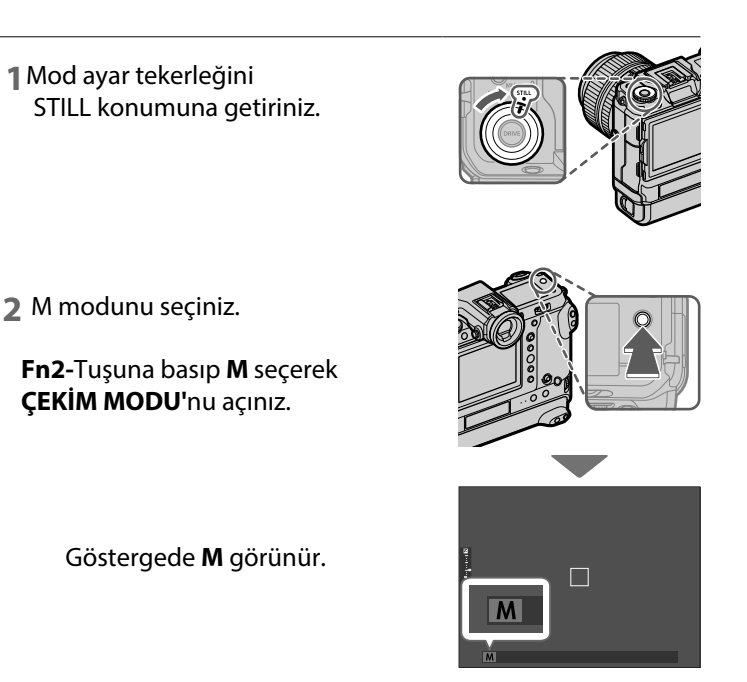

3 Arkadaki ayar tekerleği ile enstantane, objektifin diyafram halkası ile diyafram seçiniz.

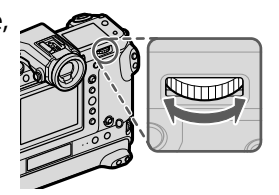

- Manüel pozlama göstergesinde mevcut ayarlar ile fazla veya düşük pozlanabilecek olan EV basamaklarını gösteren bir gösterge vardır.
  - Objektifte diyafram halkası yoksa diyafram, ön ayar tekerleği ile de ayarlanabilir.
  - Objektifte A veya C konumlu bir diyafram halkası varsa diyafram halkası A veya C konumunda olduğunda öndeki ayar tekerleği ile ayarlanabilir.
  - Öndeki ayar tekerleğinin işlevleri DTUŞ/TEKERLEK AYARLARI > TEKERLEK AYARI ile değiştirilebilir.
- ÇEKİM MODU standart olarak Fn2 tuşuna yüklenmiştir.
  - ÇEKİM MODU işlevi Z TUŞ/TEKERLEK AYARLARI > İŞLEVLER (Fn) ile başka tuşlara yüklenebilir. Fn2 tuşuna başka görevler de yüklenebilir.
  - Çekim modu 🖾 RESİM KALİTESİ AYARI > ÇEKİM MODU ile de ayarlanabilir.
  - CEKİM KİPİ ile yüklenmiş olan tuşu basık tuttuğunuzda enstantane kilitlenebilir. Tuşa tekrar bastığınızda kilit açılır.

#### BULB

Enstantane tekerleğini BULB ayarına getirerek obtüratörü sizin açıp, kapattığınız uzun süreli pozlamalar yapabilirsiniz. Çekim sırasındaki olası sallanmaları önlemek için bir tripod kullanımı tavsiye edilir

1 Enstantane ayarını BULB hizasına getiriniz.

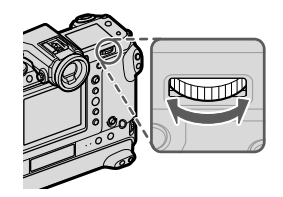

- Deklanşöre tam basınız.
  - Obtüratör (en fazla 60 dakikaya kadar) açık kalır.
  - Ekranda, geçen süre gösterilir.
  - Deklanşörü bıraktığınızda obtüratör kapanır ve pozlama bitirilir. İşlem süreci başlar ve makine, kalan işleme süresini gösterir.
- Diyafram halkasının A konumuna getirilmesi ile pozlama süresi 30 saniye'ye sabitlenir..

#### Uzaktan kumanda kullanımı 🕤

Tercihi aksesuar olan RR-100 uzaktan kumanda ile uzun süreli ışıklamalar yapabilirsiniz. Daha fazla bilgi için RR-100 gerecinin kullanım kılavuzunu inceleyiniz. Uzun süreli ışıklamalar için: Farklı üreticilerden temin edilebilecek bir uzaktan kumanda kullanabilirsiniz.

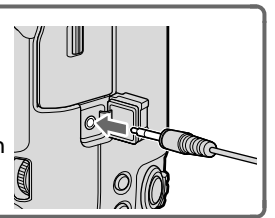
# Otomatik odaklama (AF)

Otomatik odaklamalı resimler çekiniz.

1 Odak modu düğmesini S veya C konumuna getiriniz. (💷 64).

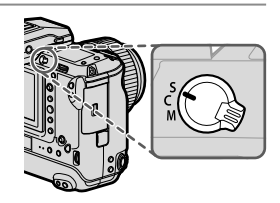

- 2 Bir AF modu seçiniz (🕮 65).
- 3 Odak alanının konumu ve büyüklüğünü seçiniz (IIII 67).

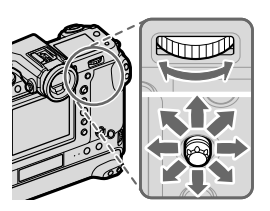

3

4 Çekim yapınız

# Odak modu

Odak kipi seçim tekerleğini kullanarak makinenin odaklama biçimini seçiniz .

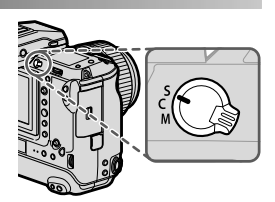

| Mod                                                                                                    | Açıklama                                                                                                    |  |
|----------------------------------------------------------------------------------------------------|----------------------------------------------------------------------------------------------------|--|
| <b>S</b><br>(AF-S)                                                                                                    | <b>Tek sefer-AF</b> : Deklanşöre yarım basıldığında netleştirme<br>değeri kayıt edilir. Hareket halinde olmayan konular için<br>bu ayarı seçiniz.                                                              |  |
| <b>C</b><br>(AF-C)                                                                                                    | Sürekli AF: Deklanşöre yarım basıldığı sürece konuya olan mesafenin değişimine göre odaklama yenilenir. Hareket halinde olan konular için bu ayarı seçiniz.                                                    |  |
| M<br>(manuel)                                                                                                    | <b>Manüel:</b> Netleştirme halkasını kullanarak el ile<br>netleştirme yapınız. Bu işlevi el ile netleştirme yapmak için<br>veya makinenin otomatik netleştirme yapamadığı<br>durumlar için kullanınız. (💷 70). |  |
| <ul> <li>Objektif el ile odaklanmaya ayarlı ise:<br/>seçilen kipten bağımsız olarak el ile odaklama uygulanır.</li> </ul> |                                                                                                    |  |
| • 🖼 AF/MF-AYARLARI > ÖN AF için AÇIK seçili ise S ve C                                                                    |                                                                                                    |  |

modlarında odaklama, deklanşöre basılmasa bile sürekli olarak yenilenir.

#### Otomatik odaklama tercihleri (AF-Modu)

Odaklama ve AF modu ayarları ile odaklamayı çok sayıda konuya göre ayarlayabilirsiniz.

 Bir işlev tuşuna basıp (Fn5) AF modu tercihlerini açınız.

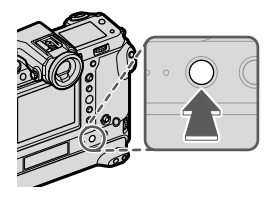

2 Bir AF modu seçiniz.

 • AF Modu, Fn5 tuşuna standart olarak tuşuna yüklenmiştir. Ancak gösterilen AF-MODU-tercihleri Z TUŞ/TEKERLEK AYARLARI > İŞLEVLER (Fn) ile başka işlev tuşlarına yüklenebilir. Fn5 tuşuna başka işlevler yüklenebilir veya yukarıdaki işlev başka bir tuşa yüklenebilir.

• AF modu, 🕅 AF/MF AYARI > AF KİPİ ile de seçilebilir.

Makinenin nasıl odaklama yapacağı odaklama kipine bağlıdır. **ODAK KİPİ S (AF-S)** 

| Tercihler      | Açıklama                                                                                                    | Örnek fotoğraf |
|----------------|----------------------------------------------------------------------------------------------------|----------------|
| •<br>TEK NOKTA | Makine, seçilen odak<br>noktasında bulunan konuya<br>göre odaklanır. Seçtiğiniz bir<br>konuya nokta odaklama<br>yapmak için kullanınız.                                                         |                |
| [1]<br>BÖLGE   | Makine, seçilen odaklama<br>bölgesinde bulunan konuya<br>göre odaklanır. Odak bölgeleri<br>birden fazla odak noktası<br>içererek hareket halindeki<br>konulara odaklaşmayı<br>kolaylaştırırlar. |                |

| Tercihler    | Açıklama                                                                                                    | Örnek fotoğraf |
|--------------|----------------------------------------------------------------------------------------------------|----------------|
| [ ]<br>GENİŞ | Makine, çok zıtlık içeren<br>konulara otomatik olarak<br>odaklanır. Odaklanılan<br>bölgeler ekranda gösterilir. |                |
| ALL<br>HEPSİ | Odak noktası seçim ekranında (💷 67, 68) arkadaki ayar tekerleği ile AF modları arasında geçiş yapabilirsiniz:   |                |

| 5          |                | J 3 3 7 1 |
|------------|----------------|-----------|
| TEK NOKTA, | <b>BÖLGE</b> , | GENİŞ.    |

# ODAK MODU C (AF-C)

| Tercihler      | Açıklama                                                                                                    | Örnek fotoğraf                                            |
|----------------|----------------------------------------------------------------------------------------------------|-----------------------------------------------------------|
| •<br>TEK NOKTA | Makine, seçilen netleştirme<br>noktasında bulunan<br>konuya göre odaklanır.<br>Makineye yaklaşan veya<br>uzaklaşan konular için. |                                                           |
| [1]<br>BÖLGE   | Makine, seçilen netleştirme<br>bölgesinde bulunan konuya<br>göre odaklanır. Öngörülebilir<br>hareket eden konular için.          |                                                           |
| []<br>İZLEME   | Odaklama, resim kesitinin<br>tamamı dahilinde hareket<br>eden konuları izler.                                                    |                                                           |
| ALL<br>HEPSİ   | Odak noktası seçim ekranında (<br>tekerleği ile AF modları arasında<br><b>TEK NOKTA DI BÖLGE</b>                                 | 3 67, 68) arkadaki ayar<br>geçiş yapabilirsiniz:<br>GENİS |

### Odak noktası seçimi

(AF) için odak noktası seçiniz.

## Odak noktası göstergesini açmak

- 1 MENU/OK tuşuna basıp, çekim sayfasına gidiniz.
- 2 AF/MF-AYARI > NETL.ALANI, seçiniz. Odak noktası göstergesi açılır.
- 3 Odak kolu ve arka ayar tekerleği ile bir odak alanı seçiniz.
- 🚫 Odak alanı dokunmatik ekran ile de seçilebilir (🕮 30).

## Bir odak noktası seçiniz

Odak kolunu kullanarak seçim yapınız ve arka ayar tekerleği ile alan büyüklüğünü belirleyiniz. Seçilen AF kipine göre işlem farklı olabilir.

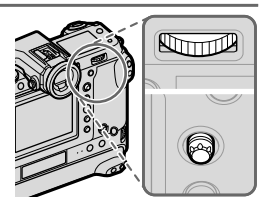

3

|         | Odak kolu                 |              | Arka, ayar           | tekerleği |
|---------|---------------------------|--------------|----------------------|-----------|
| AF modu |                           |              | Ð                    |           |
|         | Eğmek                     | Basmak       | Döndürmek            | Basmak    |
| •       |                           | Ortadaki     | 6 <b>ölçüm alanı</b> | Asıl      |
|         | Odak noktası       seçimi |              | arasından seçim      |           |
|         |                           | Odak poktasi | 3 <b>ölçüm alanı</b> | dön       |
|         |                           | secimi       | arasından seçim      | don       |
|         |                           | Seçinin      | _                    | -         |

#### 🚫 S odak konumunda konumunda

🔲 GENİŞ/İZLEME ayarlı olduğunda odak noktası manüel seçilemez.

## Odak noktası göstergesi

kareler ile gösterilir.

| AF modu                        |                                                       |  |  |  |
|--------------------------------|-------------------------------------------------------|--|--|--|
| Tek noktalı Bölge Geniş/izleme |                                                       |  |  |  |
|                                |                                                       |  |  |  |
| Mümkün olan odak               | Mümkün olan odak 7x7. 5x5 yeva 3x3 Odak ölcüm alanını |  |  |  |

noktalari 🕅 AF/MF-AYARI > ODAK NOKTA SAYISI ile belirlenir. 7x7, 5x5 veya 3x3 odak noktalı alanlardan seçim yapınız.

Odak ölçüm alanını izlemek istediğiniz konunun üzerine getiriniz.

#### Otomatik odaklama

Makine çok yüksek kesinlikte bir otomatik odaklama sistemine sahip olmasına rağmen durumuna göre, aşağıda belirtilen konularda odaklama yapamayabilir:

- Ayna ve otomobil yüzeyleri gibi çok parlayan konular.
- Bir camın veya yansıma yapan başka bir nesnenin ardından çekilen konular.
- Kürk veya saçlar gibi koyu veya ışığı yansıtmaktan çok yutan konular.
- Duman veya ateş gibi vücutsuz konular.
- Gerideki görünüm ile aynı renkte giyisi giyen insanlarda olduğu gibi arka plandan çok fazla farklı olmayan konular.
- Zıtlık dolu unsurlardan oluşan bir arka plan önünde çekilen konuda olduğu gibi zıtlık dolu unsurların da odaklama alanı içinde bulunduğu ve bunların önünde veya arkasında bulunan konular.

#### <sup>•</sup> Odaklama denetimi

Arkadaki tekerleğin ortasına basıldığında elektronik vizör veya LCD ekrandaki görüntü büyültülerek, daha iyi odaklama yapılmasına katkı yapılır. Tekrar bastığınızda işlevden çıkılır. Odak kolu ile diğer alanlara geçilir. Arkadaki tekerleğin ortasına tekrar bastığınızda işlevden çıkılır.

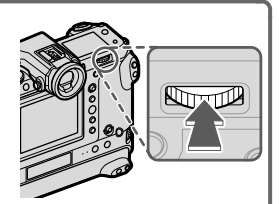

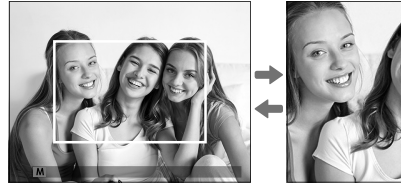

Normal gösterim

Odaklı zoom

- S odak modunda zoom, arka tekerlek ile de yapılabilir.
   Odak kolu ile zoom sırasında farklı bir odak alanına geçilebilir.
  - S modunda AF MOD için 💽 TEK NOKTA seçiniz.
  - C modunda veya M AF/MF-AYARLARI > ÖN-AF açık ise odak zoom mümkün olmaz..

# Manüel odaklama

El ile odaklama yapabilirsiniz.

1 Odaklama kipi düğmesini **M** konumuna getiriniz.

Ekranda Megörünür.

2 Odaklama halkasını kullanarak el ile netleştirme yapınız. Mesafeyi azaltmak için halkayı sola, artırmak için sağa çeviriniz.

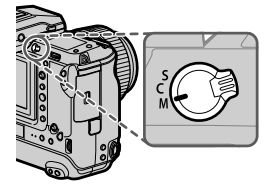

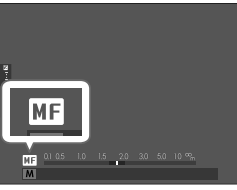

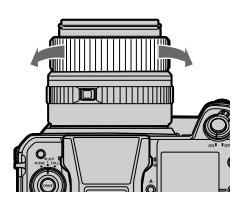

3 Çekim yapınız.

• TUŞ/TEKERLEK AYARLARI > ODAKLAMA HALKASI tercihini kullanarak odaklama halkasının dönme yönünü tersine çevirebilirsiniz.

• Objektif el ile odaklamaya ayarlı ise seçilen moddan bağımsız olarak el ile odaklama yapılır.

#### Odaklama.denetimi

El ile yapılan odaklamayı denetlemek için çeşitli işlevler sunulmaktadır.

## Manüel odaklama göstergesi

Beyaz çizgi odaklama alanı dahilindeki konuya olan mesafeyi belirtir (Makine, mesafeleri metre veya ayak (feet) birimi ile gösterebilir. Bu birimi seçmek için **Z EKRAN AYARLARI** > **NETLEŞTİRME MESAFE TAKSİMATI** işlevini kullanınız). Mavi şerit ise alan derinliği bölgesini, yani konunun arka ve önünde keskin olarak görünen bölgeyi gösterir.

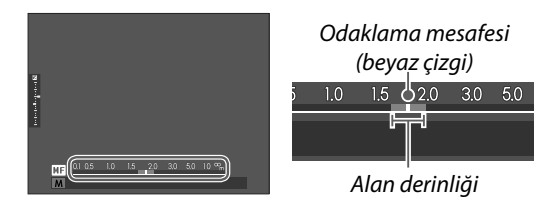

- E EKRAN AYARLARI > EKRAN AYARLARI için hem AF MESAFESİ hem de MF MESAFESİ seçili olduğunda el ile odaklama göstergesi standart gösterimde bulunan alan derinliği göstergesi ile de açılabilir. Standart göstergelerin ekrana gelmeleri için DISP/BACK tuşuna basınız.
  - M AF/MF-AYARLARI > ALAN DERİNLİĞİ CETVELİ ile alan derinliğinin hangi temelde gösterileceğini belirleyiniz.
     Resimlerdeki alan derinliğinin baskı gibi pratik değerlendirilmesi için FİLM FORMATI TEMELİNDE seçiniz. Bilgisayar ve diğer ekranlarda yüksek çözünürlük ile değerlendirilecek alan derinliği için PİKSEL TEMELİNDE seçiniz.

## Odak zoom

HAF/MF-AYARLARI > NETL. DENETİMİ, AÇIK olarak ayarlanmış ise makine, odaklama halkası çevrildiğinde otomatik olarak seçilen odaklama alanını da büyültür. Bitirmek için arka tekerleğe basınız.

Başka bir odak alanını seçmek için odak kolunu kullanınız.

AF/MF-AYARLARI > MF-YARDIMCISI El ile netleştirme kipinde, AF/MF AYARI> MF YARDIMCISI için STANDART veya AZAMİ PARLAKLIKLAR ODAKL. seçili ise odak yakınlaştırma, arkadaki tekerlek döndürülerek de sağlanır. SAYISAL KESİT veya DİJİTAL MİKROPRİZMA seçili olduğunda zoom ayarlanamaz.

# lşık duyarlılığı (ISO)

Makinenin ışık duyarlılığını seçiniz.

Işık duyarlılığını 🖸 ÇEKİM AYARLARI > ISO ile ayarlayınız.

| Tercihler                                      | Açıklama                                                                                                    |
|------------------------------------------------|----------------------------------------------------------------------------------------------------|
| AUTO1<br>AUTO2<br>AUTO3                        | Işık duyarlılığı çekim şartlarına göre ve                                                                                                    |
| 100–12800                                      | lşık duyarlılığı el ile ayarlanır. Değer, ekranda<br>görünür.                                                                                   |
| <b>L</b> (50)<br><b>H</b> (25600/51200/102400) | Özel durumlar içindir. <b>H</b> ayarında daha fazla<br>kumlanma, <b>L</b> ayarında daha küçük dinamik alan<br>olduğunu göz önünde bulundurunuz. |

🕥 • Makine kapatıldığında ISO değeri değişmez.

 Arzu üzerine TUŞ/TEKERLEK AYARLARI > TEKERLEK AYARLARI ile ISO değerleri ön veya arka ayar tekerlekleri ile de yapılabilecek şekilde ayarlanabilir.

#### lşık duyarlılığı seçimi

Yüksek değerler, düşük ışık altındaki çekimlerde sallanma tehlikesin azaltırlar; alçak değerler ise daha uzun ışıklama süreleri (enstantane) veya aydınlık ışıkta daha açık diyaframları mümkün kılarlar. Yüksek duyarlılıkta rahatsız edici kumlanmalar oluşabilir.

#### AUTO

AUTO1, AUTO2 ve AUTO3 için temel duyarlılık, azami duyarlılık ve asgari enstantane seçiniz.

|                     |                  | Star         | ndart ayar |       |
|---------------------|------------------|--------------|------------|-------|
| Ayar                | Tercih           | <b>OTO</b> 1 | OTO 2      | OTO 3 |
| STANDART DUYARLILIK |                  |              | 100        |       |
| AZAMİ DUYARLILIK    | 200-12800        | 800          | 1600       | 3200  |
| Ας Α ΡΙ ΕΝΟΤΑΝΤΑΝΕ  | 1⁄500–1⁄4 SEK,   |              | OTOMATIK   |       |
| ASGARI ENSTANTANE   | <b>O</b> TOMATIK | OTOMATIK     |            |       |

Makine otomatik olarak standart ve azami değer aralığında bir basamak seçer. Yalnızca, en iyi ışıklama için gerekli olan süre **ASG. ENSTANTANE** için seçilen süreden daha uzun olduğunda standart değerin dışına çıkılır.

- STANDART DUYARLILIK için seçilen değer AZM. DUYARLILIK için seçilen değerden daha yüksek olduğunda STANDART DUYARLILIK değeri AZM. DUYARLILIK değeri ile eşitlenir.
  - Resimler AZAMİ DUYARLILIK için seçilen değerde de düşük pozlanacaksa, fotoğraf makinesi, ASGARİ ENSTANTANE değerlerinden daha düşük değerler seçebilir.
  - ASGARI ENSTANTANE için AUTO seçili ise makine, otomatik olarak objektifin odak uzaklığına göre en uzun enstantaneyi seçer. Asgari enstantane, resim sabitleme için seçilen tercihten etkilenmez.

# Pozlama.ölçme.yöntemi

Makinenin, pozlamayı ölçme yöntemini seçiniz.

**CEKİM AYARLARI** > AE-ÖLÇÜMU sayfasında aşağıdaki ölçüm yöntemleri sunulur:

Seçili tercihin etkili olması için AF/MF AYARI > YÜZ/GÖZ TANIMI AYARI'nın KAPALI olması gerekir.

| Tercihler                      | Açıklama                                                                                                    |          |
|--------------------------------|----------------------------------------------------------------------------------------------------|----------|
| (çok alanlı)                   | Makine bileşim, renk ve aydınlık dağılımı tahlilleri<br>sonuçlarında pozlamayı derhal hesaplar. Çoğu<br>durumlar için önerilir.                                                                                                    |          |
| <b>[@]</b><br>(MERKEZAĞIRLIKLI | Makine tüm alanı ölçer ancak, merkez bölgeye<br>ağırlık verir.                                                                                                    |          |
| [•]<br>(NOKTA)                 | Makine, toplam alanın 2% bölümüne tekabül eden<br>ölçüm alanının ortasındaki bir alanda ışık oranlarını<br>ölçer. Bu seçenek, arka planın ana konudan çok daha<br>aydınlık veya karanlık olduğunda önerilir.                                                       |          |
| [ ]<br>(TÜMLEV)                | Pozlama, resmin tümü için ortalama bir değere sabitleni<br>Böylece benzer ışık oranlarındaki dizi çekimlerde de ayn<br>ışıklama uygulanır. Bu işlev, özellikle manzara<br>çekimlerinde ve beyaz veya siyah giyisili kişilerin portre<br>çekimlerinde verimli olur. | ir.<br>I |
| 🔇 Konuyu seçil                 | i odak alanında ölçmek için                                                                                                    |          |

 AF/MF-AYARLARI > NOKTA AE & ODAKL. kilidi için AÇIK seçiniz (□ 90)

75

# Pozlama telafisi

Pozlamayı (Resim aydınlığını) değiştiriniz.

☑ tuşunu basık tutarak arka ayar tekerleğini, istediğiniz değer ekranda veya vizörde görününceye kadar çeviriniz.

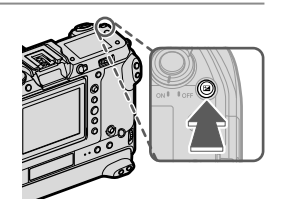

🚺 Mümkün olan telafi değeri çekim modu ile ilintilidir.

🛃 tuşu

**TUŞ/TEKERLEK AYARLARI > POZLAMA DENGESİ TUŞ AYARLARI** için **AÇ/KAPAT DÜĞMESİ** seçili olduğunda pozlamayı dengeleme işlemi aşağıdaki gibi ayarlanır: 🔀 tuşuna bir kez basınız, arkadaki ayar tekerleğini döndürünüz ve 🔀 tuşuna tekrar basınız.

TUŞ/TEKERLEK AYARLARI > İŞLEVLER (Fn) vasıtası ile pozlamayı dengeleme işlemini başka kullanım öğelerine de yükleyebilirsiniz.

# Odaklama ve pozlama kilidi

Deklanşöre yarım basıldığında odak ve pozlama kayıt edilir.

 Konuyu odaklama alanına getirip deklanşöre yarım basınız. Böylece mesafe (odaklama) ve ışık miktarı (pozlama) ölçülmüş olur. Deklanşör yarım basık tutulduğu sürece ölçülen değerler korunur (kilitlenir).

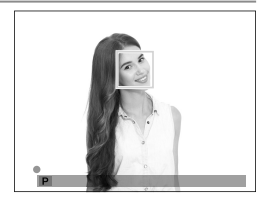

2 Deklanşöre tam basınız.

Netleştirme kaydı yalnızca
 TUŞLAR/TEKERLEK AYARI> DEKLANŞÖR AF veya
 DEKLANŞÖR AE için AÇIK seçili olduğunda mümkündür.

#### Diğer tuşlar

Odaklama ve pozlama işlev tuşları ile de kilitlenebilir. Standart ayarlarda AEL tuşu ile sadece pozlamayı, kilitleyebilirsiniz. AF ON tuşuna SADECE AF KİLİDİ yüklendiğinde, sadece odaklama kilitlenir.

- Görevlendirilen kullanım ögesi basık tutulurken deklanşöre yarım basmak kaydı bitirmez.
- TUŞ/ TEKERLEK AYARLARI > AE / AF KİLİT KİPİ için AE /AF-L AÇIK/ KAPALI seçili olduğunda kilitlenme, yalnızca kullanım öğesine tekrar basılarak bitirilebilir.

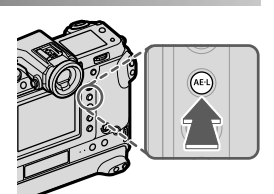

**AEL** tuşu (Pozlama kilidi)

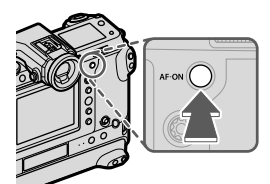

AFON tuşu

AE-L/AF-L-Tuşuna TUŞ/TEKERLEK AYARLARI>
 İŞLEVLER (Fn) vasıtası ile başka işlevler yüklenebilir. Pozlama ve odak kilidi başka işlev tuşlarına da yüklenebilir. (19).

# Fotoğrafları görüntüleme

Resimler, LCD ekranda ve elektronik vizörde görüntülenebilir.

Resimleri tam karede görüntülemek için 🕨 düğmesine basın.

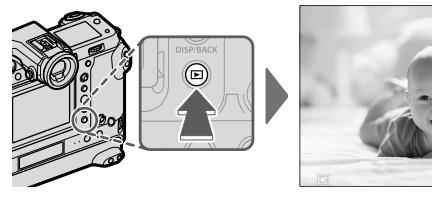

Odak kolunu sağa veya sola eğerek veya öndeki ayar tekerleğini döndürerek ilave fotoğraflar görüntüleyebilirsiniz. Odak kolunu sağa eğerek veya ayar tekerleğini sağa döndürerek resimleri kayıt sırasına göre izleyebilir, odak kolunu sola eğerek veya ayar tekerleğini sola döndürerek resimleri kayıt sırasının tersine göre izleyebilirsiniz. İstediğiniz kareye hızlı bir şekilde gitmek için odak kolunu eğik tutunuz.

Başka fotoğraf makineleriyle çekilen resimler gösterim sırasında
 (Başka makine ile çekilmiş resim) simgesiyle gösterilirler.
 Böylece doğru göstermeme veya büyültmenin mümkün olmayabileceği bildirilir.

#### •İki adet bellek kartı 🕒

İki adet bellek kartı takılı olduğunda **▶** tuşunu basık tutarak gösterimin hangi karttan yapılacağını belirleyebilirsiniz. Veya **■ GÖSTERİM KİPİ > KART YUVASI** üzerinden de kart seçimi yapabilirsiniz.

# **Resimleri silmek**

Resimleri silmek için 🖆-Tuşunu kullanınız

- Silinen resimlerin kurtarılamayacağını unutmayın. İlerlemeden önce önemli resimleri bir bilgisayara veya başka bir depolama aygıtına kopyalayın.
  - 1 Tek kare gösterim esnasında 面-tuşuna basın ve TEK KARE seçin.

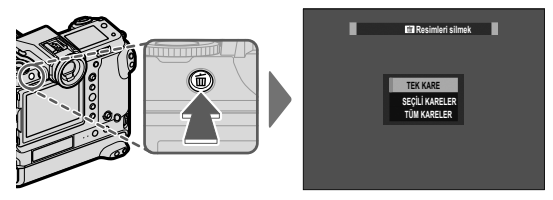

- 2 Resimlerde dolaşmak için odak kolunu sola veya sağa eğiniz ve geçerli resmi silmek için MENU/OK tuşuna basınız (bir onay iletişimi görüntülenmez). Başka resimleri silmek için bu işlemi tekrarlayınız.
- Korumalı resimler silinemez.
   Silmek istediğiniz resimlerin korumasını kaldırın (
   98).
  - Resimler gösterim sayfasındaki D GÖSTERİM LİSTESİ >
     SİL öğesine basılarak da silinebilir. (D 98).

# Video çekim ve gösterimi hakkında temel bilgiler

# Film kaydetme

Bu bölümde video filmlerin otomatik kipte çekilmesi anlatılmaktadır.

1 DRIVE şalterini MOVIE konumuna getiriniz

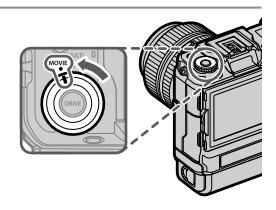

2 P modunu seçiniz.

**Fn2** tuşuna basıp **P** seçerek **ÇEKİM MODU** tercihlerini açınız.

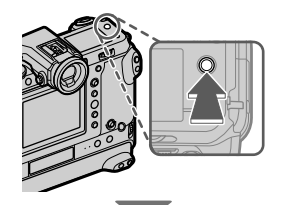

Göstergede AUTO görünür.

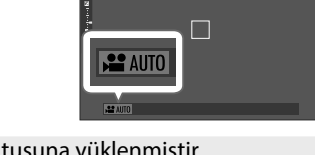

- Çekim modu standart olarak Fn2 tuşuna yüklenmiştir.
   Gösterilen ÇEKİM MODU işlevi Z TUŞ/TEKERLEK AYARLARI > İŞLEVLER (Fn) ile başka işlev tuşlarına yüklenebilir. Fn2 tuşuna başka işlevler de yüklenebilir.
  - Çekim modu I FİLM AYARLARI > ÇEKİM MODU ile de seçilebilir.

- 3 Kayda başlamak için deklanşöre sonuna kadar basın.
  - Çekim sırasında (

     şörünür.
     Kalan süre bir geri sayım
  - göstergesi ile gösterilir ve diğer gösterge, yapılan çekim süresini gösterir.

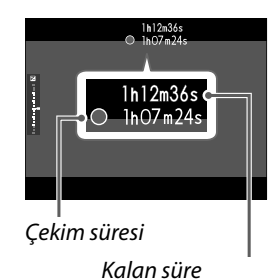

4 Kaydı sonlandırmak için deklanşöre sonuna kadar tekrar

basın. Bellek dolduğunda veya azmi süreye erişildiğinde kayıt otomatik olarak sonlanır.

- Ses kaydı dahili mikrofon veya harici mikrofon (tercihi aksesuar) ile yapılır. Çekim sırasında mikrofonu kapatmayınız.
  - Mikrofon, kayıt sırasında fotoğraf makinesi tarafından çıkarılan sesleri veya objektifin sesini de kaydedebilir.
  - Çok parlak konular içeren filmlerde dikey ve yatay çizgiler görüntülenebilir. Bu normaldir ve bir arıza değildir.

Filmler kaydediliyorken gösterge lambası yanar.

E FİLM AYARLARI > KONTROL LAMBASI tercihi ile video çekimi sırasında sürekli yanacak veya yanıp-sönecek olan gösterge veya AF asisti ışığı seçmede kullanılır. Çekim sırasında  $\pm 2$  LW değerlerine kadar ışıklama dengelemesi yapmak mümkündür ve çekim sırasında optik kaydırma (zoom) yapılabilir (zoom lens olması şart ile).

- Çekim sırasında mümkün olan işlevler:
  - ISO ayarı değiştirilebilir
  - Aşağıdaki yöntemler ile tekrardan odaklanma:
    - Deklanşöre yarım basarak
    - AF-ON işlevi ile görevli işlev tuşuna basarak
    - Dokunmatik ekran ile
  - HİSTOGRAM veya SANAL UFUK ÇİZGİSİ ile görevlendirilen tuşa basarak histogram veya sanal ufuk çizgisi gösterilir
- Durumuna göre bazı ayarlarda çekim yapmak mümkün olmayabilir. Bazı durumlarda ise bazı ayarların çekim sırasında uygulanması mümkün olmayabilir.
- M AF/MF-AYARLARI > ODAKLAMA ALANI seçimi , odak kolunun ve arka ayar tekerleğinin kullanımı ile film çekimleri için odaklama alanı belirlenir. (E 67).

#### Video ayarları

- **DRIVE** seçiminde **MOVIE** ayarlı olduğunda **MENU/OK** tuşuna basılarak Video menüsü açılır.
- Filmin büyüklüğü ve oranı
   FiLM-AYARLARI > VİDEO KİPİ sayfasından ayarlanabilir.
- Filmin kayıt edileceği kart yuvasını seçmek için: VERİ
   KAYDI AYARLARI > KART YUVASI SEÇİMİ kullanınız.
- Odaklama modu, odaklama modu düğmesi' ile seçilebilir. istikrarlı netleştirme için C seçiniz veya S seçerek, akıllı yüz tanımı işlevini başlatınız. Akıllı yüz tanımı işlevi M kipinde kullanılamaz.

#### Alan derinliği

Mod tekerleği **A** veya **M** konumunda olduğunda küçük diyafram sayıları ile yumuşak ve bulanık arka planlar elde edebilirsiniz.

# Filmleri Görüntüleme

Video filmleri makinede oynatmak.

Filmler, gösterim sırasında 🖽 simgesi ile gösterilirler. Odak kolunu aşağı eğerek gösterimi başlatınız.

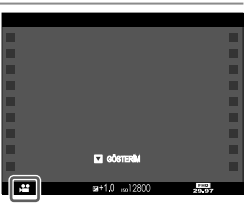

Bir film görüntülenirken aşağıdaki işlemler gerçekleştirilebilir:

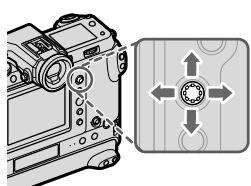

| Odak<br>kolu | Tek kare<br>gösterim   | Oynatmayı<br>başlat (►)    | Oynatmayı<br>duraklat 💵)  |
|--------------|------------------------|----------------------------|---------------------------|
| Yukarı       | —                      | Oynatm                     | ayı sonlandır             |
| Aşağı        | Oynatmayı başlat       | Oynatmayı duraklat         | Oynatmayı sürdür          |
| Sol/sağ      | Başka resimlere<br>geç | Oynatma hızını<br>ayarlama | Tek kare ileri/ geri atla |

Oynatma sırasında ilerleme ekranda gösterilir.

Oynatma sırasında hoparlörü kapatmayın.

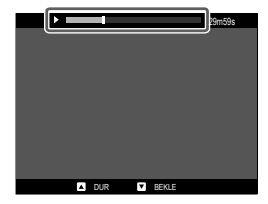

 Oynatmayı duraklatmak için MENU/OK düğmesine basın ve ses düzeyi kontrollerini görüntüleyin
 Ses düzeyini ayarlamak için odak kolunu yukarı veya aşağı eğin; oynatmaya devam etmek için MENU/OK düğmesine tekrar basın.
 Sesi Z SES AYARLARI > GÖSTERİM SESİ ile de ayarlayabilirsiniz.

# Menü sayfaları

# Çekim menüleri (Fotoğraf)

In ve Simgeleri bulunan noktalar hem fotoğraf hem de video menülerinde mümkündür. Bir menü işlevinde yapılan değişiklikler, diğer menü de de geçerlidir.

• Aygıt yazılımı 4.00 ile eklenen veya değiştirilen noktalar V.4

simgesi ile gösterilir.

## RESİM KALİTESİ AYARI

Resim kalitesi ayarlarına erişmek için, gösterim sırasında **MENU/OK** tuşuna basıp, 🖾 (**RESİM KALİTESİ AYARI**) seçiniz.

| Ayar                 | Açıklama                                                                                                    |
|----------------------|----------------------------------------------------------------------------------------------------|
| ÇEKİM MODU V.4       | Fotoğraf için çekim modunu seçin.                                                                                                    |
| RESİM BÜYÜKLÜĞÜ      | Resimlerin kaydedileceği görüntü boyutunu ve en/boy oranını seçin.                                                                                          |
| RESİM KALİTESİ       | Bir RAW dosya biçimi veya JPEG sıkıştırma oranı<br>seçin.                                                                                                   |
| RAW ÇEKİMLER         | RAW çekimlerin sıkıştırılmasını seçebilirsiniz.                                                                                                    |
| FİLM BENZETİMİ V.4   | Renk paleti ve ton değerleri seçiniz.                                                                                                    |
| MONOKROM V4          | FILM BENZETIMI > I ACROS ve B<br>MONOKROM ile çekilen resimler için monokrom<br>renk seçiniz.                                                               |
| KUMLANMA ETKİSİ      | Kum tanelerinin göründüğü bir filmin etkisi yaratın.                                                                                                    |
| RENK KROM ETKİSİ     | Kırmızı, sarı veya yeşil tonlarda olduğu gibi fazla<br>doygunluk ile dikkat çekme eğilimi olan renk<br>tonlarının, mümkün olan renk tonu alanını yükseltin. |
| RENK KROM FX<br>MAVİ | Gösterim için mümkün olan mavi tonların alanını<br>artırın.                                                                                                 |
| TEN YUMUŞATMA        | Ten düzleştirilir.                                                                                                    |
| DİNAMİK ALAN         | Fotoğraflar için bir dinamik alan seçiniz.                                                                                                    |
| D. ALAN ÖNCELİĞİ     | Zıtlık zengini konuların çekiminde parlak ve gölge<br>kısımlardaki ayrıntı yitimini azaltır ve böylece doğal<br>bir izlenim kazandırır.                     |
| BEYAZ DENGESİ        | Renklerin, ışık kaynağına uyumlu olması sağlanır.                                                                                                    |

| Ayar                                     | Açıklama                                                                                                    |
|------------------------------------------|----------------------------------------------------------------------------------------------------|
| TON EĞRİSİ 🔽                             | Parlaklık veya gölgelerin görünümünü daha sert<br>veya daha yumuşak olarak ayarlayabilirsiniz.                                                                     |
| RENK                                     | Renk doygunluğunu ayarlayın.                                                                                                    |
| KESKİNLİK                                | Ana hatları keskinleştirin veya yumuşatın.                                                                                                    |
| YÜKSEK ISO V.4                           | Yüksek ISO ile çekilmiş olan resimlerde<br>kumlanmayı azaltabilirsiniz.                                                                                            |
| BERRAKLIK V.4                            | Parlaklıklar ve gölgelerdeki renk tonlarını mümkün<br>olduğu kadar az değiştirirken resim keskinliğini artırınız.                                                  |
| UZUN SÜRELİ POZL.                        | Uzun pozlamalarda kumlanmayı azaltmak için.                                                                                                    |
| OBJEKTİF MODU                            | Objektif kenarında oluşan kısıtlı netlik kaybına ve<br>eğime uyum sağlatarak çözünürlüğü iyileştirmek için.                                                        |
| RENK HACMİ                               | Bu tercih, renk temsili için sunulan renk<br>gamının seçimi için kullanılır.                                                                                       |
| PİKSEL EŞLEME                            | Resimlerde parlak lekeler göründüğünde bu<br>işlevi kulanınız.                                                                                                    |
| KİŞİSEL AYAR V.4<br>SEÇ                  | KİŞİSEL AYAR İŞLE/KAYIT yardımı ile mevcut<br>bir kişisel ayar seçiniz. KİŞİSEL AYAR 1 ila 7<br>aralığından seçim yapınız.                                         |
| KİŞİSEL AYAR<br>İŞLE/KAYIT               | Sıkça tekrarlanan çekim durumları için kişisel<br>kullanıcı ayarı kayıt edebilirsiniz.                                                                             |
| KİŞİSEL AYARLARI<br>OTOM. GÜNCELLE<br>V4 | Ayarlardaki değişiklikleri göstermek için<br>kişisel ayarların otomatik olarak<br>güncellenmesini seçiniz.                                                         |
| AYARLARI                                 | Odak uzaklığını makineye aktarmayan bir objektif<br>takıldığında, odak uzaklığını belirlemek için kullanılır.<br>Ayrı satılan FUJIFILM M MOUNT ADAPTER gereklidir. |

## AF/MF-AYARI

Çekim göstergeleri sırasında **MENU/OK** tuşuna basınız ve 踊 (**AF/MF AYARLARI**) seçiniz.

| Ayar               | Açıklama                                            |
|--------------------|-----------------------------------------------------|
| ODAKLAMA ALANI     | Odaklama alanı seçimi.                              |
| AF MODU            | Odak alanının büyüklüğünü seçiniz.                  |
| AF- C KİŞİSEL AYAR | AF-C seçili olduğunda kullanılacak olan odak izleme |
|                    | tercihi seçiniz.                                    |

| Ayar                            | Açıklama                                                                                  |
|---------------------------------|-------------------------------------------------------------------------------------------|
| AF-MODU DİKEY                   | Dikey çekimlerde kullanılan AF modu ve                                                    |
| KAYIT                           | odaklama alanının yatay çekimdekilerden ayrı                                              |
|                                 | olarak kayit edilmesini belirleyiniz.                                                     |
| GÖSTERGESİ                      | netlestirme alanlarının gösterilin gösterilmeveceğini seçini z                            |
| ODAK NOKTASI                    | Odak noktası secimi için mümkün olan odak                                                 |
| ADEDİ                           | noktaları sayısını seçiniz.                                                               |
| ÖN AF                           | AÇIK seçili olduğunda makine, deklanşöre                                                  |
|                                 | yarım basılmasa bile odaklama yapmayı                                                     |
|                                 | sürdürür.                                                                                 |
| randimci işik                   | AÇIK seçildiğinde, AF yardımcı aydınlatıcısı otomatik odaklamaya yardım etmek için yanar. |
| YÜZ/ GÖZ                        | Makine odağı ve pozlamayı ayarlarken, karenin                                             |
| TANIMI AYARI                    | herhangi bir yerindeki insan yüzlerine öncelik<br>tanır.                                  |
| AF+MF                           | Odak kilitlendiğinde, odak halkası çevrilerek                                             |
|                                 | manüel odaklama yapılır.                                                                  |
| MF                              | Manüel kipinde, odaklamanın nasıl                                                         |
| YARDIMCISI                      | görüntüleneceğini seçin                                                                   |
| ODAK KONTROLÜ                   | AÇIK seçili olduğunda makine, manuel odaklama                                             |
|                                 | olarak objektiften bakışı büyültür                                                        |
| NOKTA KİLİTLENME                | Nokta ölçümün geçerli odak çerçevesini ölçmesini                                          |
| AE ve ODAK ALANI                | belirleyiniz.                                                                             |
| HIZLI AF V.4                    | Örn.: AF kilitleme gibi işlevlerin yüklendiği işlev                                       |
|                                 | tuşlarına manüel odak modunda basıldığında                                                |
|                                 | makinenin nasıl odaklanacağını belirleyiniz.                                              |
| raksim. ₩4                      | Alan derinliği için bir cetvel seçiniz.                                                   |
| DEKLANŞÖR/                      | Makine odaklanmadan da deklansöre tam                                                     |
| ODAKLAMA ONCEL.                 | basıldığında çekim yapılmasını belirleyiniz.                                              |
|                                 | Mümkün olan odak mesafeleri alanını sınırlayarak                                          |
|                                 | daha hızlı odaklama elde edebilirsiniz.                                                   |
| 📩 🛱 DOKUNM.<br>EKRAN KIPI 🛛 🔽 🗛 | Dokunmatik işlemler ile çekim yapabilirsiniz.                                             |

# ÇEKİM AYARLARI (Fotoğraf)

Çekim modunda, MENU/OK tuşuna basıp 🖸 ÇEKİM AYARLARI seçiniz.

| Tercihler                              | Açıklama                                                                    |
|----------------------------------------|-----------------------------------------------------------------------------|
| ΟΤΟΜΑΤΙΚ ÇEKIM                         | Otomatik çekim için gecikme süresini belirleyiniz.                          |
| OTOMATİK ÇEKİM                         | AÇIK tercihinde seçili otomatik çekim ayarı                                 |
| KAYDI                                  | çekimden sonra veya makine kapatıldığında bile<br>etkin kalır               |
| OTOMATİK ÇEKİM<br>GÖSTERG. 🛛 🛚 🛛 🛛 🛛 🗛 | AÇIK seçili olduğunda otomatik çekim lambası,<br>otomatik çekimlerde yanar. |
| ARALIKLI<br>ÇEKİMLER<br>(ENTERVAL)     | Makinenin belirli aralıklar ile otomatik çekim<br>yapması ayarlanır.        |
| POZLAMA TELAFİLİ,                      | Çekimler arasında, pozlamanın fazla farklı olmasını                         |
| ARALIKLI ÇEKİMLER                      | önlemek için AÇIK seçerek pozlamayı otomatik olarak ayarlayabilirsiniz.     |
| OTOM. POZL. DİZİSİ                     | Pozlama dizisi ayarlarını yapınız.                                          |
| FİLM BENZ. DİZİSİ<br>V4                | Üç adet film türü seçiniz                                                   |
| ODAK DİZİSİ                            | Odak pozlama dizisi ayarlarını yapınız.                                     |
| POZLAMA ÖLÇÜMÜ                         | Makinenin, pozlamayı otomatik ölçme yöntemini seçiniz.                      |
| <b>OBTÜRATÖR TÜRÜ</b>                  | Obtüratör türünü seçiniz.                                                   |
| TİTREŞİM                               | Florasan ve benzeri ışık altında yapılan                                    |
| AZALTMA V4                             | çekimlerde ve ekranda olası titremeleri azaltmak<br>içindir.                |
| ISO                                    | Makinenin ışık duyarlılığını seçiniz.                                       |
| RESİM SABİTLEME<br>MODU (IS MODU)      | Resim sabitleme sisteminin devreye girmesini seçiniz.                       |
| 35mm FORMAT-MODU                       | 35mm kamera resim açısı ile çekim yapınız.                                  |
| KABLOSUZ İLETİŞİM                      | Akıllı telefon, tablet ve başka cihazlara<br>bağlantı kurun.                |

# FLAŞ AYARLARI

Flaş ayarlarını açmak için **MENU/OK** tuşuna basıp, **EJFLAŞ AYARLARI** seçiniz.

| Tercihler               | Açıklama                                                                                                    |
|-------------------------|----------------------------------------------------------------------------------------------------|
| FLAŞ İŞLEVİ<br>AYARLARI | Flaş yönetimi, flaş modu seçiniz veya flaş gücünü<br>değiştiriniz.                                                                                                    |
| KIRMIZI GÖZ<br>GİDERME  | Flaşın neden olduğu kırmızı göz etkisini gidermek<br>için kullanınız.                                                                                                    |
| TTL-KİLİT kipi          | TTL-KİLİT kipi seçiniz.                                                                                                    |
| LED- IŞIK AYARI         | Flaş cihazındaki LED video ışığının (mevcut ise) çekim sırasında<br>gözlerde ışık yansımaları oluşturmak için veya AF yardımcı ışık<br>olarak kullanılacağını seçebilirsiniz. |
| YÖNETİCİ AYARI          | Makinede takılı olan flaş cihazı için bir flaş cihazı<br>grubu seçip bu cihazın, başka flaşları kablosuz optik<br>uzaktan kumanda ile yönetmesini sağlayabilirsiniz.          |
| CH AYARI                | Yönetici flaş ile yönetilen flaşlar arasında iletişimi<br>sağlamak için bir kanal seçiniz.                                                                                    |

Э

# ÇEKİM AYARLARI (Video)

Image: Sembolleri olan işlevler hem fotoğraf hem de video menülerinde mümkündür. Bir menüde yapılan değişiklik, diğerinde de geçerli olur.

• Aygıt yazılımı 4.00 ile eklenen veya değiştirilen noktalar V4

simgesi ile gösterilir.

## FİLM AYARLARI

Çekim işletiminde **MENU/OK** tuşuna basıp, 🖽 FİLM AYARLARI seçiniz.

| Tercihler             | Açıklama                                                    |
|-----------------------|-------------------------------------------------------------|
| ÇEKİM MODU 🛛 🗸 🗸      | Video çekimleri için çekim modunu seçiniz.                  |
| VIDEO MODU            | Video çekim ayarlarını yapınız.                             |
| VERİ BİÇİMİ V.4       | Bir video veri biçimi seçiniz.                              |
| FİLM SIKIŞTIRMA       | Film çekimleri için kullanılacak sıkıştırma türünü seçiniz. |
| FİLM KES V.4<br>SABİT | Film kesitinin 1:1 oranında olmasını belirleyiniz.          |
| F-Log/HLG/RAW         | Makine bir HDMI cihazı ile bağlı olduğunda çekilen F-       |
| KAYIT                 | Log, RAW ve HLG (Hybrid log gamma) video filmler için       |
|                       | kayıt yeri seçiniz.                                         |
| 4K-FİLM ÇIKIŞI        | Makine bir HDMI kayıt cihazi veya başka bir 4K              |
| •                     | cinazi lie bağlı olduğunda çıkış nedefini seçiniz.          |
| FULL HD-VIDEO         | Makine bir HDMI cihazı ile bağlı olduğunda Full HD          |
| ÇIKIŞI                | filmleri için çıkış hedefi belirlenir.                      |
| HDMI ÇIKIŞI           | Makine bir HDMI cihaz ile bağlı olduğunda cihazda,          |
| BİLGİ GÖSTERİMİ       | makinenin kamera ekranındaki veriler görüntülenir.          |
| 4K HDMI-BEKLEME       | Bekleme sırasında çıkışın bağlı HDMI cihazlarına 4K         |
| NİTELİĞİ              | niteliğinden Full HD niteliğine geçmesi belirlenir.         |
| HDMI-ÇEKİM            | Video kayıtlarını başlatma veya bitirme tuşuna              |
| YÖNETİMİ              | basıldığında makinenin, HDMI cihazına bir başlama           |
|                       | veya bitirme sinyali göndereceğini seçiniz.                 |
| 😫 AE ÖLÇÜMÜ 🛛 🛚       | Makinenin, pozlamayı nasıl ölçeceğini seçiniz.              |
| 😫 SABİTL. MODU V.4    | Sallanma kaynaklı bulanıklığın önlenmesi için seçiniz.      |

| Tercihler                                | Açıklama                                                                                                    |
|------------------------------------------|----------------------------------------------------------------------------------------------------|
| 😫 SAB.MOD.ARTIR. V.4                     | Görüntü sabitleme sisteminin basamağını seçiniz.                                                                                                    |
| SO V.4                                   | Makinenin ışık duyarlılığını seçiniz.                                                                                                    |
| ZEBRA AYARI                              | Olası fazla parlaklıklar film modu göstergesinde<br>çarpraz çizgiler biçiminde gösterilir.                                                                       |
| ZEBRA BASAMAĞI                           | Çarpraz çizgilerin parlaklık seviyesini seçiniz.                                                                                                    |
| FİLME OPTİMİZE<br>YÖNETİM 🗨 🖢 🚺          | AÇIK seçtiğinizde video ayarlarını sadece ayar<br>tekerlekleri ve dokunmatik ekrandan yapabilirsiniz.                                                            |
| KONTROL LAMBASI                          | Video çekimi sırasında yanacak olan lambayı seçiniz.<br>(Kontrol ışığı veya AF yardımcı ışık). Lambanın sürekli<br>yanması veya yanıp-sönmesini de belirleyiniz. |
| 📽 KİŞİSEL 🔽<br>AYARLAR SEÇ               | KİŞİSEL AYARLAR SEÇ yardımı ile mevcut bir<br>kişisel ayar seçiniz. KİŞİSEL AYAR 1 ila 7 aralığından<br>seçim yapınız.                                           |
| 📽 KİŞİSEL AYARL.<br>İŞLE/KAYIT 🚾         | Kişisel ayar çekim menüsü ayarlarını kayıt ediniz.                                                                                                    |
| 📽 OTOM. GÜNCELL.<br>KİŞİSEL<br>AYARLAR 🔽 | Video çekim ayarlarındaki değişiklikleri<br>yansıtmak için kişisel ayarların otomatik olarak<br>güncellenmesini seçiniz.                                         |
| iletişim ₩                               | Akıllı telefon, tablet ve benzeri cihazlar ile<br>bağlantı kurunuz.                                                                                              |

RESİM KALİTESİ AYARLARI (Video)

Görüntü niteliği ayarlarını göstermek için, çekim göstergeleri sırasında **MENU/OK** tuşuna basınız ve 🔟 (RESİM NİTELİĞİ AYARLARI) seçiniz.

| Tercihler        | Açıklama                                              |
|------------------|-------------------------------------------------------|
| 😫 FİLM BENZETİMİ | Bu tercih, çeşitli film türleri etkilerinin benzetimi |
| V.4              | için kullanılır.                                      |
| 🗯 MONOKROM       | FİLM BENZETİMİ > 🕼 ACROS ve 🇊                         |
| RENK V.4         | MONOKROM ile çekilen videolar için bir                |
|                  | monokrom renk tonu seçiniz.                           |
| 🛱 DEVİNGEN ALAN  | Film çekimleri için devingen alan seçimi yapılır.     |
| 🗯 BEYAZ DENGESİ  | Beyaz dengesini ışık kaynağına göre ayarlayınız.      |
| V.4              |                                                       |
| 🛱 TON EĞRİSİ 🛛 🕰 | Parlaklıklar ve gölgelerin görünümünü                 |
|                  | ayarlayabilirsiniz.                                   |

| Tercihler                     | Açıklama                                                                                                    |
|-------------------------------|----------------------------------------------------------------------------------------------------|
| RENK                          | Renk yoğunluğu ayarlanır.                                                                                                    |
| 🞥 KESKİNLİK                   | Hatların yumuşak veya keskin olması içindir.                                                                                                    |
| 📽 YÜKSEK-ISO 🛛 🛛 🛛 🕸          | Yüksek ışık duyarlılığında yapılan çekimlerde<br>kumlanmayı azaltınız.                                                                                             |
| <b>ZIX</b><br>PARAZİT AZALTMA | Kareler arasındaki kumlanmayı azaltmak için<br>AÇIK seçiniz .                                                                                                    |
| 📽 ÇEVRE IŞIĞI<br>DENGELEMESİ  | AÇIK seçildiğinde, film çekimi sırasında kenarlara<br>doğru ışık azalması dengelenir.                                                                              |
| 🗗 🛱 🛛 🔽 🛛<br>Adaptör ayarı    | Odak uzaklığını makineye aktarmayan bir objektif<br>takıldığında, odak uzaklığını belirlemek için kullanılır.<br>Ayrı satılan FUJIFILM M MOUNT ADAPTER gereklidir. |

## AF/MF-AYARLARI (Video)

Odaklama ayarlarının görünmesi için çekim gösteriminde **MENU/ OK** tuşuna basıp 🎛 (AF/MF-AYARLARI) seçiniz.

| Tercihler                         | Açıklama                                                                                                    |
|-----------------------------------|----------------------------------------------------------------------------------------------------|
| 🛱 ODAKL. ALANI                    | Odak alanı seçiniz.                                                                                                    |
| 😫 AF MODU                         | Odak alanının büyüklüğünü seçiniz.                                                                                                    |
| AF-C KİŞİSEL<br>AYARLAR           | AF-C odaklama kipinde çekilen videolarda<br>odaklama takibi seçilir.                                                                              |
| Kardimci işik                     | Otomatik odaklamaya yardımcı ışığın açılması<br>belirlenir.                                                                                       |
| 😫<br>YÜZ/GÖZ TANIMI<br>AYARI      | Film çekimleri için zeki yüz tanımı açılır veya<br>kapatılır.                                                                                     |
| 🗯 MF-<br>YARDIMCISI               | Manüel odaklamada odaklamanın nasıl<br>gösterileceğini seçiniz.                                                                                   |
| ₩ ODAK<br>KONTROLÜ                | AÇIK seçili olduğunda makine, manüel odaklama<br>kipinde odaklama halkası çevrilirse, otomatik<br>olarak objektiften bakışı büyültür.             |
| tar an Hizli-Af<br>Ayarlari V4    | Örn.: AF kilitleme gibi işlevlerin yüklendiği işlev tuşlarına<br>manüel odak modunda basıldığında makinenin nasıl<br>odaklanacağını belirleyiniz. |
| 🗖 🛱 ALAN DERİNL.<br>Taksimati 🛛 🔽 | Alan derinliği için bir cetvel seçiniz.                                                                                                    |

| Tercihler                       | Açıklama                                                                              |
|---------------------------------|---------------------------------------------------------------------------------------|
| ta p≌<br>AF ALANI SINIRL.<br>V4 | Mümkün olan odak mesafelerini sınırlayarak daha<br>hızlı odaklama elde edebilirsiniz. |
| ŭ <b>₽</b> ₩.4                  | Yapılacak çekim işlemlerini dokunmatik olarak                                         |
| DOKUNMATİK MOD                  | yapınız.                                                                              |
| ODAK DENETLEME<br>KİLİDİ        | Video çekim başladığında odak odak zoom<br>islevinin etkin olmasını seciniz.          |
| ···                             | 3                                                                                     |

# SES AYARLARI (Video)

Ses ayarlarını göstermek için, çekim göstergeleri sırasında **MENU/OK** tuşuna basınız ve 🖪 (SES AYARLARI) seçiniz.

| Tercihler                   | Açıklama                                            |
|-----------------------------|-----------------------------------------------------|
| DAHİLİ MİKROFON             | Dahili mikrofon için ses kayıt seviyesi belirlenir. |
| AYARI V.4                   |                                                     |
| HARİCİ MİKROFON             | Harici mikrofon için ses kayıt seviyesi belirlenir. |
| AYARI V.4                   |                                                     |
| MİKROFON GİRİŞİ             | Mikrofon girişine takılan donanımın türünü          |
| AYARLARI V.4                | ayarlayın.                                          |
| MİKROFON V.4                | Mikrofonda, çok yüksek sesli sinyallerden           |
| SINIRLAMA                   | kaynaklanan cızırtıları azaltır.                    |
| RÜZGAR V.4                  | Çekim sırasında rüzgar sesinin bastırılması         |
| FILTRESI                    | seçilir.                                            |
| ALÇAK GEÇİŞ V4              | Bir yüksek geçiş filtresini açarak alçak frekanslı  |
| FILTRESI                    | sesleri azaltabilirsiniz.                           |
| KULAKLIK SES<br>SEVİYESİ V4 | Kulaklığın ses seviyesi ayarlanır.                  |

## ZAMAN AYARI (Video)

Zaman ayarlarını göstermek için, çekim göstergeleri sırasında **MENU/ OK** tuşuna basınız ve **IZ** (ZAMAN AYARI) seçiniz.

| Tercihler                 | Açıklama                                                                            |
|---------------------------|-------------------------------------------------------------------------------------|
| ZAMAN GÖSTERGE            | <b>si</b> Zamanın hem çekimde hem de gösterimde                                     |
|                           | /4 gösterilmesi için AÇIK seçiniz.                                                  |
| BAŞLANGIÇ<br>ZAMANI AYARI | Zaman göstergesinin başlangıcını seçiniz.                                           |
| SAYAÇ AYARI               | 7.4 Sayacın yalnızca video çekimlerinde veya istikrarlı olarak çalışmasını seçiniz. |
| KARE EKSİLTME<br>(DF)     | Makinenin belirli zamanlarda kare eksiltmesini belirleyiniz.                        |
| HDMI-ZAMAN ÇIK            | <b>IŞI</b> Zaman göstergesinin HDMI cihazlara verilmesini<br>Va belirleyiniz.       |

# Gösterim menüsü

Gösterim işletiminde **MENU/OK** tuşuna basarak gösterim seçenekleri listesini açınız.

 Aygıt yazılımı 4.00 ile eklenen veya değiştirilen noktalar va simgesi ile gösterilir.

| Tercihler           | Açıklama                                                            |
|---------------------|---------------------------------------------------------------------|
| KARTVINASIDEĞİSİMİ  | Gösterilecek olan resimlerin bulunduğu bellek                       |
|                     | kartını seçiniz.                                                    |
| RAW DÖNÜŞÜMÜ V.4    | RAW verilerini başka formatlarda kayıt edebilirsiniz.               |
| SİL                 | Resimler teker teker, tamamen veya seçili olanlar silinir.          |
| EŞZAMANLI SİLME     | 🖾 VERİ KAYDI AYARLARI > 📩 KART YUVASI                               |
| (RAW-1/IPG-2)       | AYARLARI için RAW/JPEG seçili olduğunda RAW                         |
|                     | dosyasının silinmesi ile JPEG kopyasının da aynı                    |
|                     | anda silinmesini belirleyiniz.                                      |
| ΚΕЅΪΜ ΥΑΡ           | Geçerli resmin kırpılmış bir kopyasını oluşturur.                   |
| KÜÇÜLT              | Geçerli resmin küçük bir kopyasını oluşturur.                       |
| KORU                | Resimleri kazayla silinmeye karşı koruyun.                          |
| <b>RESMİ DÖNDÜR</b> | Gösterimde resimleri döndürebilirsiniz.                             |
|                     |                                                                     |
| KIRMIZI GÖZ         | Portrelerde kırmızı göz düzeltilir.                                 |
| DUZELTME            |                                                                     |
| SES KAYIT AYARI     | Mevcut bir fotografa sesli bir kayıt ekleyebilirsiniz.              |
| DEĞERLENDİRME       | Resimleri yıldızlar ile değerlendiriniz.                            |
| KOPYALA             | Resimleri, birinci ve ikinci yuvada bulunan bellek                  |
|                     | kartları arasında kopyalayabilirsiniz.                              |
| RESIM AKT. TALIMATI | Seçilen resimleri bir tablet veya akıllı telefona aktarabilirsiniz. |
| KABLOSUZ            | Akıllı telefon, tablet veya başka cihazlara kablosuz                |
| ILETIŞIM <u>V.4</u> | bağlantı kurabilirsiniz.                                            |
| FOT. KİT.YARD.      | Sevdiğiniz resimlerden bir fotoğraf kitabı oluşturabilirsiniz.      |
| DPOF Baskı          | DPOF'yi destekleyen aygıtlarda bir dijital "baskı                   |
| siparişi oluşturma  | siparişi" oluşturmak için kullanılabilir.                           |
| instax BASKILAR     | Çektiğiniz resimleri "instax SHARE" makineleri                      |
|                     | (tercihi aksesuar) ile basabilirsiniz.                              |
| KENAR ORANI         | Televizyonda gösterilecek resimlerin kenar                          |
|                     | oranını seçiniz.                                                    |
# Temel ayarlar menüsü

Aygıt yazılımı 4.00 ile eklenen veya değiştirilen noktalar v.4 simgesi ile gösterilir.

### KİŞİSEL AYARLAR

MENU/OK, tuşuna basıp 🖾 TEMEL AYARLAR >KİŞİSEL AYARLAR seçiniz.

| Tercihler                      | Açıklama                                                                                                 |
|--------------------------------|----------------------------------------------------------------------------------------------------|
| BİÇİMLE                        | Makinedeki bellek kartları biçimlenir:                                                                   |
| TARİH/SAAT                     | Fotoğraf makinesi saatini ayarlayın.                                                                     |
| ZAMAN. FARKI                   | Makinenin saatini, bulunduğunuz yerin saat<br>diliminden seyahat ettiğiniz yerin yerel saatine ayarlar.  |
| ■ 言語/LANG.                     | Kullanım dili olarak "TÜRKÇE" seçin.                                                                     |
| "BENIM SAYFAM"<br>AYARLARI 🗗 🌃 | BENİM SAYFAM sayfası, sık kullanılan fotoğraf tercihlerinin kişiselleştirilmiş bir listesini gösterir.   |
| ₩"BENIM SAYFAM"<br>AYARLARI    | 🕅 BENİM SAYFAM sayfası, sık kullanılan video<br>tercihlerinin kişiselleştirilmiş bir listesini gösterir. |
| SENSÖR TEMİZLEME               | Makine sensörünün üstüne düşen tozları temizleyiniz.                                                     |
| PİL ÖMRÜ                       | Pilin ömrünü kontrol ediniz.                                                                             |
| SIFIRLA                        | Çekim veya ayarlar sayfası seçeneklerini<br>varsayılan değerlere sıfırlayın.                             |
| DÜZENLEME                      | Ürünün model numarasını ve diğer sertifikaları<br>gösterebilirsiniz.                                     |

### SES AYARLARI

MENU/OK, tuşuna basıp, 🖪 AYARLAR > SES AYARLARI seçiniz.

| Tercihler                     | Açıklama                                                             |
|-------------------------------|----------------------------------------------------------------------|
| AF SİNYAL SESİ                | Makine odaklama yaparken çıkarttığı sesin<br>hacmini belirleyiniz.   |
| OTOMATİK ÇEKİM<br>SİNYAL SESİ | Otomatik çekim sırasında çıkacak olan sesin<br>hacmini belirleyiniz. |

99

| Tercihler              | Açıklama                                                                            |
|------------------------|-------------------------------------------------------------------------------------|
| İŞLEM SESİ             | Çalıştırılırken çıkartılacak seslerin düzeylerini ayarlayın.                        |
| DEKLANŞÖR<br>SES HACMİ | Deklanşöre basıldığında elektronik obtüratörden<br>çıkan sesin hacmini ayarlayınız. |
| DEKLANŞÖR<br>SES TONU  | Elektronik obtüratör sesinin niteiğini belirleyiniz.                                |
| GÖSTERİM SESİ          | Film oynatma için ses düzeyini ayarlayın.                                           |

# EKRAN AYARLARI

**MENU/OK**, tuşuna basıp, 🖾 TEMEL AYARLAR > EKRAN AYARLARI seçiniz.

| Tercihler         | Açıklama                                                       |
|-------------------|----------------------------------------------------------------|
| EVF AYDINLIĞI     | Elektronik vizörde bulunan ekranın aydınlığını<br>ayarlayınız. |
| EVF RENKLERİ      | Elektronik vizörde bulunan renkleri ayarlayınız.               |
| EVF RENK AYARI    | Elektronik vizörün renk verimini ayarlayınız.                  |
| LCD AYDINLIĞI     | Ekran aydınlığını ayarlayınız.                                 |
| LCD- RENKLERİ     | Ekran doygunluğunu ayarlayınız.                                |
| LCD-RENK AYARLARI | Ekran renklerini ayarlayınız.                                  |
| GÖSTERİM SÜRESİ   | Fotoğrafların çekildikten sonra ne kadar süre                  |
|                   | görüntüleneceğini seçin                                        |
| ΟΤΟΜΑΤΙΚ          | Ekran ve vizördeki göstergelerin makinenin                     |
| DÖNME             | yönüne doğru dönmesini belirleyiniz.                           |
| GÖSTERGESİ        |                                                                |
| POZL.ÖN İZLEME/   | Pozlamanın ve/veya beyaz dengesini ön izlemenin                |
| MANÜEL BEYAZ DEN. | faal olmasını seçiniz.                                         |
| ETKİYİ ÖN İZLEME  | Ayarların etkisini çekimden önce ekranda                       |
|                   | izlemek için kullanınız.                                       |
| F-Log V.4         | F-Log videoların çekim ve gösteriminde sesi                    |
| GÖSTERGE YARDIMI  | düzeltilmiş bir ön izleme (BT.709 uyumlu)                      |
|                   | göstermek için AÇIK seçiniz                                    |
| YARDIMCI BÖLMELER | Çekimde yardımcı bölmelerin seçimi içindir.                    |
| GÖSTRM .OTOM.     | Gösterim sırasında dikey resimleri otomatik                    |
| DNDR              | olarak döndürmek için AÇIK seçin.                              |

| Tercihler                          | Açıklama                                                                                                    |
|------------------------------------|----------------------------------------------------------------------------------------------------|
| GÖSTERİM ZOOM<br>FAKTÖRÜ V.4       | Gösterim büyültmesinin zoom oranını ayarlayınız.                                                                             |
| ODAK ÖLÇÜM BİRİMİ                  | Odak mesafesi göstergesi için birimleri seçin.                                                                               |
| ÇİFTE EKRAN<br>AYARLARI            | Ekranların gösterim içeriklerini seçiniz.                                                                                    |
| EKRAN AYARLARI                     | "Standart Göstergeler" altında görünecek olan<br>ögeler seçilir.                                                             |
| BÜYÜK SİMGELER<br>MODU (EVF)       | Elektronik vizördeki göstergeleri büyültmek için<br>AÇIK seçiniz.                                                            |
| BÜYÜK SİMGELER<br>MODU (LCD)       | LCD ekrandaki göstergeleri büyültmek için AÇIK<br>seçiniz.                                                                   |
| BÜYÜK<br>GÖSTERGELER<br>AYARI      | BÜYÜK GÖSTERGELER MODU (EVF) veya BÜYÜK<br>GÖSTERGELER MODU (LCD) için AÇIK seçili olduğunda,<br>gösterge içeriğini seçiniz. |
| ZITLIK AYARI<br>BİLGİLERİ          | Ekran kontrastı ayarlanır.                                                                                                   |
| ÜST EKRAN<br>AYARLARI              | Üst ekranda gösterilen göstergeleri seçiniz.                                                                                 |
| ARKA EKRAN<br>AYARLARI             | Arka ekranda gösterilen göstergeleri seçiniz.                                                                                |
| ÜST EKRAN<br>ZEMİN RENKLERİ        | Üst ekran için bir zemin rengi seçiniz.                                                                                      |
| ZEMİN AYDINLIĞI<br>BİLGİLERİ EKRAN | Arka ekranın aydınlığını ayarlayınız.                                                                                        |
| 🗗 Q-MENÜ<br>ARKA PLAN 🚺            | Fotoğraf çekiminde Q menü için kullanılacak olan<br>bir arka plan seçiniz.                                                   |
| 😫 Q-MENÜ<br>ARKA PLAN 🛛 🗸 4        | Film çekiminde Q menü için kullanılacak olan bir<br>arka plan seçiniz.                                                       |

# TUŞ/TEKERLEK AYARLARI

**MENU/OK**, tuşuna basıp 🖪 TEMEL AYARLAR > TUŞ/TEKERLEK AYARI seçiniz.

| Tercihler        | Açıklama                       |
|------------------|--------------------------------|
| ODAK KOLU AYARL. | Odak kolu işlevlerini seçiniz. |

101

| Tercihler                     | Açıklama                                                                                                 |
|-------------------------------|----------------------------------------------------------------------------------------------------|
| HIZLI ERİŞİM                  | Hızlı erişim sayfasında gösterilecek olan fotoğraf                                                       |
| İŞLEME/ KAYIT                 | öğelerinin seçimi.                                                                                       |
| 🗯 HIZLI ERİŞİM                | Hızlı erişim sayfasında gösterilecek olan video                                                          |
| İŞLEME/ KAYIT V.4             | öğelerinin seçimi.                                                                                       |
| İŞLEVLER (Fn) V.4             | İşlev tuşlarının etkilerini seçiniz                                                                      |
| KULLAN. TEKER. AYAR. V.4      | Kullanım tekerleklerinin işlevlerini belirleyiniz.                                                       |
| AYAR TEKERLEĞİ<br>YÖNÜ        | Ayarlama yapıldığında ayar tekerleğinin yönünü<br>değiştirebilirsiniz.                                   |
| DEKLANŞÖR AF                  | Deklanşöre yarım basıldığında makinenin odaklama<br>yapmasını belirleyiniz.                              |
| DEKLANŞÖR AE                  | AÇIK seçili olduğunda: Deklanşöre yarım<br>basıldığında pozlama tutulur.                                 |
| OBJEKTİFSİZ ÇEKİM             | Objektif takılı olmadığında deklanşörün çalışıp,<br>çalışmayacağı belirlenir.                            |
| KARTSIZ ÇEKİM                 | Makinede kart olmadan da deklanşöre basılabilme<br>imkanını belirleyiniz.                                |
| ODAK HALKASI                  | Odak halkasının hangi yöne doğru döndürüldüğü<br>zaman odak mesafesinin artırılacağını seçin.            |
| ODAK HALKASI<br>İŞLETİMİ      | Makinenin odak halkasının çevrilmesine nasıl tepki<br>vereceğini belirleyiniz.                           |
| AE/AF KİLİTLEME<br>MODU       | Bu işlevde "Pozlama kilidi" ve/veya "Odak kilidi"<br>ile görevlendirilen tuşun davranışı belirlenir.     |
| AWB KİLİDİ MODU               | Otomatik beyaz dengesi kilidi (AWB) ile görevlendirilmiş<br>olan işlev tuşunun davranışını belirleyiniz. |
| POZL. TELAFİSİ<br>DEKL. AYARI | Normalde pozlama telafisi için kullanılan tuşa<br>yüklenecek işlevi seçiniz.                             |
| DOKUNMATİK<br>EKRAN MODU      | LCD ekranda dokunmatik ekran yönetimini<br>açınız veya kapatınız.                                        |
| İŞLEV KİLİDİ 🛛 🗸 4            | İstenmeyen basmaları önlemek için kilitlenen<br>kullanım öğelerini belirleyiniz.                         |

# GÜÇ YÖNETİMİ

**MENU/OK**, tuşuna basıp, **E**TEMEL AYARLAR> GÜÇ YÖNETİMİ seçiniz.

| Tercihler                | Açıklama                                                                                                    |
|--------------------------|----------------------------------------------------------------------------------------------------|
| отом. Карат              | Hiçbir işlem gerçekleştirilmediğinde makine otomatik                                                                                |
| PERFORMANS V.4           | Güç kullanım ayarlarını yapınız.                                                                                                    |
| BEKLEME<br>MODUNDA ÇEKİM | Makine çekim bekleme moduna geçmeden önceki<br>süreyi belirleyiniz. Beklemeden çıkmak için MENU/<br>OK veya başka bir tuşa basınız. |
| GÜCTASARRUFISI FVI       | Güç təsərruf isləvi əvərləri vəpipiz                                                                                                |

### VERİ KAYIT AYARLARI

**MENU/OK**, tuşuna basıp, 🖪 TEMEL AYARLAR > VERİ KAYIT AYARLARI seçiniz.

| Tercihler            | Açıklama                                               |
|----------------------|--------------------------------------------------------|
| KARE SAYISI          | Yeni bir bellek kartı takıldığında veri numaralarının  |
|                      | sıfırlanmasını seçiniz.                                |
| ORİJİNAL RESMİ       | KIRMIZI GÖZ DÜZELTME işlevi ile çekilmiş olan          |
| KORU                 | resimlerin işlenmemiş kopyalarını kayıt etmek için     |
|                      | AÇIK seçiniz.                                          |
| VERİ ADINI İŞLE      | Veri adı takısını değiştirebilirsiniz.                 |
| KART YUVASI          | Fotoğraf çekiminde 1. ve 2. yuvadaki kartların         |
| AYARLARI V.4         | işlevini seçiniz.                                      |
| KART YUVASI          | Film çekiminde 1. ve 2. yuvadaki kartların işlevini    |
| AYARLARI V.4         | seçiniz.                                               |
| KART YUVASI DEĞİŞİMİ | 📩 KART YUVASI DEĞİŞİMİ için ARDIŞIK seçili olduğunda   |
| ( 🗖 ARDIŞIK)         | hangi karta evvela kayıt yapılacağını belirleyiniz.    |
| KART YUVASI DEĞİŞİMİ | 📽 , KART YUVASI DEĞİŞİMİ için ARDIŞIK seçili olduğunda |
| ( 🗯 ARDIŞIK)         | hangi karta evvela kayıt yapılacağını belirleyiniz.    |
| DOSYA ADI            | Dosya oluşturma ve çekilen resimlerin kayıt            |
|                      | edileceği dosyayı seçmek için kullanılır.              |
| TELİF HAKKI          | Telif hakkı bilgileri çekim anında, EXIF eklentileri   |
| BİLGİSİ              | biçiminde resim verilerine eklenebilir.                |
|                      |                                                        |

# BAĞLANTI AYARLARI

MENU/OK, tuşuna basıp, 🖪 TEMEL AYARLAR> BAĞLANTI AYARLARI seçiniz.

| Tercihler                             | Açıklama                                                      |
|---------------------------------------|---------------------------------------------------------------|
| Bluetooth-<br>AYARLARI                | Bluetooth ayarlarını yapınız.                                 |
| AĞ AYARLARI                           | Kablosuz ağlara bağlantı ayarları.                            |
| instax BASKILAR                       | "instax SHARE" baskı makinesi ile bağlantı ayarları.          |
| BAĞLANTI V.4<br>MODU                  | Harici cihazlara bağlantı kurma ayarları.                     |
| KABLOSUZ İLETİŞİM<br>FREKANS AYARLARI | Uzaktan kumanda için bir kablosuz bandı seçiniz.              |
| GENEL AYARLAR                         | Kablosuz ağlara bağlantı ayarlarını yapın.                    |
| BİLGİ V.4                             | Makinenin MAC ve Bluetooth adreslerine bakın.                 |
| KABLOSUZ<br>AYARLARI KALDIR           | Kablosuz ayarları kaldırıp, standart değerlere<br>dönersiniz. |

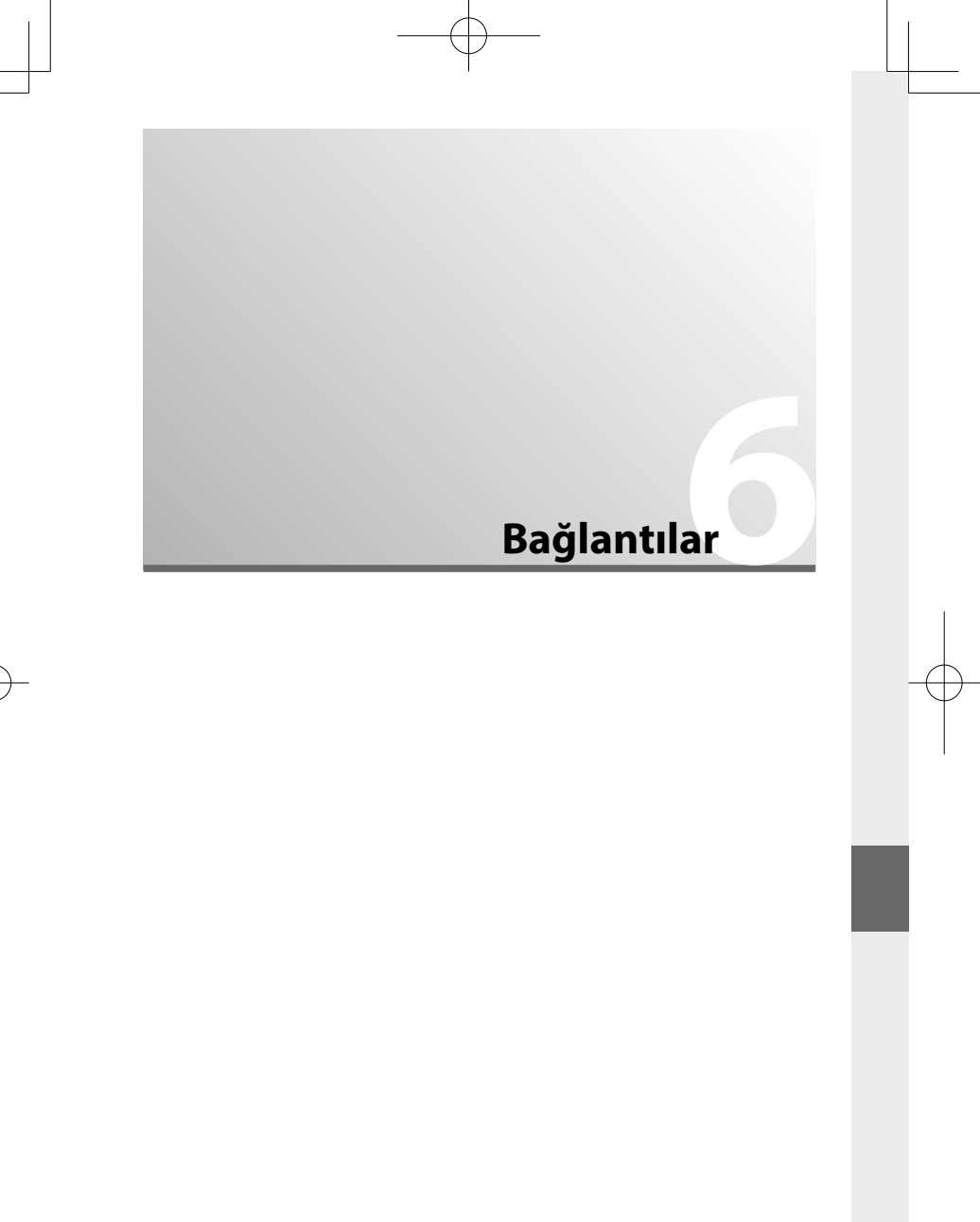

# HDMI-Çıkışı

Makinenin çekim ve gösterim göstergeleri HDMI cihazlarda görünür.

### HDMI cihazlara bağlamak

Resimleri dostlarınıza vs. göstermek için, bir HDMI kablosu kullanarak fotoğraf makinesini TV'ye ve başka HDMI cihazlara bağlayın

- 1 Fotoğraf makinesini kapatın.
- 2 Kabloyu, aşağıda gösterildiği gibi bağlayın.

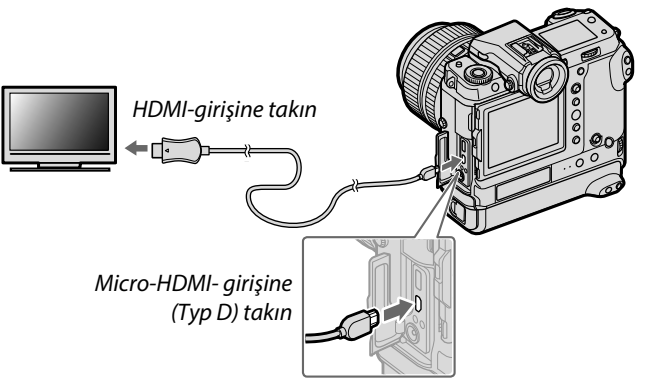

- 3 HDMI cihazını, HDMI girişi kanalına ayarlayın. Ayrıntılar için televizyonla verilen belgelere bakın.
- 4 Fotoğraf makinesini açın. Çekim ve gösterim yaparken makinenin verdiği görüntüyü TV ekranında izleyebilirsiniz veya HDMI cihazına kayıt yapabilirsiniz. . Gösterim kipinde makine ekranı kapalıdır. (I 107).
- Kabloların tam olarak takıldığından emin olunuz.
   En fazla 1,5m uzunluğunda bir HDMI kablosu kullanınız.

### Çekim yapmak

Makine görüntüsünü TV ekranında izlerken veya HDMI cihazında kayıt yaparken de fotoğraf ve film çekimleri yapabilirsiniz.

Bu işlev ile 4K ve Tam HD filmler, HDMI cihazlarında kayıt edilebilir.

### Göstermek

Fotoğraf makinesini açın ve 🗈 düğmesine basın. Fotoğraf makinesi ekranı kapanır ve resimler ile filmler TV'de gösterilir. Fotoğraf makinesi ses düzeyi ayarlarının TV'de oynatılan ses üzerinde hiçbir etkisi olmadığını unutmayın; ses düzeyini ayarlamak için televizyon ses düzeyi ayarlarını kullanın.

 Bazı televizyonlar film oynatma başlayınca kısa bir süre için siyah ekran gösterebilir.

# Kablosuz bağlantılar (Bluetooth®, WLAN/Wi-Fi)

Kablosuz ağlardan faydalanarak bilgisayarlara, akıllı telefonlara veya tablet bilgisayarlar ile bağlantılar kurabilirsiniz. Daha fazla bilgi için bkz.: *http://fujifilm-dsc.com/wifi/* 

### Akıllı telefon ve tablet bilgisayarlar: FUJIFILM Camera Remote

### Bluetooth veya WLAN ile makineye bağlantı kurmak.

Makineye kablosuz bir bağlantı kurabilmek için FUJIFILM Camera Remote uygulamasının en yeni sürümünü akıllı telefon veya tabletinize yüklemeniz gerekir.

### FUJIFILM Camera Remote-

Bağlantı kurulduğu andan itibaren FUJIFILM Camera Remote uygulamasını aşağıdaki gibi kullanabilirsiniz:

- Makineyi yönetmek ve uzaktan kumandalı çekim
- Makineye yüklü resimler alınabilir
- Makinedeki resimlere bakmak ve seçili resimleri yüklemek
- Makinenin mekan bilgilerini yüklemek
- Çekim yapmak
- Makine aygıt yazılımını güncellemek

Yükleme hakkında ve daha fazla bilgi için, bkz.: http://app.fujifilm-dsc.com/de/camera\_remote/

# Akıllı telefon ve tablet bilgisayarlar: Bluetooth® eşleşme BAĞLANTI AYARLARI > Bluetooth-AYARLARI >

**EŞLEŞTİRME** ile makineyi, akıllı telefon ve tablet bilgisayarlar ile bağlayabilirsiniz. Bu eşleştirme, makineden resimleri almanın basit bir yöntemidir.

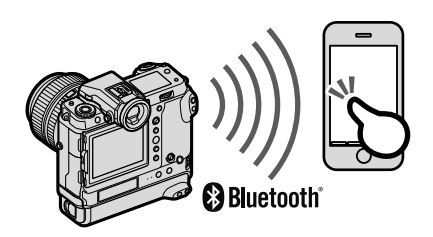

- Resimler, telsiz bir bağlantı ile aktarılır.
   Eşleştirme tamamlandığında makinenin saati ve mekan bilgilerini akıllı telefon veya tablet bilgisayar ile eşzamanlayabilirsiniz
  - 7 adete kadar akıllı telefon veya tablet bilgisayar ile eşleştirme yapabilirsiniz.

## Akıllı telefon ve tablet bilgisayarlar: Wi

☑ ÇEKİM AYARLARI veya ☑ FİLM AYARLARI veya gösterim menüsündeki KABLOSUZ İLETİŞİM seçeneğinde, Wi-Fi vasıtası ile bir akıllı telefon veya tablet bilgisayara bağlantı kurabilirsiniz.

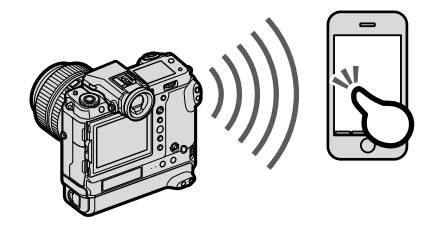

109

Bağlantılı çekimler: Capture One Pro Fujifilm/ Adobe® Photoshop® Lightroom® Classic CC + FUJIFILM Tether Shooting Plug-in PRO for GFX/FUJIFILM X Acquire

Devam etmeden önce

BAĞLANTI AYARLARI > AĞ AYARLARI ayarlarını yapınız ve sonrasında

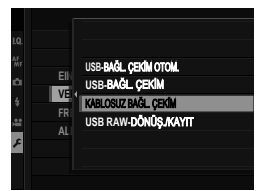

BAĞLANTI AYARLARI > BAĞLANTI MODU için KABLOSUZ BAĞLANTILI ÇEKİMLER seçiniz.

 Capture One Pro Fujifilm, Adobe<sup>®</sup> Photoshop<sup>®</sup> Lightroom<sup>®</sup> Classic CC ve FUJIFILM X Acquire yazılımları ile uzaktan kumandalı çekimler yapılabilir. Adobe<sup>®</sup> Photoshop<sup>®</sup> Lightroom<sup>®</sup> Classic CC kullandığınızda, Adobe Exchange web sayfasından FUJIFILM Tether Shooting Plug-in PRO for GFX yazılımını ücretsiz yükleyiniz.

### 📎 🔹 Daha fazla bilgi için:::

http://app.fujifilm-dsc.com/de/#tether

 FUJIFILM Tether Shooting Plug-in PRO for GFX ve FUJIFILM X Acquire hakkında daha fazla bilgi için: https://fujifilm-x.com/products/software/

# USB ile bağlamak

Makineyi USB vasıtası ile bilgisayara veya akıllı telefona bağlamak mümkündür.

- İşlemlere başlamadan önce makineyi bilgisayara bağlayıp, her şeyin normal çalıştığından emin olunuz.
  - 1 Bilgisayarı açınız.
- 2 Ayarları kullanım amacınıza göre yapınız:
- "Kablolu çekimler: Capture One Pro Fujifilm/Adobe<sup>®</sup> Photoshop<sup>®</sup> Lightroom<sup>®</sup> Classic CC + FUJIFILM Tether Shooting Plug-in PRO for GFX/FUJIFILM X Acquire/FUJIFILM Pixel Shift Combiner" (III 114)
- "Resimleri bellek kartından bilgisayara aktarmak" (🕮 115)
- "Makinenin Webcam olarak kullanımı (FUJIFILM X Webcam)" (🗎 115)
- "RAW dönüşümü: FUJIFILM X RAW STUDIO" (🕮 116)
- "Makine ayarlarını kayıt veya geri getirmek (FUJIFILM X Acquire)" (
   116)
- "Piksel kaydırma çoklu çekim"
- 3 Fotoğraf makinesini kapatın
- 4 USB kablosunu bağlayın.

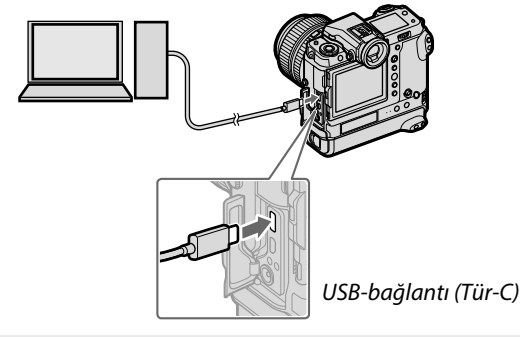

USB kablonun 1,5 metreden uzun olmaması gerekir.

- 5 Makineyi açın.
- 6 Resimleri bilgisayara kopyalayın.
  - Kablolu çekimlerde: Capture One Pro Fujifi Im/Adobe<sup>®</sup> Photoshop<sup>®</sup> Lightroom<sup>®</sup> Classic CC + FUJIFILM Tether Shooting Plug-in PRO for GFX/FUJIFILM X Acquire gibi kablolu çekim yazılımları ile resimleri kopyalayabilirsiniz.
  - Resim aktarma: İşletim sisteminizde mümkün olan yazılımları kullanınız.
  - Makinenin Webcam olarak kullanımı: FUJIFILM X Webcam başlatınız.
  - **RAW-dönüşümü:** FUJIFILM X RAW STUDIO ile RAW resimleri işleyiniz. Makinenin resim işlemcisi, hızlı işlemeler için kullanılır.
  - Makine ayarlarını kayıt ve yükleme: Makine ayarlarını FUJIFILM X Acquire ile kayıt ediniz veya açınız. Öncelikli ayarlarınızı tek bir işlemde dosyaya yükleyiniz ve birden fazla makineye kopyalayınız.
  - **Piksel kaydırma çoklu çekim: P**iksel kaydırma çoklu çekim bağlantılı çekim olarak uygulanır. Bunun için FUJIFILM Pixel Shift Combiner kullanınız.

- 🕦 USB kablosunu çıkartmadan önce makineyi kapatınız.
  - USB kabloları takarken, doğru yönde takıldığından emin olunuz. Makineyi doğrudan bilgisayara bağlayınız. Bunun için USB-Hub veya klavye'den USB bağlantısı kullanmayınız.
  - Aktarma sırasında güç kesintisi olursa veri kaybı veya bellek kartında hasar oluşabilir. Makineyi bağlamadan önce pilin yeterli derecede dolu olduğunu denetleyiniz ve gerekirse yeni bir pil takınız.
  - Çok fazla sayıda görüntü içeren bir bellek kartı takılırsa, yazılım başlamadan önce bir bekleme olabilir ve görüntüleri alamayabilir veya kayıt edemeyebilirsiniz. Resimleri aktarmak için bir kart okuyucu kullanın.
  - Makineyi kapatmadan önce gösterge lambasının yanmadığından veya yeşil yandığından emin olunuz.
  - Aktarma sırasında USB kabloyu çıkartmayınız. Aksi halde veri kaybı veya bellek kartında hasar oluşabilir.
  - Bellek kartlarını takmadan veya çıkarmadan önce fotoğraf makinesinin bağlantısını kesin.
  - Bazı durumlarda, bağımsız bilgisayarda olduğu gibi birlikte verilen yazılımı kullanarak ağ sunucusuna kayıtlı resimlere erişmek mümkün olmayabilir.
  - Fotoğraf makinesini kapatmadan veya USB kablosunun bağlantısını kesmeden önce, bilgisayarınızın kopyalamanın devam ettiğini gösteren bir mesaj görüntülemediğinden ve gösterge lambasının söndüğünden emin olun (kopyalanan görüntü sayısı çok fazlaysa, mesaj bilgisayarın ekranından temizlendikten sonra da gösterge lambası yanmaya devam edebilir).
  - Kullanıcı İnternet bağlantısı gerektiren hizmetleri kullanırken telefon şirketinin veya İnternet servis sağlayıcısının ücretini ödemekten sorumludur.

Bağlantılı çekimler: Capture One Pro Fujifilm/ Adobe® Photoshop® Lightroom® Classic CC + FUJIFILM Tether Shooting Plug-in PRO for GFX/FUJIFILM X Acquire/ FUJIFILM Pixel Shift Combiner

 Devam etmeden önce
 BAĞLANTI AYARLARI > PC
 BAĞLANTI KİPİ > USB BAĞLANTILI ÇEKİMLER OTOMATİK seçiniz.

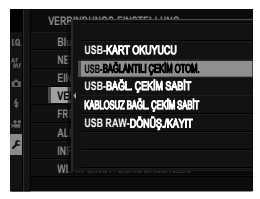

 Capture One Pro Fujifilm, Adobe<sup>®</sup> Photoshop<sup>®</sup> Lightroom<sup>®</sup> Classic CC + FUJIFILM Tether Shooting Plug-in PRO for GFX, FUJIFILM X Acquire ve FUJIFILM Pixel Shift Combiner yazılımları uzaktan kumandalı çekimler için kullanılabilirler.

- Makine sadece kablolu bağlantı için kullanılacak ise USB KABLOSUZ BAĞLANTILI ÇEKİMLER SABİT seçiniz. USB kablo sökülse bile makinenin kablolu modu sürdüreceğini ve resimlerin bellek kartına kayıt edilmeyeceğini göz önünde bulundurunuz.
  - Daha fazla bilgi için: http://app.fujifilm-dsc.com/de/#tether
  - Capture One Pro Fujifilm, Adobe® Photoshop® Lightroom® Classic CC + FUJIFILM Tether Shooting Plug-in PRO for GFX, FUJIFILM X Acquire ve FUJIFILM Pixel Shift Combiner hakkında daha fazla bilgi için, bkz.:

https://fujifilm-x.com/products/software/

### Resimleri, karttan bilgisayara aktarmak

 Resimleri bilgisayara aktarmadan önce BAĞLANTI AYARLARI > PC BAĞLANTI AYARI için USB KART OKUYUCU seciniz.

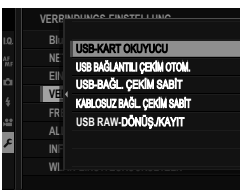

 Kopyalama için kullanılabilen yazılım, bilgisayardaki işletim sistemine bağlıdır.

### Mac OS X / macOS

Bilgisayarınız tarafından desteklenen resim işlem yazılımları ile resimleri bilgisayarınıza aktarabilirsiniz.

🕦 4 GB üstü dosyaları kopyalamak için bir kart okuyucu kullanınız.

### Windows

Bilgisayarınız tarafından desteklenen resim işlem yazılımları ile resimleri bilgisayarınıza aktarabilirsiniz.

## Makinenin Webcam olarak kullanımı (FUJIFILM X Webcam

 Devam etmeden önce menülerden BAĞLANTI AYARLARI > BAĞLANTI KIPI > USB-BAĞLANTILI ÇEKİMLER için OTOMATİK seçiniz.

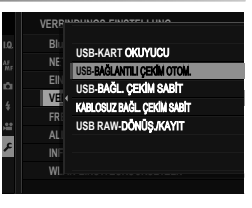

### FUJIFILM X Webcam başlatınız.

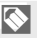

FUJIFILM X Webcam hakkında daha fazla bilgi için: https://fujifilm-x.com/products/software/x-webcam/

115

### RAW-Resimleri dönüştürmek: FUJIFILM X RAW STUDIO

- BAĞLANTI AYARLARI >
   BAĞLANTI MODU > USB
   RAW DÖNÜŞT./KAYIT
   seçiniz.
- FUJIFILM X RAW STUDIO yazılımı ile RAW dosyalarını JPEG veya TIFF dosyalarına çevirmek mümkündür.

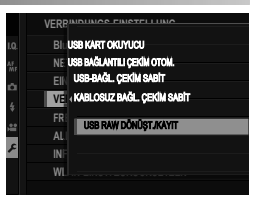

FUJIFILM X RAW STUDIO hakkında daha fazla bilgi için, bkz.: https://fujifilm-x.com/products/software/x-raw-studio/

Makine ayarlarının kayıt edilmesi ve yüklenmesi (FUJIFILM X Acquire)

BAĞLANTI AYARLARI >
 BAĞLANTI MODU sayfasından
 USB RAW DÖNÜŞT./KAYIT
 seçiniz.

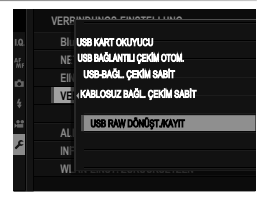

- Mit FUJIFILM X Acquire ile makine ayarları kayıt edilebilir ve yüklenebilir.
- FUJIFILM X Acquire hakkında daha fazla bilgi için, bkz.: https://fujifilm-x.com/products/software/x-acquire/

### Akıllı telefona bağlanma

Çekimleri bir Akıllı telefona aktarmak için makineyi bir USB kablo ile Akıllı telefona bağlayınız.

# Android kullanıcıları için:

Makinenin nasıl bağlanacağı, akıllı telefonun USB giriş türüne bağlıdır.

## <u>Tip</u> C

Ekte bulunan USB kabloyu kullanınız.

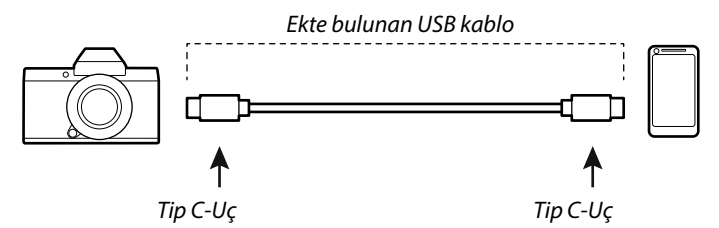

### <u>Micro B</u>

Bir USB on-the-go-Kabel (OTG) kablo kullanınız.

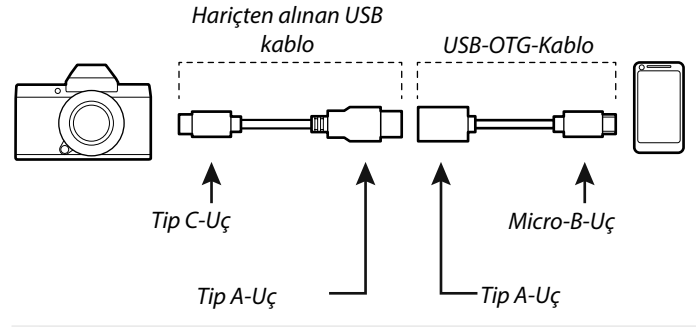

• Akıllı telefonun USB OTG desteklemesi gerekir.

 Arzu edilen sonuçlar USB adaptör kablo Tip-C ile Micro B bağlantısından elde edilemez. Bir OTG kablo kullanınız.

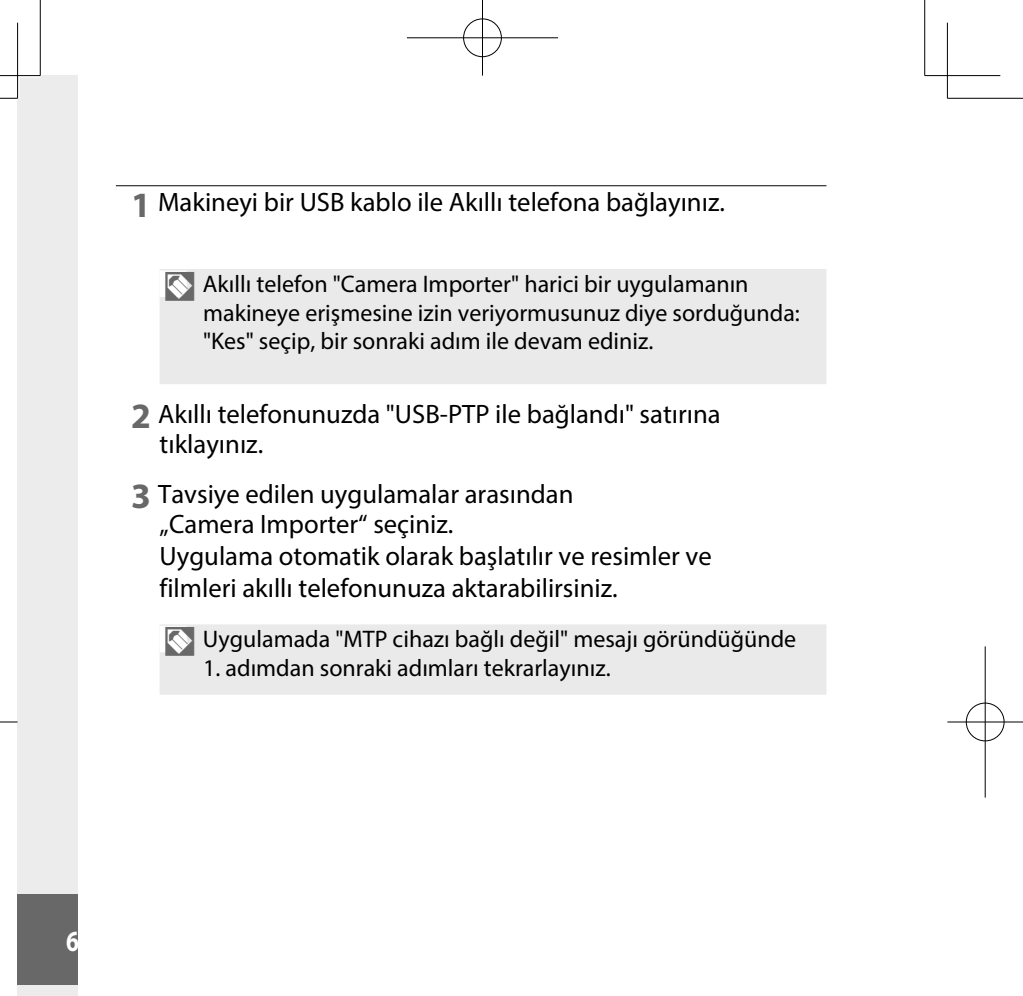

## iOS kullanıcıları için:

Bir kamera adaptörü kullanınız. Makinede Tip-C USB bağlantısı olduğu için, Tip-A USB kablosu ile adaptörü bağlayabilirsiniz.

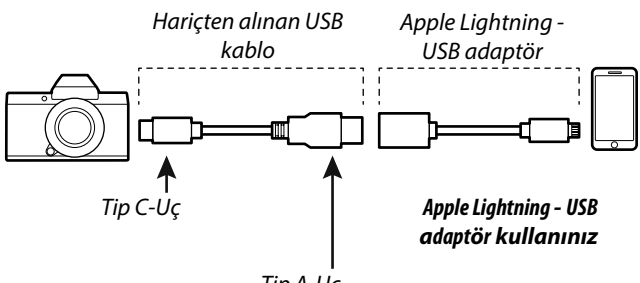

Tip A-Uç

Makineyi bir USB kablo ile Akıllı telefona bağlayınız. "Photos" uygulamasını başlatarak resimler ve filmleri akıllı telefonunuza aktarabilirsiniz.

• Tip C girişli iPad Pro- ve iPad Air-cihazlarda Typ-C - Typ-C türü bir USB kablo gereklidir.

 Arzu edilen sonuçlar USB adaptör kablo Tip-C ile Lightning bağlantısından elde edilemez. Bir kamera adaptörü kullanınız.

# instax SHARE Baskılar

Sayısal fotoğraf makineniz ile çektiğiniz resimleri "instax SHARE" makineleri ile basabilirsiniz.

### Bağlantı kurmak

BAĞLANTI AYARLARI > instax AYARLARI seçip, "instax SHARE" baskı makinesi adını (SSID) ve şifreyi giriniz.

### , Baskı makinesi adı (SSID) ve şifre 🗕

Baskı makinesinin adı cihazın alt tarafında yazılıdır; standart şifre: "1111". Cep telefonundan baskı yapmak için başka bir şifre seçilmiş ise: Bu şifreyi giriniz.

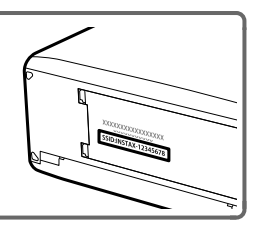

### Baskı yapmak

- 1 Baskı makinesini açınız.
- 2 GÖSTERİM SEÇENEKLERİ > instax BASKI YAPILIYOR" seçiniz. Bağlantı kurulur.
- 3 Odak kolu ile basmak istediğiniz resmi seçip, MENU/OK tuşuna basınız.

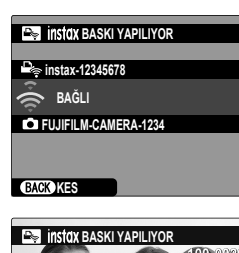

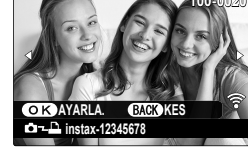

- Başka makineler ile çekilmiş olan resimleri basmak mümkün değildir.
  - Basılan alan, ekranda görünen alandan daha küçüktür.
  - Göstergeler, bağlı olan baskı makinesine göre değişiklik gösterebilir.
- 4 Resim, baskı makinesine aktarılır ve baskı işlemi başlar.

|        | L    |
|--------|------|
| NOTLAR |      |
|        |      |
|        |      |
|        |      |
|        |      |
|        |      |
|        |      |
|        |      |
|        |      |
| _      |      |
|        |      |
|        |      |
|        |      |
|        |      |
|        |      |
|        |      |
|        |      |
|        | <br> |

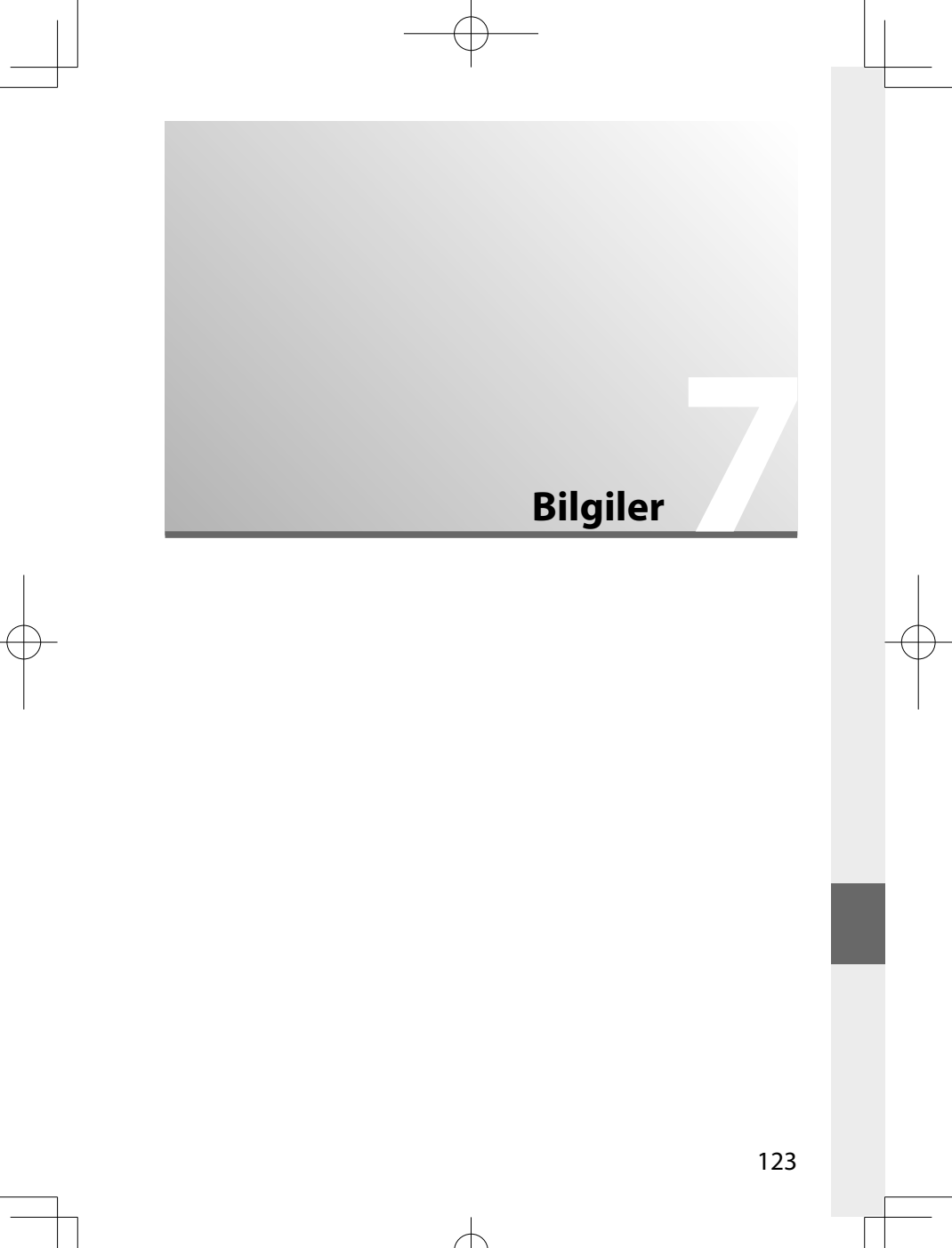

# Güvenliğiniz için

### Kullanmadan önce bu notları mutlaka okuyunuz

### Güvenlik Notları

 Fotoğraf makinenizi doğru kullandığınızdan emin olun. Kullanmadan önce bu güvenlik notlarını ve Kullanıcı Kılavuzunu dikkatlice okuyun.

• Bu güvenlik notlarını okuduktan sonra güvenli bir yerde saklayın.

#### Simgeler Hakkında

Aşağıda gösterilen simgeler bu belgede simgeyle gösterilen bilgiler yok sayılırsa ve sonuç olarak ürün yanlış kullanılırsa oluşabilecek yaralanma veya hasarın şiddetini göstermek için kullanılmıştır.

| 🕂 UYARI  | Bu simge, bilgi yok sayılırsa ölüm veya yaralanmayla<br>sonuçlanabileceğini gösterir.                             |
|----------|----------------------------------------------------------------------------------------------------|
| 🕂 Dіккат | Bu simge, bilgi yok sayılırsa kişisel yaralanma veya malzemenin hasar<br>görmesiyle sonuçlanabileceğini gösterir. |

Aşağıda gösterilen simgeler uyulması gereken talimatların türünü belirtmek için kullanılmıştır.

| Â          | Üçgen simgeler bu bilgilerin dikkat gerektirdiğini ("Önemli") söyler.                                 |
|------------|----------------------------------------------------------------------------------------------------|
| $\bigcirc$ | Diyagonal çubuklu dairesel simgeler belirtilen eylemin yasaklanmış<br>("Yasaklanmış") olduğunu söyler |
| 0          | Ünlem işaretiyle içi dolu daireler gerçekleştirilmesi gereken ("Gerekli") bir eylemi<br>gösterir.     |

Bu üründeki simgeler (aksesuarlar dahil) şu anlamları taşırlar:

∼ AC (Dalgalı akım)

DC (Doğru akım)

Koruma sınıfı II (Ürün, çifte izolasyon ile korunmaktadır)

### 🕂 UYARI

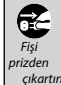

Bir sorun oluşursa fotoğraf makinesini kapatın, pili çıkarın ve AC güç adaptörünün bağlantısını kesin veya prizden çıkarın. Duman yayarken, normal olmayan bir koku yayarken veya başka bir anormal durumdayken fotoğraf makinesini kullanmaya devam etme yangına veya elektrik çarpmasına neden olabilir. FUJIFILM satıcınıza başvurun.

Su veya yabancı nesnelerin fotoğraf makinesine girmesine izin vermeyin. Su veya yabancı maddeler fotoğraf makinesinin içine girerse, fotoğraf makinesini kapatın, pili çıkarın ve AC güç adaptörünün bağlantısını kesin veya prizden çıkarın. Fotoğraf makinesini kullanmaya devam etme yangına veya elektrik caromasına neden olabilir. FUJIFILM satıcınıza basvurun.

| 🕂 UYARI                                   |                                                                                                    |  |  |  |  |  |
|-------------------------------------------|----------------------------------------------------------------------------------------------------|--|--|--|--|--|
| Banyoda<br>veya<br>duşta kul-<br>lanmayın | Fotoğraf makinesini banyoda veya duşta kullanmayınız. Bu, yangına veya<br>elektrik çarpmasına neden olabilir.                                                                                                    |  |  |  |  |  |
| Parça-<br>Iamayın-                        | Fotoğraf makinesini kesinlikle değiştirmeye veya parçalarına ayırmaya<br>çalışmayın (kasasını kesinlikle açmayın) . Bu önleme uyulmaması yangına<br>veya elektrik çarpmasına neden olabilir.                                                                                                    |  |  |  |  |  |
| İçteki<br>parçaları<br>ellemeyin          | Kasa düşerek veya kazayla kırılıp, açılırsa, açığa çıkan parçalara dokunmayın.<br>Bu önleme uyulmaması, hasar gören parçalara dokunularak elektrik çarpmasına<br>veya yaralanmaya neden olabilir. Yaralanmamaya veya elektrik çarpmamasına<br>dikkat ederek pili hemen çıkarın ve danışmak için ürünü satın aldığınız yere<br>götürün. |  |  |  |  |  |
| $\otimes$                                 | Bağlantı kablosunu değiştirmeyin ısıtmayın veya lüzumsuz bir şekilde<br>bükmeyin ya da çekmeyin ve bağlantı kablosunun üzerine ağır nesneler<br>yerleştirmeyin. Bu eylemler kabloya zarar verebilir ve yangına veya elektrik<br>çarpmasına neden olabilir. Kablo zarar görürse, FUJIFILM satıcınıza başvurun.                          |  |  |  |  |  |
| $\bigcirc$                                | Fotoğraf makinesini sabit olmayan bir yüzeye yerleştirmeyin. Bu, makinenin<br>düşmesine veya devrilmesine yol açabilir ve yaralanmaya neden olabilir.                                                                                                    |  |  |  |  |  |
| $\bigcirc$                                | IHareket halindeyken kesinlikle fotoğraf {ekmeye çalışmayın. Yürürken veya araç sürerken fotoğraf makinesini kullanmayın. Bu, düşmenize veya trafik                                                                                                    |  |  |  |  |  |
| $\bigcirc$                                | Meren alaşı geçirmenize nederi olabilir.<br>Meren alaşı alaşı alaşı alaşı alaşı alaşı alaşı alaşı alaşı alaşı alaşı alaşı alaşı alaşı alaşı alaşı alaşı alaş<br>Yıldırım düşmesinden oluşan akım elektrik çarpmasına neden olabilir.                                                                                                   |  |  |  |  |  |
| $\bigcirc$                                | Pili belirtildiği şekilde kullanın. Pili kılavuzda gösterildiği şekilde takın.                                                                                                    |  |  |  |  |  |
| $\bigcirc$                                | Pili ısıtmayın, değiştirmeyin veya parçalarına ayrmayın. Pili düşürmeyin veya<br>darbelere maruz bırakmayın. Pili metalik ürünlerle birlikte saklamayın. Bu<br>eylemlerden herhangi biri pilin patlamasına veya akmasına neden olabilir ve<br>sonuç olarak yangına veya yaralanmayla neden olabilir.                                   |  |  |  |  |  |
| $\bigcirc$                                | Yalnızca bu fotoğraf makinesi ile kullanılması belirtilen piller veya AC güç<br>adaptörlerini kullanın. Gösterilen güç kaynağı voltajından farklı voltajları<br>kullanmavın. Diğer güç kaynaklarının kullanımı yangına yol acabilir                                                                                                    |  |  |  |  |  |

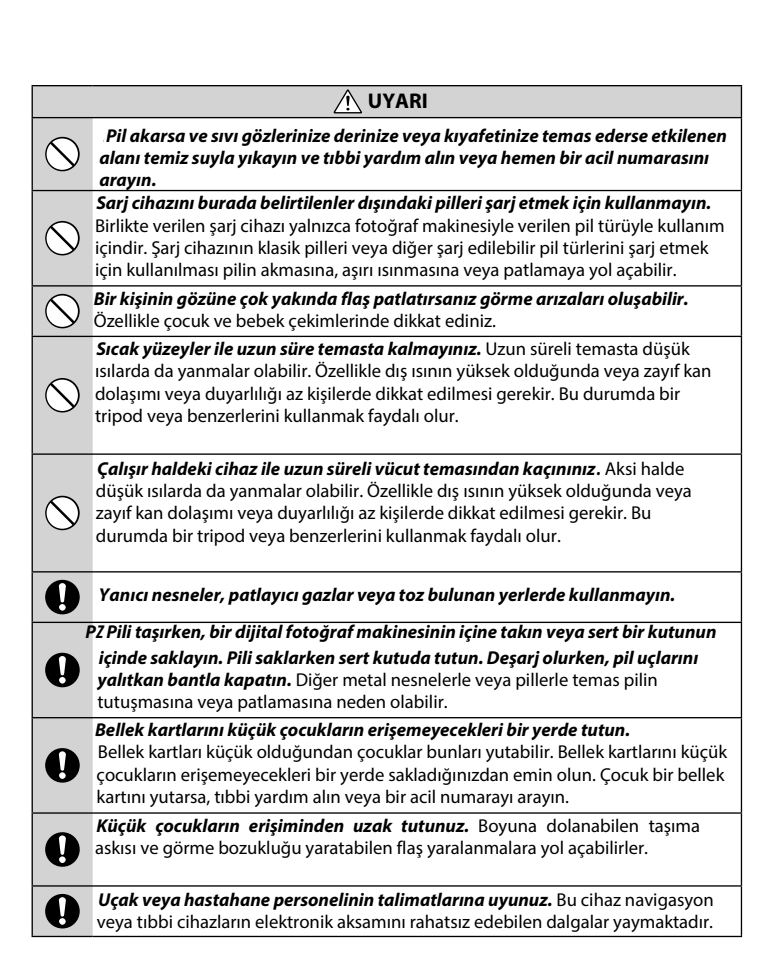

|             | Ліккат                                                                                                    |  |  |  |  |  |
|-------------|----------------------------------------------------------------------------------------------------|--|--|--|--|--|
| $\bigcirc$  | Fotoğraf makinesini yağlı, dumanlı, buharlı, nemli veya tozlu yerlerde<br>kullanmayınız. Bu, yangına veya elektrik çarpmasına neden olabilir.                                                                                         |  |  |  |  |  |
| $\bigcirc$  | <b>Bu fotoğraf makinesini aşırı sıcak yerlere maruz bırakmayın.</b> Fotoğraf<br>makinesini kapalı araçlarda veya doğrudan güneş ışığı gelen yerlerde bırakmayın.<br>Bu, yangına neden olabilir.                                       |  |  |  |  |  |
| $\bigcirc$  | Fotoğraf makinesinin üzerine ağır nesneler koymayın. Bu, ağır nesnelerin devrilmesine veya düşmesine yol açabilir ya da yaralanmaya neden olabilir.                                                                                   |  |  |  |  |  |
| $\bigcirc$  | <b>AC güç adaptörü bağlıyken fotoğraf makinesini hareket ettirmeyin.</b> Bağlantı<br>kablosunu çekmeyin. Bu, güç kablosunun veya kabloların zarar görmesine ve<br>yangına veya elektrik çarpmasına neden olabilir.                    |  |  |  |  |  |
| $\bigcirc$  | Fotoğraf makinesini veya AC güç adaptörünü bir bezle veya örtüyle<br>kapatmayın veya sarmayın. Bu, ısının artıp kasanın bozulmasına veya yangına<br>neden olabilir.                                                                   |  |  |  |  |  |
| 0           | <b>Arızalı veya prize yerleşmeyen elektrik kablolarını kullanmayınız.</b> Aksi halde bu durum yangın veya elektrik çarpmasına yol açabilir.                                                                                           |  |  |  |  |  |
| 0           | Fotoğraf makinesini temizlerken veya fotoğraf makinesini uzun süre<br>kullanmadığınızda, pili çıkarın ve güç adaptörünün bağlantısını kesin veya<br>fişini çıkarın. Aksi halde bu durum yangın veya elektrik çarpmasına yol açabilir. |  |  |  |  |  |
| æ           | <b>Dolma işlemi bittikten sonra doldurma cihazını elektrikten ayırınız.</b> Cihaz prize bağlı kalırsa yangın tehlikesi oluşabilir.                                                                                                    |  |  |  |  |  |
| 0           | Bellek kartını yuvasından çıkartırken kart, çok hızlı zıplayabilir. Bir parmağınız<br>ile yavaşça çıkmasını sağlayınız. Dışarı fırlayan kart yaralanmalara yol açabilir.                                                              |  |  |  |  |  |
|             | <b>Makineye düzenli olarak bakım yaptırınız ve temizletiniz.</b> Makinenin içinde<br>oluşabilen toz birikmeleri yangına veya elektrik çarpmasına yol açabilirler. Bunun<br>için Fujifilm temsilciliğine başvurunuz.                   |  |  |  |  |  |
|             | Batarya doğru olarak yenilenmediğinde patlama tehlikesi olabilir. Yalnızca<br>bu makine için üretilmiş olan bataryaları kullanınız.                                                                                                   |  |  |  |  |  |
| $\triangle$ | Bataryanın doğrudan güneş ışığı altına veya benzeri sıcaklığa maruz<br>bırakılmaması gerekir.                                                                                                    |  |  |  |  |  |

#### Pil ve Güç Kaynağı

Not: Fotoğraf makinesinde kullanılan pilin türünü kontrol edin ve uygun bölümleri okuyun.

**UYARI**: Pilin aşırı sıcağa (Güneş, ateş vs.) maruz bırakılmaması gerekir.

Aşağıda pillerin düzgün kullanımı ve ömürlerinin nasıl uzatılacağı açıklanmaktadır. Yanlış kullanım pil ömrünü kısaltabilir veya akmasına, aşırı ısınmasına, yangına veya patlamaya neden olabilir

#### Li-iyon batarya

Fotoğraf makineniz şarj edilebilir Li-iyon pil kullanıyorsa bu bölümü okuyun.

Pil nakliye sırasında dolu değildir. Kullanmadan önce pili doldurun. Kullanmadığınız zaman pili kutusunda tutun.

#### **Pil Hakkında Notlar**

Kullanılmadığı zaman doluluk kademe kademe azalır. Pili kullanmadan bir veya iki gün önce doldurun.

Kullanılmadığında fotoğraf makinesi kapatılarak pil ömrü artırılabilir.

Pil kapasitesi düşük sıcaklıklarda düşer; boşalmış pil soğukta çalışmayabilir. İlık bir yerde tam dolu bir yedek pil tutun ve gerekirse değiştirin veya pili cebinizde veya başka bir ılık yerde tutun ve yalnızca fotoğraf çekerken fotoğraf makinenize takın. Pili el ısıtıcıları veya diğer ısıtma aygıtlarıyla doğrudan temas edeceği bir yere yerleştirmeyin

#### Pili doldurmak

Birlikte verilen cihazda pili doldurun.

Dolma süreleri +10°( altında veya +35°( üzerindeki ortam sıcaklıklarında artabilir. 40°( ve üzerindeki sıcaklıklarda ve 0°( altındaki sıcaklıklarda pili doldurmaya teşebbüs etmeyin, pil dolmayacaktır

Tam dolu bir pili yeniden doldurmaya çalışmayın Doldurmadan önce pilin tamamen boşalması gerekmez.

Pil doldurulduktan veya kullanıldıktan hemen sonra dokunulduğunda sıcak olabilir. Bu normaldir

#### Pil Ömrü

Normal sıcaklıklarda, pil yaklaşık 300 kez yeniden doldurulabilir. Pilin doluğu tutma süresinin uzunluğunda fark edilir bir azalış, pilin hizmet ömrünün sonuna geldiğini ve değiştirilmesi gerektiğini gösterir.

### Saklama

Pil tam doluyken uzun süre kullanılmadan bırakılırsa performansı etkilenebilir. Saklamadan önce pili bitirin.

Fotoğraf makinesi uzun süre kullanılmayacaksa, pili çıkarın ve+ 15 °C ila +25°C arası ortam sıcaklığında kuru bir yerde saklayın. Aşırı sıcaklıklara maruz kalan yerlerde saklamayın.

#### Fotoğraf Makinesini Kullanma

- Fotoğraf makinesini bulutsuz bir gökyüzündeki güneş gibi aşırı parlak ışık kaynaklarına doğrultmayın. Bu önleme uyulmaması fotoğraf makinesinin görüntü sensörüne zarar verebilir.
- Vizöre odaklanmış parlak güneş ışığı, vizörün elektronik ekran paneline (EVF) zarar verebilir. Elektronik vizörü güneşe yöneltmeyin.

#### Test çekimleri yapın

Önemli günlerde fotoğraf çekmeden önce (düğünlerde veya gezilerde) fotoğraf makinesinin normal çalıştığından emin olmak için bir sınama çekimi yapın ve sonucu değerlendirin. FUJIFILM şirketi ürünün düzgün çalışmaması sonucu oluşan hasarlardan veya kâr kaybından sorumlu tutulamaz.

#### Telif hakları üzerine...

Sadece kişisel kullanım amaçlanmadıkça, dijital fotoğraf makine sisteminiz kullanılarak kaydedilen görüntüler sahibinin izni alınmadan telif hakkı yasalarını ihlal edecek şekilde kullanılamaz. Sadece kişisel kullanım amaçlandığında bile sahne gösterileri, eğlenceler ve sergiler ile ilgili bazı kısıtlamalar olabileceğini unutmayın. Kullanıcıların ayrıca, telif hakkı yasalarıyla korunan görüntü ve veriler içeren bellek kartlarının aktarımının da bu telif hakkı yasalarının izin verdiği kapsamda yapılabileceğini unutmamaları gerekir.

#### Dikkatli kullanım

Görüntülerin düzgün kaydedilmesini sağlamak için, görüntüler kaydedilirken fotoğraf makinesini darbelere ve fiziksel çarpmalara maruz bırakmayın.

#### Likit kristal

Ekran hasar görürse, likit kristalle temastan kaçınılmaya özen gösterilmelidir. Aşağıdaki durumlardan biri oluştuğunda belirtilen acil eylemi uygulayın:

- Likit kristal derinize temas ederse, alanı bir bezle temizleyin ve sonra sabun ve akan su ile tamamen yıkayın.
- Likit kristal gözlerinize girerse, etkilenen gözünüzü en az 15 dakika temiz su ile yıkayın ve sonra tıbbi yardım alın.
- Likit kristal yutulursa, ağzınızı suyla iyice durulayın. Çok miktarda su için ve kusmaya çalışın, sonra tıbbi yardım alın.

Ekran aşırı yüksek hassas teknolojiyle üretilmiş olsa da her zaman yanan veya yanmayan pikseller içerebilir. Bu bir arıza değildir ve ürünle kaydedilen görüntüler etkilenmez.

#### Ticari Marka bilgileri

Dijital resim kesiti ve Digital Micro Prism FUJIFILM Corporation'ın ticari markalarıdır. Burada bulunan yazı biçimleri sadece DynaComware Taiwan ine. tarafından geliştirilmiştir. Macintosh, QuickTime ve Mac OS Apple Inc.'in ABD'deki ve diğer ülkelerdeki ticari markalarıdır. Windows, Microsoft şirketler grubunun ticari markalarıdır. Adobe ve Adobe Reader, ABD ve/veya diğer ülkelerde Adobe Systems Incorporated'ın ticari markaları veya tescilli ticari markalarıdır. SDHC ve SDXC logoları SD-3C, LLC'nin ticari markalarıdır. HDMI logosu bir ticari markadır. YouTube, Google Inc.'in bir ticari markasıdır. Bu el kitabında değinilen diğer tüm ticari markaları ilgili sahiplerinin ticari markaları veya tescilli ticari markalarıdır.

#### Elektrik etkileşimi

Bu fotoğraf makinesi hastane veya havacılık ekipmanlarıyla etkileşebilir. Fotoğraf makinesini hastanede veya uçakta kullanmadan önce hastane veya hava yolu personeline danışın.

#### Renkli TV sistemleri

NTSC (National Television System Committee) özellikle ABD, Kanada ve Japonya'da kullanılan bir renkli TV aktarma sistemidir. PAL (Phase Alternation by Line) ise özellikle Avrupa, Türkiye ve Çin'de kullanılan bir sistemdir.

#### Exif Print (Exif Version 2.3)

Exif Print, yazdırma sırasında fotoğraflarla depolanan bilgilerin en iyi renk üretimi için kullanıldığı yeni düzeltilmiş dijital fotoğraf makinesi dosya biçimidir.

#### ÖNEMLİ NOT: Yazılımı Kullanmadan Önce Okuyun

Lisanslı yazılımın tamamını veya bir kısmını ilgili denetim kuruluşlarının izni olmadan doğrudan veya dolaylı verme yasaklanmıştır.

#### NOTLAR

Yangın ve elektrik çarpması zararlarından sakınmak için üniteyi yağmur ve neme maruz bırakmayınız.

Fotoğraf makinesini kullanmadan önce "Güvenlik Notlarını" lütfen okuyunuz ve anladığınızdan emin olunuz.

Elektrikli ve elektronik atık cihazların özel hanelerde elden çıkarılması hakkında

#### Avrupa Birliği, Norveç, İzlanda ve Lihtenştayn'da: Ürün veya kılavuz/garanti belgesi ve/veya ambalaj üzerinde bulunan bu sembol, bu ürünün evsel atık olarak

elden çıkarılamayacağını ifade eder. Bunun yerine, elektrikli elektronik ekipmanların geri dönüstürüldüğü uygun bir toplama noktasına teslim edilmelidir.

Bu noktası'na ürünü doğru teslim bir edilmelidir. şekilde elden çıkartarak, ürün atığının çevre ve insan sağlığı üzerindeki olumsuz etkilerinin önlenmesine katkıda bulunacağınızı unutmayın.

Piller veya aküler üzerindeki bu sembol, bu parçaların evsel atık olarak elden çıkarılmaması gerektiğini ifade eder.

Ekipmanınız kolayca çıkabilen piller veya aküler içeriyorsa, lütfen bunları da yerel yönetmeliklere uygun olarak ayrı ayrı elden çıkarın.

Malzemelerin geri dönüştürülmesi doğal kaynakların korunmasına olacaktır. Bu ürünün geri dönüştürülmesi hakkında detaylı bilgi almak yardımcı için, yerel makamlara, evsel atık elden çıkarma merkezine veya ürünü satın aldığınız lütfen yere basvurun.

Avrupa Birliği, Norveç, İzlanda ve Lihtenştayn dışındaki ülkelerde: Pilleri ve aküleri ile birlikte bu ürünü elden çıkarmak istiyorsanız, lütfen yerel makamlara danısın ve

nasıl doğru bir şekilde atılacağını öğrenin.

Japonya'da: Bu simgeyi taşıyan pillerin ayrı atılması gerekir.

#### Uyarılar: Pili Kullanma

- · Kolye veya toka gibi metal nesnelerle birlikte taşımayın veya saklamayın
- Aleve veya ısıya maruz bırakmayın.
- Parçalarına ayırmayın veya değiştirmeyin.
- Yalnızca özel doldurma cihazları ile kullanın.
- Bozuk pilleri derhal kaldırınız.
- Düşürmeyin veya güçlü fiziksel darbe uygulamayın.
- Suya maruz bırakmayın.
- Temas noktalarını temiz tutun.
- Uzun süre kullanıldığında pil ve fotoğraf makinesi gövdesi dokunulduğunda sıcak olabilir. Bu normaldir.

#### Elden Çıkarma

Kullanılmış pilleri yerel düzenlemelere göre elden çıkarın.

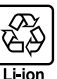

| XX  |  |
|-----|--|
|     |  |
| • • |  |

### Kablosuz (Wi-Fi) ve Bluetooth kullanan cihazlar: Tedbirler

Bu ürün, aşağıdaki AB yönetmeliklerine uygundur:

RoHS-Yönetmelik 2011/65/EU

• RE-Yönetmelik 2014/53/EU

FUJIFILM Corporation, FF190001 telsiz tesisat türünün 2014/53/EU yönetmeliğe uygun olduğunu bildirir. Daha fazla bilgi için:: http://www.fujifilm.com/products/digital\_cameras/x/fujifilm\_x\_a7/ pdf/index/fujifilm\_x\_a7\_cod.pdf

CE simgesi, bu ürünün AB (Avrupa Birliği) güvenlik, kamu sağlığı, çevre ve tüketicinin korunması yönetmeliklerine uyumlu olduğunu taahhüt eder. ("CE" Conformite Europeenne/ Avrupa'da uyarlılık kavramının kısaltılmışıdır).

Bu simge tele iletişimli olmayan ürünler ve AB yönetmelikleri ile uyumlu olan tele iletişim ürünleri için geçerlidir. (örn.: Bluetooth<sup>®</sup>).

ÖNEMLİ: Fotoğraf makinesinin dahili kablosuz vericisini kullanmadan önce aşağıdaki uyarıları okuyun.

D Amerika Birleşik Devletleri'nde geliştirilmiş bir şifreleme işlevi içeren bu ürün, ABD ihracat Kontrolü Yönetmelikleri'ne tabidir ve ABD'nin ticari ambargo uyguladığı bir ülkeye ihraç edilemez veya yeniden ihracatı yapılamaz.

Sadece bir kablosuz ağın parçası olarak veya Bluetooth ile kullanın. FUJIFILM,

yetkisiz kullanımdan kaynaklanan hasarlardan sorumlu tutulamaz. insan hayatını doğrudan ya da dolaylı olarak etkileyebilecek medikal cihazlar veya buna benzer sistemler gibi yüksek seviyeli güvenilirlik gerektiren uygulamalarda kullanmayın. Aygıtı normal kablosuz ağlardan çok daha yüksek seviyede güvenilirlik gerektiren sistemlerde veya bilgisayarlarda kullanırken, güven-liğin sağlanması ve arızaların önlenmesi için her türlü tedbiri mutlaka alın.

 Sadece satın aldığınız ülkede kullanın. Bu aygıt. satın alındığı ülkede yürürlükte olan kablosuz ağ aygıtları yönetmeliklerine uygundur. Aygıtı kullanırken tüm yönetmeliklere uyun. FUJIFILM, farklı amir kanunlar altında kullanılmasından doğabilecek sorunlardan ötürü sorumlu tutulamaz.

 Aygıtı manyetik olanlara statik elektriğe veya radyo frekansına maruz kalan yerlerde kullanmayın. Vericiyi, mikrodalga fırınların yakınında veya manye-tik alanlara, statik elektriğe ya da kablosuz sinyallerin alımını önleyebilecek radyo frekansı kaynaklarına maruz kalan yerlerde kullanmayın. Vericinin 2,4 GHz frekans bandı dahilinde işletilen diğer kablosuz aygıtların yakının-da kullanılması karşılıklı parazite neden olabilir.

• Kablosuz verici DSSS ve OFDM modülasyonu kullananı 2,4Hz bandında çalısır.

- Güvenlik: Telsiz yöntemi ile verileri aktaran kablosuz ağlı ve Bluetooh cihazların, kablolu ağlara nazaran daha dikkatli kullanılmaları gerekir.
  - Bilmediğiniz ağlara ve cihazınızda gösterildiği halde erişmeniz yasak olan ağlara bağlantı kurmayınız. Yalnızca erişim izniniz olan ağlar ile bağlantı kurunuz.
  - İlke olarak: kablosuz aktarımların üçüncü kişiler tarafından erişilebileceğini göz ardı etmeyiniz.
- 7

- Aşağıdakiler hukuken yasak olabilir:
  - Cihazın parçalanması veya değiştirilmesi
  - Sertifika etiketlerinin cihazda ayrılması
- Bu aygıt, ticari ve medikal cihazlarla, eğitim amaçlı cihazlarla ve kablosuz vericilerle aynı frekansta çalışır. Ayrıca, lisanslı vericilerle ve montaj hatları ya da benzeri uygulamalar için RFID izleme sistemlerinde kullanılan lisanssız özel düşük gerilim vericileriyle aynı frekansta çalışır.
- Yukarıda bahsedilen cihazlarla paraziti önlemek için aşağıdaki önlemlere uyun. Bu aygıtı kullanmadan önce RFID vericisinin çalışmadığını teyit edin. Aygıtın RFID izleme için kullanılan lisanslı vericilerde parazite neden olduğunu fark ederseniz, paraziti önlemek için derhal yeni bir çalıştırma frekansı seçin. Aygıtın düşük gerilimli RFID izleme sistemlerinde parazite neden olduğunu fark ederseniz FUJIFILM temsilcinize danışın.
- Bu cihazı bir uçağın içinde kullanmayınız. Makine kapalı olsa bile Bluetooth açık kalabilir. BAĞLANTI AYARLARI > Bluetooth-AYARLARI > Bluetooth AÇ/KAPAT için KAPAT seçerek Bluetooth kapatılır.

AT/8E/BG/CZ/DK/EE/FR/DE/IS/IE/IT/EL/ES/CY/LV/LI/LT/LU/HU/MT/NL/NO/PL/PT/RO/SI/SK/TR/FI/SE/CH/UK/HR ülkelerdeki kurallar: 5150–5350 MHz frekans aralığındaki işletim sadece iç mekanlarda izinlidir.

| VLAN                                                  |                                                                                                    |  |  |  |  |
|-------------------------------------------------------|----------------------------------------------------------------------------------------------------|--|--|--|--|
| Standart                                              | IEEE 802.11a/b/g/n/ac (standart telsiz protokolü)                                                                                                    |  |  |  |  |
| İşletim frekansları                                   | 。Israil, Endonezya                                                                                                    |  |  |  |  |
| (Orta frekanslar)                                     | : 2412 MHz–2462 MHz (11 Kanal)                                                                                                    |  |  |  |  |
|                                                       | <ul> <li>ABD, Kanada, Çin, Hindistan, Kore, Malezya</li> </ul>                                                                                                    |  |  |  |  |
|                                                       | : 2412 MHz–2462 MHz (11 Kanal)                                                                                                    |  |  |  |  |
|                                                       | : 5180 MHz–5320 MHz (W52, W53)                                                                                                    |  |  |  |  |
|                                                       | : 5745 MHz–5825 MHz (UNII-3)                                                                                                    |  |  |  |  |
|                                                       | <ul> <li>AB, Japonya, Avusturalya, Norveç, Yeni Zelanda, Türkiye, Hongkong,<br/>Filipinler, Vietnam, Singapur, Tayland, UAE, Rusya, Taivan, Suudi Arabistan,<br/>Katar, Bahreyn, Umman, Misır, İran, Kuveyt, Lübnan, Özbekistan</li> </ul> |  |  |  |  |
|                                                       | : 2412 MHz–2462 MHz (11 Kanal)                                                                                                    |  |  |  |  |
|                                                       | : 5180 MHz–5320 MHz (W52, W53)                                                                                                    |  |  |  |  |
|                                                       | : 5500 MHz–5700 MHz (W56)                                                                                                    |  |  |  |  |
| Erişim protokolü                                      | Altyapı                                                                                                    |  |  |  |  |
| Bluetooth®                                            |                                                                                                    |  |  |  |  |
| Standart Bluetooth Version 4.2 (Bluetooth Low Energy) |                                                                                                    |  |  |  |  |
| İşletim frekansları (Orta frekanslar)                 | 2402 MHz-2480 MHz                                                                                                    |  |  |  |  |

| Objektifi kullanmadan önce bu uyarıları muhakkak okuyunuz                                                                                                    |                                                                                                    |                 |                                                                                                    |  |  |  |  |
|----------------------------------------------------------------------------------------------------|----------------------------------------------------------------------------------------------------|-----------------|----------------------------------------------------------------------------------------------------|--|--|--|--|
|                                                                                                    | Güvenlik bilgileri                                                                                                    |                 | $\triangle$                                                                                                    |  |  |  |  |
| <ul> <li>Fotoğraf makinenizi doğru kullandığınızdan emin<br/>olun. Kullanmadan önce bu güvenlik notlarını ve<br/>Kullanıcı Kılavuzunu dikkatlice okuyun.</li> <li>Bu güvenlik notlarını okuduktan sonra güvenli bir<br/>yerde saklayın.</li> </ul> |                                                                                                    |                 | Makineyi suya batırmayınız veya su ile temas ettirmeyiniz. Aksi halde yangın veya su ile temas ettirmeyiniz. Aksi halde yangın veya elektrik çarpması olabilir.           Suya bar. elektrik çarpması olabilir.           Makineyi dağıtmayınız (gövdeyi açmayınız). Aksi halde yangın veya |  |  |  |  |
|                                                                                                    |                                                                                                    |                 | elektrik çarpması olabilir veya                                                                                                    |  |  |  |  |
| Aşağıda gösterilen simgeler bu belgede simgeyle<br>gösterilen bilgiler yok sayılırsa ve sonuç olarak<br>ürün yanlış kullanılırsa oluşabilecek yaralanma<br>veya hasarın şiddetini göstermek için kullanılmıştır.                                   |                                                                                                    |                 | Kasa düşerek veya kazayla kırılıp, açılırsa,<br>açığa çıkan parçalara dokunmayın. Bu<br>önleme uyulmaması, hasar gören parçalara                                                                                                    |  |  |  |  |
|                                                                                                    | Bu simge, bilgi yok sayılırsa ölüm                                                                                                    |                 | dokunularak elektrik çarpmasına veya                                                                                                    |  |  |  |  |
| <b>UYARI</b>                                                                                                    | veya yaralanmayla                                                                                                    |                 | yaralanmaya neden olabilir.<br>Yaralanmamaya yeya elektrik                                                                                                    |  |  |  |  |
|                                                                                                    | sonuçianabilecegini gösterir.                                                                                                    | lçtek<br>parcal | ar çarpmamasına dikkat ederek pili hemen                                                                                                    |  |  |  |  |
|                                                                                                    | Bu simge, bilgi yok sayılırsa                                                                                                    | elleme          | çıkarın ve danışmak için ürünü satın                                                                                                    |  |  |  |  |
|                                                                                                    | kişisel yaralanma veya                                                                                                    |                 | aldığınız yere götürün.                                                                                                    |  |  |  |  |
| <u> </u>                                                                                                    | malzemenin hasar görmesiyle                                                                                                    |                 | Pada Xandan akin asini ashida ku mum kinailanna                                                                                                    |  |  |  |  |
| A an Xurda in Xistani                                                                                                    | sonuçianabilecegini gösterir.                                                                                                    |                 | yerleştirmeyin. Bu, makinenin düşmesine veya                                                                                                    |  |  |  |  |
| talimatların tür                                                                                                    | ünü belirtmek için kullanılmıştır.                                                                                                    |                 | devrilmesine yol açabilir ve yaralanmaya neden<br>olabilir.                                                                                                    |  |  |  |  |
| Ücgen                                                                                                    | simgeler bu bilgilerin dikkat                                                                                                    |                 | Obieletiferene medrine dem behandern                                                                                                    |  |  |  |  |
| gerekt                                                                                                    | irdiğini ("Önemli") söyler.                                                                                                    |                 | doărudan aünese bakmavın. Aksi halde                                                                                                    |  |  |  |  |
|                                                                                                    |                                                                                                    | $ \circ$        | görme beceriniz hasar görebilir.                                                                                                    |  |  |  |  |
| Diyago<br>belirtil<br>("Yasal                                                                                                    | Diyagonal çubuklu dairesel simgeler<br>belirtilen eylemin yasaklanmış<br>("Yasaklanmış") olduğunu söyler                                                 |                 |                                                                                                    |  |  |  |  |
| Unlem<br>gerçek<br>eylemi                                                                                                    | ı işaretiyle içi dolu daireler<br>:leştirilmesi gereken ("Gerekli") bir<br>i gösterir.                                                                   |                 |                                                                                                    |  |  |  |  |
|                                                                                                    | 🕂 DİKKAT                                                                                                    |                 | 🕂 ДІККАТ                                                                                                    |  |  |  |  |
| Fotoğ<br>buhar<br>kullar<br>çarpm                                                                                                    | <b>iraf makinesini yağlı, dumanlı,</b><br><b>rlı, nemli veya tozlu yerlerde</b><br><b>ımayınız</b> . Bu, yangına veya elektrik<br>nasına neden olabilir. | <u>/</u> ?      | Karşı ışık çekimlerinde güneşin resim alanı<br>dışında olmasına dikkat ediniz. Güneşin<br>kare dahilinde veya yakınında olduğunda,<br>güneşten gelen ışın demeti yangına veya<br>yanmalara sehen olabilir                                                                                   |  |  |  |  |
| Doğr                                                                                                    | Doğrudan güneş ışığına maruz                                                                                                    |                 |                                                                                                    |  |  |  |  |
| birak                                                                                                    | mayınız. Güneş altında araba içi gibi                                                                                                    |                 | Ürün uzun süre kullanılmadığında objektir                                                                                                    |  |  |  |  |
| <b>Çok sı</b><br>Bu, ya                                                                                                    | <b>cok sıcak yerlerde bırakmayınız.</b><br>Bu, yangına neden olabilir.                                                                                   | <u>/</u> ?      | koruyunuz. Aksi halde güneşten gelen ve<br>objektifte demetlenen işınlar yangına veya<br>yanmalara sebep olabilir.                                                                                                    |  |  |  |  |
| Çocul                                                                                                    | k <b>lardan uzak tutunuz.</b> Yaralanmalar                                                                                                    |                 | Tripoda bašlu oldušu sijiroso makina vo                                                                                                    |  |  |  |  |
| <b>U</b> oluşar                                                                                                    | Jini.                                                                                                    | 5               | obiektifi gezdirmeviniz. Aksi halde ürün                                                                                                    |  |  |  |  |
| Çarpm                                                                                                    | <b>eller ile kullanmayınız.</b> Bu, elektrik<br>nasına neden olabilir.                                                                                   | 0               | düşebilir ve yaralanmalara yol açabilir.                                                                                                    |  |  |  |  |
|                                                                                                    |                                                                                                    |                 |                                                                                                    |  |  |  |  |
|   | Ψ       |     |    |
|---|---------|-----|----|
|   | NOTLAR  |     |    |
|   |         |     |    |
|   |         |     |    |
|   |         |     |    |
|   |         |     |    |
|   |         |     |    |
|   |         |     |    |
| ) |         |     | -( |
|   |         |     |    |
|   |         |     |    |
|   |         |     |    |
|   |         |     |    |
|   |         |     |    |
|   |         |     |    |
|   |         | 135 | [  |
|   | $-\phi$ |     |    |

| NOTLAR |      |
|--------|------|
|        |      |
|        |      |
|        | <br> |
|        |      |
|        | <br> |
|        | <br> |
|        | <br> |
|        |      |
|        | <br> |
|        |      |
|        |      |
|        |      |
|        |      |
|        |      |
|        |      |
|        |      |

T

(

|        | Ŷ      |   |
|--------|--------|---|
|        | NOTLAR |   |
|        |        | _ |
|        |        | _ |
|        |        | _ |
|        |        | _ |
|        |        | _ |
|        |        | _ |
| \<br>\ |        |   |
| )—     |        |   |
|        |        | _ |
|        |        | _ |
|        |        | _ |
|        |        | _ |
|        |        | _ |
|        |        | _ |
|        |        | _ |
|        | 13     | 7 |
|        |        |   |

## Sayın Müşterimiz,

Dünyanın en büyük fotoğraf şirketi olan FUJIFILM'in Türkiye mümessiliği olarak biz, ülkemizdeki fotoğraf sevgisini arttırmak için bütün gücümüz ile emek sarf etmekteyiz. FUJIFILM'in milyar dolarlık Ar-Ge harcamalarının neticesi olan yeni teknolojileri ve hizmetleri ülkemizde sunabilmek, bizim için kıvanç vericidir.

Mümessillik, toplu hizmet anlamına gelir.

- Örneğin: Bir ürünün Türkçe kullanım kılavuzu veya teknik servis vasıtası ile ülke garantisi olmadan Türkiye'de satılması, kanunen yasaktır. Bu hizmetleri sadece resmi mümessiller verebilir. Satılan bir ürünün anlatımını yapamayan sözde "dükkan"ın çağdaş hizmet verebilmesi, tabii ki mümkün olamaz.
- 2. Fujifilm Türkiye, bütün yetkili dijital bayilerini güncel eğitim programlarına tabi tutmaktadır.
- 3. Bütün Fuijifilm ürünlerinde bir güvenlik hologramı vardır.
- 4. Buradaki amaç, alınan ürünün güvenli ve meşru olduğunu simgelemektir. Fujifilm Türkiye'nin sunduğu ürünler Avrupa standartlannda, kalitesinde ve fiyatlarında tüketiciye arz edilmektedir.

Bu sebeplerden dolayı FUJIFILM Türkiye mümessilliğinin sorumluluğu dışında bulunan veya yetkili bayiler haricinde edinilen ürünlere teknik hizmet ve servis hizmetleri verilmez.

Kayıt dışı ekonominin ülkemize ne kadar zarar verdiği açıktır. Lütfen, hepimiz bunun bilincinde olalım.

FUJIFILM Türkiye

## **FUJIFILM Corporation**

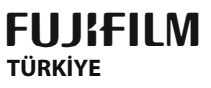

FUJIFILM DIŞ TiCARET A.Ş. Mahmutbey Mahallesi, Taşocağı Yolu Caddesi No: 9 34218 Bağcılar/ ISTANBUL Tel.: (0212) 709 92 00 http://www.fujifilmshop.com

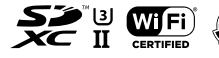

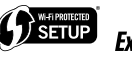

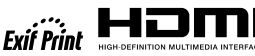

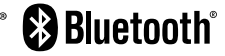

İşbu kullanım kılavuzunun tüm telif

hakları FUJIFILM CORPORATION JAPAN sirketine aittir. Telif hakları

yasası kapsamında bulunan bu neşriyattan hiçbir şekilde tamamen veya kısmen alıntı yapılamaz

veya çoğaltılamaz. Aksi davrananlaı için FUJIFILM

CORPORATION JAPAN ve FUJIFILM TÜRKİYE

sirketleri hukuki islemde bulunurlar.